Log Tank Service

# **User Guide**

 Issue
 01

 Date
 2023-11-29

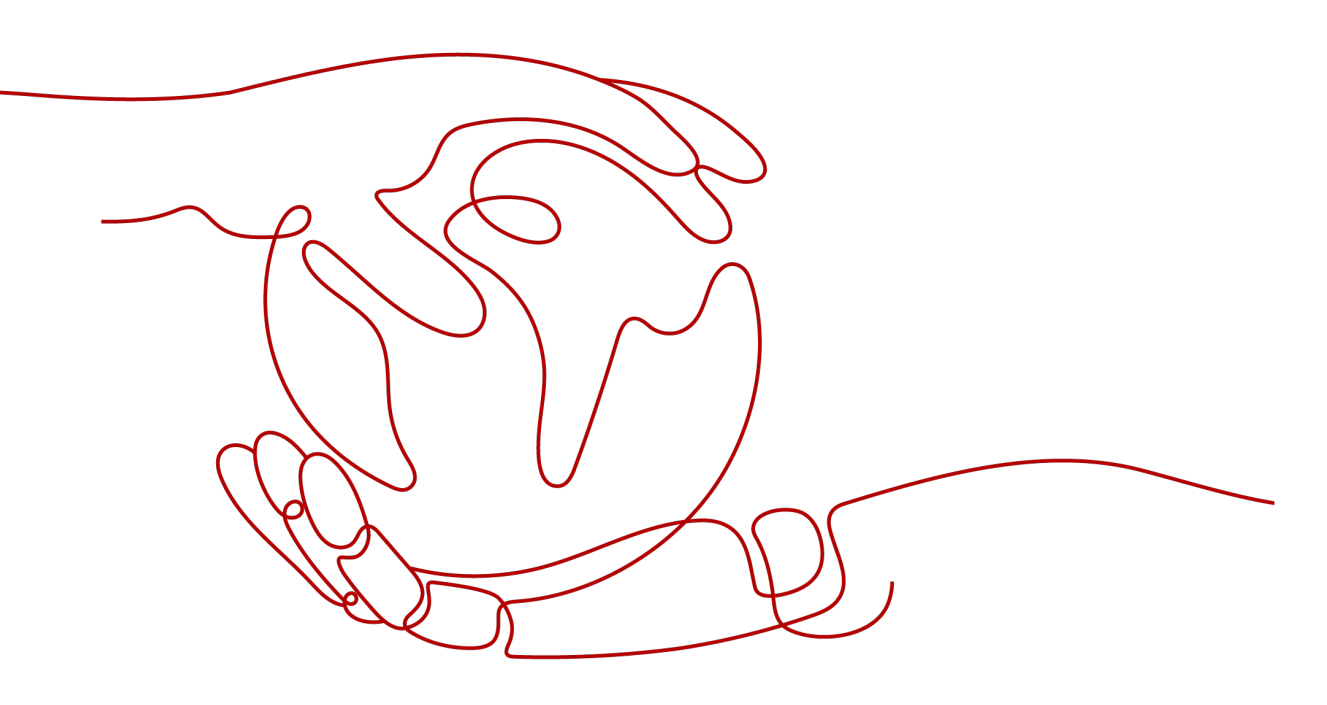

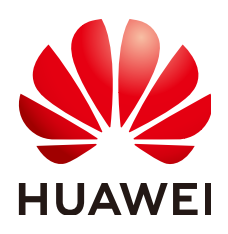

HUAWEI CLOUD COMPUTING TECHNOLOGIES CO., LTD.

## Copyright © Huawei Cloud Computing Technologies Co., Ltd. 2023. All rights reserved.

No part of this document may be reproduced or transmitted in any form or by any means without prior written consent of Huawei Cloud Computing Technologies Co., Ltd.

## **Trademarks and Permissions**

NUAWEI and other Huawei trademarks are the property of Huawei Technologies Co., Ltd. All other trademarks and trade names mentioned in this document are the property of their respective holders.

## Notice

The purchased products, services and features are stipulated by the contract made between Huawei Cloud and the customer. All or part of the products, services and features described in this document may not be within the purchase scope or the usage scope. Unless otherwise specified in the contract, all statements, information, and recommendations in this document are provided "AS IS" without warranties, guarantees or representations of any kind, either express or implied.

The information in this document is subject to change without notice. Every effort has been made in the preparation of this document to ensure accuracy of the contents, but all statements, information, and recommendations in this document do not constitute a warranty of any kind, express or implied.

# **Contents**

| 1 Service Overview                                         | 1    |
|------------------------------------------------------------|------|
| 1.1 What Is LTS?                                           | 1    |
| 1.2 Features                                               | 2    |
| 1.3 Application Scenarios                                  | 2    |
| 1.4 Usage Restrictions                                     | 3    |
| 1.5 Permissions Management                                 | 5    |
| 1.6 Privacy and Sensitive Information Protection Statement | 10   |
| 1.7 Related Services                                       | 11   |
| 2 Getting Started                                          | . 12 |
| 2.1 Overview                                               | 12   |
| 2.2 Step 1: Creating Log Groups and Log Streams            | 13   |
| 2.3 Step 2: Installing ICAgent                             | 15   |
| 2.4 Step 3: Ingesting Logs to Log Streams                  | 17   |
| 2.5 Step 4: Viewing Logs in Real Time                      | 18   |
| 3 Permissions Management                                   | . 20 |
| 4 Log Management                                           | . 22 |
| 4.1 LTS Console                                            | 22   |
| 4.2 Resource Statistics                                    | 25   |
| 4.3 Managing Log Groups                                    | 27   |
| 4.4 Managing Log Streams                                   | 30   |
| 4.5 Tag Management                                         | 33   |
| 5 Log Ingestion                                            | 36   |
| 5.1 Collecting Logs from Cloud Services                    | 36   |
| 5.1.1 Collecting Logs from CCE                             | 36   |
| 5.1.2 Collecting Logs from ECS                             | 46   |
| 5.2 Collecting Logs Using APIs                             | 52   |
| 5.2.1 Reporting Logs                                       | 52   |
| 5.2.2 Reporting High-Precision Logs                        | 57   |
| 5.3 Cross-Account Ingestion                                | 62   |
| 6 Host Management                                          | . 67 |
| 6.1 Managing Host Groups                                   | 67   |

| 6.2 Managing Hosts                                                                                                   | 73   |
|----------------------------------------------------------------------------------------------------|------|
| 6.2.1 Installing ICAgent                                                                                             | 73   |
| 6.2.2.1 Instakting 12 Igeration                                                                                      | 78   |
| 6.2.3 Uninstalling ICAgent                                                                                           |      |
| 6.2.4 ICAgent Statuses                                                                                               | 81   |
| 7 Log Search and View                                                                                                | 82   |
| 71 Log Search                                                                                                    | 82   |
| 7.2 Built-in Reserved Fields                                                                                         |      |
| 7.3 Index Settings                                                                                                   | 93   |
| 7.4 Cloud Structuring Parsing                                                                                        | 99   |
| 7.4.1 Log Structuring                                                                                                | 99   |
| 7.4.2 Structuring Modes                                                                                              | 101  |
| 7.4.3 Structuring Templates                                                                                          | 107  |
| 7.4.4 Log Structuring Fields                                                                                         | 107  |
| 7.5 Search Syntax and Functions                                                                                      | 111  |
| 7.5.1 Search Syntax                                                                                                  | 111  |
| 7.5.2 Phrase Search                                                                                                  | 120  |
| 7.5.3 Viewing Real-Time Logs                                                                                         | 122  |
| 7.5.4 Quick Analysis                                                                                                 | 123  |
| 7.5.5 Quick Search                                                                                                   | 124  |
| 8 Log Alarms                                                                                                    | .127 |
| 8.1 Configuring Keyword Alarms                                                                                       | 127  |
| 8.2 Viewing Alarms                                                                                                   | 133  |
| 8.3 Message Templates                                                                                                | 134  |
| 9 Log Transfer                                                                                                    | .141 |
| 9.1 Overview                                                                                                    | 141  |
| 9.2 Transferring Logs to OBS                                                                                         | 141  |
| 9.3 Transferring Logs to DIS                                                                                         | 147  |
| 9.4 Transferring Logs to DMS                                                                                         | 150  |
| 10 Configuration Center                                                                                              | 155  |
| 10.1 Log Collection                                                                                                  | 155  |
| 11 FAOs                                                                                                    | 156  |
| 11.1 Installing ICAgent                                                                                              | 156  |
| 11.1.1 What Can I Do If ICAgent Installation Fails?                                                                  | 156  |
| 11.1.2 What Can I Do If the ICAgent Upgrade Fails?                                                                   |      |
| 11.1.3 What Can I Do If ICAgent Is Displayed As Offline After Being Installed?                                       | 156  |
| 11.2 Log Collection                                                                                                  | 157  |
| 11.2.1 What Can I Do If the CPU Usage Is High When ICAgent Is Running?                                               | 157  |
| 11.2.2 What Kind of Logs and Files Can LTS Collect?                                                                  | 157  |
| 11.2.3 Will LTS Stop Collecting Logs If I Disable "Continue to Collect Logs When the Free Quota Is Exceeded" in AOM? | 157  |

| 11.3 Log Search and Check                                              |     |
|------------------------------------------------------------------------|-----|
| 11.3.1 How Often Is the Data Loaded in the Real-Time Log View?         |     |
| 11.3.2 What Can I Do If I Cannot View Raw Logs on the LTS Console?     | 157 |
| 11.3.3 Can I Manually Delete Logs?                                     | 158 |
| 11.3.4 Log Search Issues                                               |     |
| 11.4 Log Transfer                                                      | 159 |
| 11.4.1 Does LTS Delete Logs That Have Been Transferred to OBS Buckets? |     |
| 11.4.2 How Do I Transfer CTS Logs to an OBS Bucket?                    |     |
| 11.4.3 What Are the Common Causes of Abnormal Log Transfer?            | 160 |
| 11.5 Others                                                            | 160 |
| 11.5.1 How Do I Obtain an AK/SK Pair?                                  |     |
| 11.5.2 How Do I Install ICAgent by Creating an Agency?                 |     |
|                                                                        |     |

# **1** Service Overview

# 1.1 What Is LTS?

Log Tank Service (LTS) collects log data from hosts and cloud services. By processing a massive number of logs efficiently, securely, and in real time, LTS provides useful insights for you to optimize the availability and performance of cloud services and applications. It also helps you efficiently perform real-time decision-making, device O&M management, and service trend analysis.

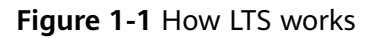

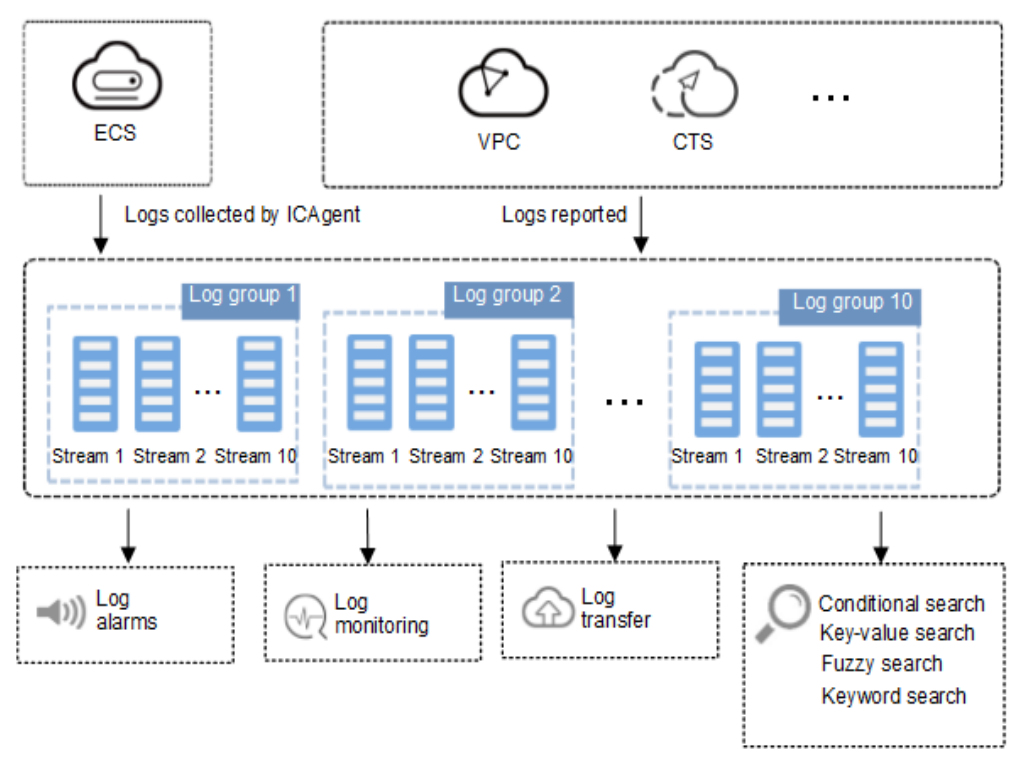

# Log Collection and Analysis

LTS collects logs from hosts and cloud services, and displays them on the LTS console in an intuitive and orderly manner. You can transfer logs for long-term

storage. Collected logs can be quickly queried by keyword or fuzzy match. You can analyze real-time logs for security diagnosis and analysis, or obtain operations statistics, such as cloud service visits and clicks.

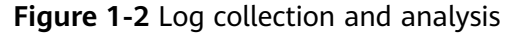

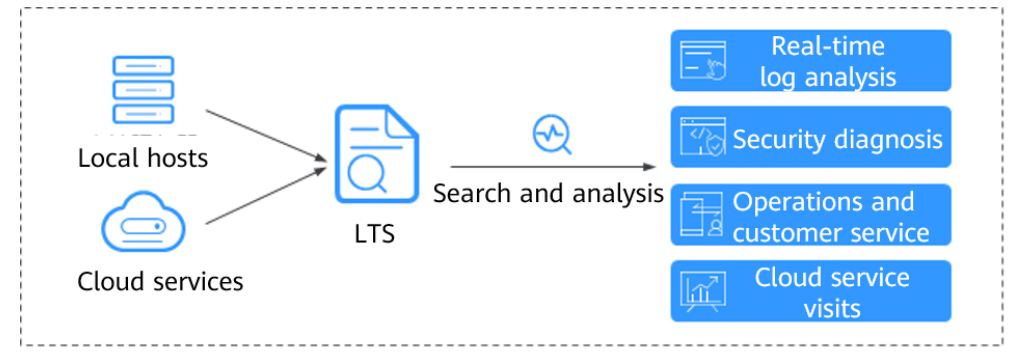

# **1.2 Features**

# **Real-time Log Collection**

LTS collects real-time logs and displays them on the LTS console in an intuitive and orderly manner. You can query logs or transfer logs for long-term storage.

# Log Query and Real-Time Analysis

Collected logs can be quickly queried by keyword or fuzzy match. You can analyze real-time logs for security diagnosis and analysis, or obtain operations statistics, such as cloud service visits and clicks.

# Log Transfer

You can customize the retention period of logs reported from ECS and cloud services to LTS. Logs older than the retention period will be automatically deleted. For long-term storage, you can transfer logs to Object Storage Service (OBS). Log transfer is to replicate logs to the target cloud service. It means that, after log transfer, the original logs will still be retained in LTS until the configured retention period ends.

# **1.3 Application Scenarios**

# Log Collection and Analysis

When logs are scattered across hosts and cloud services and are periodically cleared, it is inconvenient to obtain the information you want. That's when LTS can come into play. LTS collects logs for unified management, and displays them on the LTS console in an intuitive and orderly manner. You can transfer logs for long-term storage. Collected logs can be quickly queried by keyword or fuzzy match. You can analyze real-time logs for security diagnosis and analysis, or obtain operations statistics, such as cloud service visits and clicks.

# Service Performance Optimization

The performance of website services (such as databases and networks) and quality of other services are important metrics for measuring customer satisfaction. With the network congestion logs provided by LTS, you can pinpoint the performance bottlenecks of your website. This helps you improve your website cache and network transmission policies, as well as optimize service performance. For example:

- Analyzing historical website data to build a service network benchmark
- Detecting service performance bottlenecks in time and properly expanding the capacity or degrading the traffic
- Analyzing network traffic and optimizing network security policies

# **Quickly Locating Network Faults**

Network quality is the cornerstone of service stability. Logs are reported to LTS to ensure that you can view and locate faults in time. Then you can quickly locate network faults and perform network forensics. For example:

- Quickly locating the root cause of an ECS, for example, an ECS with excessive bandwidth usage.
- Determining whether services are attacked, unauthorized links are stolen, and malicious requests are sent through analyzing access logs, and locating and rectifying faults in time

# 1.4 Usage Restrictions

This section describes the restrictions on LTS log read/write.

| Scope       | ltem                 | Description                                                    | Remarks                                                                          |
|-------------|----------------------|----------------------------------------------------------------|----------------------------------------------------------------------------------|
| Accoun<br>t | Log write<br>traffic | Logs can be written at up to 5 MB/s in an account.             | To increase the<br>upper limit,<br>contact<br>technical<br>support<br>engineers. |
|             | Log writes           | Logs can be written up to 1000 times per second in an account. | To increase the<br>upper limit,<br>contact<br>technical<br>support<br>engineers. |

Table 1-1 Log read/write restrictions

| Scope         | ltem                 | Description                                                                | Remarks                                                                                       |
|---------------|----------------------|----------------------------------------------------------------------------|-----------------------------------------------------------------------------------------------|
|               | Log query            | Up to 1 MB of logs can be returned in a single API query for an account.   | To increase the<br>upper limit,<br>contact<br>technical<br>support<br>engineers.              |
|               | Log reads            | Logs can be read up to 100 times per<br>minute in an account.              | To increase the<br>upper limit,<br>contact<br>technical<br>support<br>engineers.              |
| Log<br>group  | Log write<br>traffic | Logs can be written at up to 5 MB/s in a log group.                        | Not<br>mandatory.<br>Service quality<br>cannot be<br>ensured if this<br>limit is<br>exceeded. |
|               | Log writes           | Logs can be written up to 100 times per second in a log group.             | Not<br>mandatory.<br>Service quality<br>cannot be<br>ensured if this<br>limit is<br>exceeded. |
|               | Log query<br>traffic | Up to 10 MB of logs can be returned in a single API query for a log group. | N/A                                                                                           |
|               | Log reads            | Logs can be read up to 50 times per<br>minute in a log group.              | Not<br>mandatory.<br>Service quality<br>cannot be<br>ensured if this<br>limit is<br>exceeded. |
| Log<br>stream | Log write<br>traffic | Logs can be written at up to 5 MB/s in a log stream.                       | Not<br>mandatory.<br>Service quality<br>cannot be<br>ensured if this<br>limit is<br>exceeded. |

| Scope | ltem                 | Description                                                                                                    | Remarks                                                                                       |
|-------|----------------------|----------------------------------------------------------------------------------------------------|-----------------------------------------------------------------------------------------------|
|       | Log writes           | Logs can be written up to 50 times per second in a log stream.                                                                        | Not<br>mandatory.<br>Service quality<br>cannot be<br>ensured if this<br>limit is<br>exceeded. |
|       | Log query<br>traffic | Up to 10 MB of logs can be returned in a single API query for a log stream.                                                           | N/A                                                                                           |
|       | Log reads            | Logs can be read up to 10 times per<br>minute in a log stream.                                                                        | Not<br>mandatory.<br>Service quality<br>cannot be<br>ensured if this<br>limit is<br>exceeded. |
|       | Log time             | Logs in a period of 24 hours can be<br>collected. Logs generated 24 hours<br>before or after the current time cannot<br>be collected. | N/A                                                                                           |

# **1.5 Permissions Management**

# Description

If you need to assign different permissions to employees in your enterprise to access your LTS resources, is a good choice for fine-grained permissions management. IAM provides identity authentication, permissions management, and access control, helping you secure access to your LTS resources.

With IAM, you can use your account to create IAM users for your employees, and assign permissions to the users to control their access to LTS resources. For example, some software developers in your enterprise need to use LTS resources but should not delete them or perform other high-risk operations. In this case, you can create IAM users for the software developers and grant them only the permissions required.

If your account does not need individual IAM users for permissions management, you may skip over this section.

IAM can be used for free. You pay only for the resources in your account. For more information about IAM, see IAM Service Overview.

## LTS Permissions

By default, new IAM users do not have permissions assigned. You need to add users to one or more groups, and attach permissions policies or roles to these

groups. Users inherit permissions from the groups to which they are added and can perform specified operations on cloud services based on the permissions.

LTS is a project-level service deployed and accessed in specific physical regions. To assign LTS permissions to a user group, specify the scope as region-specific projects and select projects for the permissions to take effect. If **All projects** is selected, the permissions will take effect for the user group in all region-specific projects. When accessing LTS, the users need to switch to a region where they have been authorized to use LTS.

Policies: A type of fine-grained authorization mechanism that defines permissions required to perform operations on specific cloud resources under certain conditions. This mechanism allows for more flexible policy-based authorization, meeting requirements for secure access control. For example, you can grant Elastic Cloud Server (ECS) users only the permissions for managing a certain type of ECSs. Most policies define permissions based on APIs.

The system permissions supported by LTS are listed in Table 1-2.

| Name                      | Description                                                                               | Туре                                 | Dependency                                                  |
|---------------------------|-------------------------------------------------------------------------------------------|--------------------------------------|-------------------------------------------------------------|
| LTS<br>FullAccess         | Full permissions for LTS. Users with these permissions can perform operations on LTS.     | System<br>-<br>define<br>d<br>policy | CCE Administrator, OBS<br>Administrator, and AOM FullAccess |
| LTS<br>ReadOnlyAc<br>cess | Read-only permissions for LTS.<br>Users with these permissions can<br>only view LTS data. | System<br>-<br>define<br>d<br>policy | CCE Administrator, OBS<br>Administrator, and AOM FullAccess |

Table 1-2 LTS system permissions

**Table 1-3** lists the common operations supported by each system-defined policy and role of LTS. Choose the appropriate policies and roles according to this table.

| Table 1-3 Common ( | operations s | upported | by each LTS s | ystem policy | or role |
|--------------------|--------------|----------|---------------|--------------|---------|
|--------------------|--------------|----------|---------------|--------------|---------|

| Operation                | LTS FullAccess | LTS<br>ReadOnlyAccess | LTS<br>Administrator |
|--------------------------|----------------|-----------------------|----------------------|
| Querying a log<br>group  | $\checkmark$   | $\checkmark$          | $\checkmark$         |
| Creating a log<br>group  | $\checkmark$   | ×                     | $\checkmark$         |
| Modifying a log<br>group | $\checkmark$   | ×                     | $\checkmark$         |

| Operation                                   | LTS FullAccess | LTS<br>ReadOnlyAccess | LTS<br>Administrator |
|---------------------------------------------|----------------|-----------------------|----------------------|
| Deleting a log<br>group                     | $\checkmark$   | ×                     | $\checkmark$         |
| Querying a log<br>stream                    | $\checkmark$   | $\checkmark$          | $\checkmark$         |
| Creating a log<br>stream                    | $\checkmark$   | ×                     | $\checkmark$         |
| Modifying a log<br>stream                   | $\checkmark$   | ×                     | $\checkmark$         |
| Deleting a log<br>stream                    | $\checkmark$   | ×                     | $\checkmark$         |
| Configuring log<br>collection from<br>hosts | $\checkmark$   | ×                     | $\checkmark$         |
| Viewing a log<br>transfer task              | $\checkmark$   | $\checkmark$          | $\checkmark$         |
| Creating a log<br>transfer task             | $\checkmark$   | ×                     | $\checkmark$         |
| Modifying a log<br>transfer task            | $\checkmark$   | ×                     | $\checkmark$         |
| Deleting a log<br>transfer task             | $\checkmark$   | ×                     | $\checkmark$         |
| Enabling a log<br>transfer task             | $\checkmark$   | ×                     | $\checkmark$         |
| Disabling a log<br>transfer task            | $\checkmark$   | ×                     | $\checkmark$         |
| Installing ICAgent                          | $\checkmark$   | ×                     | $\checkmark$         |
| Upgrading<br>ICAgent                        | $\checkmark$   | ×                     | $\checkmark$         |
| Uninstalling<br>ICAgent                     | $\checkmark$   | ×                     | $\checkmark$         |

To use a custom fine-grained policy, log in to IAM as the administrator and select fine-grained permissions of LTS as required.

 Table 1-4 describes fine-grained permission dependencies of LTS.

| Permission                      | Description             | Dependency                                                                                                    |
|---------------------------------|-------------------------|----------------------------------------------------------------------------------------------------|
| lts:agents:list                 | List agents             | None                                                                                                    |
| lts:buckets:get                 | Get bucket              | None                                                                                                    |
| lts:groups:put                  | Put log group           | None                                                                                                    |
| lts:transfers:create            | Create transfer         | obs:bucket:PutBucketAcl<br>obs:bucket:GetBucketAcl<br>obs:bucket:GetEncryption<br>Configuration<br>obs:bucket:HeadBucket<br>dis:streams:list<br>dis:streamPolicies:list |
| lts:groups:get                  | Get log group           | None                                                                                                    |
| lts:transfers:put               | Put transfer            | obs:bucket:PutBucketAcl<br>obs:bucket:GetBucketAcl<br>obs:bucket:GetEncryption<br>Configuration<br>obs:bucket:HeadBucket<br>dis:streams:list<br>dis:streamPolicies:list |
| lts:resourceTags:delete         | Delete resource tag     | None                                                                                                    |
| lts:ecsOsLogPaths:list          | List ecs os logs paths  | None                                                                                                    |
| lts:structConfig:create         | Create struct config    | None                                                                                                    |
| lts:agentsConf:get              | Get agent conf          | None                                                                                                    |
| lts:logIndex:list               | Get log index           | None                                                                                                    |
| lts:transfers:delete            | Delete transfer         | None                                                                                                    |
| lts:regex:create                | Create struct regex     | None                                                                                                    |
| lts:subscriptions:delete        | Delete subscription     | None                                                                                                    |
| lts:overviewLogsLast:list       | List overview last logs | None                                                                                                    |
| lts:logIndex:get                | Get log index           | None                                                                                                    |
| lts:sqlalarmrules:create        | Create alarm options    | None                                                                                                    |
| lts:agentsConf:create           | Create agent conf       | None                                                                                                    |
| lts:sqlalarmrules:get           | Get alarm options       | None                                                                                                    |
| lts:datasources:batchdele<br>te | Batch delete datasource | None                                                                                                    |

Table 1-4 Fine-grained permission dependencies of LTS

| Permission                             | Description                           | Dependency |
|----------------------------------------|---------------------------------------|------------|
| lts:structConfig:put                   | Update struct config                  | None       |
| lts:groups:list                        | List log groups                       | None       |
| lts:sqlalarmrules:delete               | Delete alarm options                  | None       |
| lts:transfers:action                   | Enabled transfer                      | None       |
| lts:datasources:post                   | Post datasource                       | None       |
| lts:topics:create                      | Create log topic                      | None       |
| lts:resourceTags:get                   | Query resource tags                   | None       |
| lts:logs:list                          | List logs                             | None       |
| lts:subscriptions:create               | Create subscription                   | None       |
| lts:overviewLogsTopTop-<br>ic:get      | List overview top logs                | None       |
| lts:datasources:put                    | Put datasource                        | None       |
| lts:structConfig:delete                | Delete struct config                  | None       |
| lts:logIndex:delete                    | Deleting a specified log index        | None       |
| lts:topics:delete                      | Delete log topics                     | None       |
| lts:agentSupportedO-<br>sLogPaths:list | List agent supported os<br>logs paths | None       |
| lts:topics:put                         | Put log topic                         | None       |
| lts:agentHeartbeat:post                | Post agent heartbeat                  | None       |
| lts:logsByName:upload                  | Upload logs by name                   | None       |
| lts:buckets:list                       | List buckets                          | None       |
| lts:logIndex:post                      | Create log index                      | None       |
| lts:logContext:list                    | List logs context                     | None       |
| lts:groups:delete                      | Delete log group                      | None       |
| lts:resourceTags:put                   | Update resource tags                  | None       |
| lts:structConfig:get                   | Get struct config                     | None       |
| lts:overviewLogTotal:get               | Get overview logs total               | None       |
| lts:subscriptions:put                  | Put subscription                      | None       |
| lts:subscriptions:list                 | List subscription                     | None       |
| lts:datasources:delete                 | Delete datasource                     | None       |

| Permission                | Description                    | Dependency |
|---------------------------|--------------------------------|------------|
| lts:transfersStatus:get   | List transfer status           | None       |
| lts:logIndex:put          | Put log index                  | None       |
| lts:sqlalarmrules:put     | Modify alarm options           | None       |
| lts:logs:upload           | Upload logs                    | None       |
| lts:agentDetails:list     | List agent diagnostic log      | None       |
| lts:agentsConf:put        | Put agent conf                 | None       |
| lts:logstreams:list       | Check logstream resources      | None       |
| lts:subscriptions:get     | Get subscription               | None       |
| lts:disStreams:list       | Query DIS pipe                 | None       |
| lts:groupTopics:put       | Create log group and log topic | None       |
| lts:resourceInstance:list | Query resource instance        | None       |
| lts:transfers:list        | List transfers                 | None       |
| lts:topics:get            | Get log topic                  | None       |
| lts:agentsConf:delete     | Delete agent conf              | None       |
| lts:agentEcs:list         | List agent ecs                 | None       |
| lts:indiceLogs:list       | Search indiceLogs              | None       |
| lts:topics:list           | List log topic                 | None       |

# **1.6 Privacy and Sensitive Information Protection Statement**

O&M data will be displayed on the LTS console. It is recommended that you do not upload your personal or sensitive data to LTS. Encrypt such data if you need to upload it.

# **ICAgent Deployment**

When you install ICAgent on an ECS, your AK/SK pair is required in the installation command. Before the installation, disable history collection in the ECS to protect your AK/SK pair. After the installation, ICAgent will encrypt your AK/SK pair and store it.

# **1.7 Related Services**

| VPC |                                                                                                    |
|-----|----------------------------------------------------------------------------------------------------|
|     | LTS provides a platform to store and analyze log data for Virtual Private Cloud (VPC). After VPC is associated with a log group and log stream in LTS, Network Interface Cards (NICs) logs are uploaded to LTS for preview, search, and storage. |
| OBS |                                                                                                    |
|     | Object Storage Service (OBS) is an object-based massive storage service. Logs can be transferred to OBS buckets for long-term storage.                                                                                                    |
| IAM |                                                                                                    |
|     | Identity and Access Management (IAM) provides identity authentication and permissions management. LTS calls IAM APIs to obtain administrator permissions for log management.                                                                     |
| стѕ |                                                                                                    |
|     | If you enable <b>Trace Analysis</b> for a tracker in Cloud Trace Service (CTS), traces recorded by the tracker will be synchronized to LTS. You can then set custom filters to search for traces generated in the last 7 days in LTS.            |
| WAF |                                                                                                    |
|     | You can record attack logs and access logs of Web Application Firewall (WAF) in LTS, and use the logs for real-time decision-making, device O&M, and service trend analysis.                                                                     |
| ELB |                                                                                                    |
|     | You can ingest access logs of Elastic Load Balance (ELB) to a log stream of a log group in LTS. Then you can check the access logs to view details about HTTP and HTTPS requests sent to layer 7 load balancers and perform log analysis.        |
|     |                                                                                                    |

# **2** Getting Started

# 2.1 Overview

To help you quickly get started with Log Tank Service (LTS), the following sections will show you how to install ICAgent on a Linux host and ingest logs from the host to LTS.

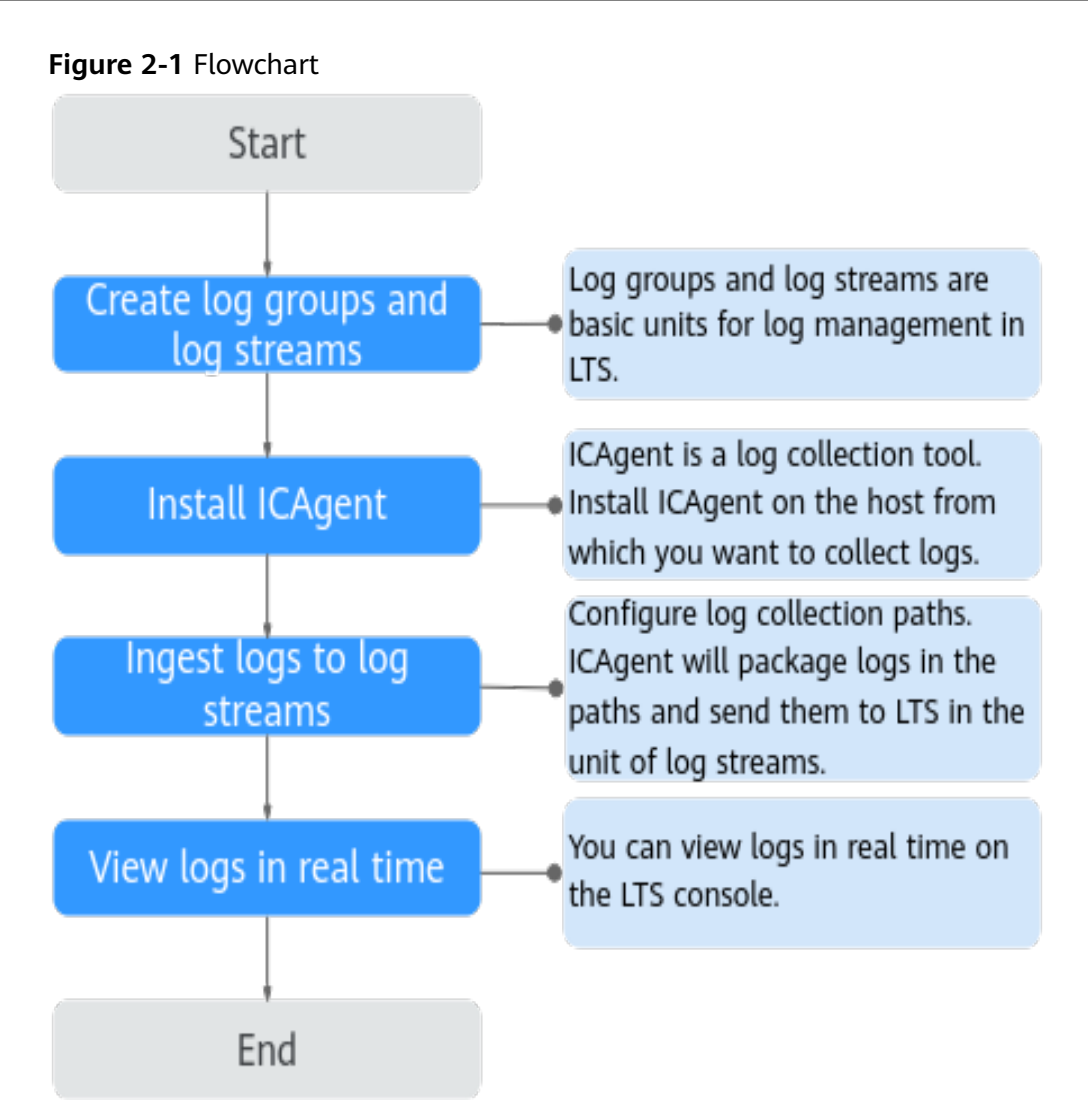

# 2.2 Step 1: Creating Log Groups and Log Streams

Log groups and log streams are basic units for log management in LTS. Before using LTS, create a log group and a log stream.

# Prerequisites

You have obtained an account and its password for logging in to the console.

# **Creating a Log Group**

- 1. Log in to the LTS console. On the Log Management page, click Create Log Group.
- 2. In the dialog box displayed, enter a log group name.

| Log Group Name         | Its-group-w5bd                              | 1                                                                                                    |                                                                                                    |                                                |
|------------------------|---------------------------------------------|----------------------------------------------------------------------------------------------------|----------------------------------------------------------------------------------------------------|------------------------------------------------|
| 5                      | The log group nam                           | e cannot be the same as the                                                                                               | name or original name of another lo                                                                                                    | og group.                                      |
| Log Retention Duration | 30                                          |                                                                                                    |                                                                                                    |                                                |
| Tag                    | You can set the ret<br>duration will be aut | ention duration to 1-30 days<br>iomatically deleted. For long-l<br>roup tag is independent of<br>Stream. (Applied once ea | (30 days by default). Logs older tha<br>erm storage, you can transfer logs :<br>of the log stream tag unless yo<br>ach time) Learn more | n the specified<br>to OBS buckets.<br>u enable |
|                        |                                             |                                                                                                    |                                                                                                    |                                                |
|                        | Кеу                                         | Value                                                                                                    | Apply to Log Stream                                                                                                    | Operation                                      |
|                        | + Add Tags Yo                               | ou can add 20 more tags. (Sy:                                                                                             | stem tags not included)                                                                                                    |                                                |
| Remark                 |                                             |                                                                                                    |                                                                                                    |                                                |
|                        |                                             |                                                                                                    |                                                                                                    |                                                |
|                        |                                             |                                                                                                    | //)                                                                                                    |                                                |

Collected logs are sent to the log streams of the corresponding log groups. If there are a large number of logs, name log groups and log streams in an easily identifiable way so that you can quickly find the logs you desire.

- A log group name:
- Can contain only letters, numbers, underscores (\_), hyphens (-), and periods (.). The name cannot start with a period or underscore, or end with a period.
- Can contain 1 to 64 characters.
- 3. Set Log Retention Duration to 1 to 30 days.
- 4. Add a tag.
- 5. Enter remarks as required.
- 6. Click **OK**.

# **Creating a Log Stream**

- 1. Click  $\checkmark$  on the left of a log group name.
- 2. Click Create Log Stream.
- 3. In the dialog box displayed, enter a log stream name.

#### Create Log Stream ??

| Log Group Name          | k8s-log-71348t                     | ofe-8a92-11ee-a4fd-0255ac100042                      |               |
|-------------------------|------------------------------------|------------------------------------------------------|---------------|
| Log Stream Name         | Its-topic-vcv                      | j                                                    |               |
|                         | The log stream<br>another log stre | name cannot be the same as the name or origi<br>aam. | nal name of   |
| Enterprise Project Name | default                            | ▼ C View Enterprise P                                | rojects       |
| Log Retention Duration  | 00                                 |                                                      |               |
| Тад                     | Key                                | Value                                                | Operation     |
|                         | + Add Tags                         | You can add 20 more tags. (System tags not included) | Learn<br>more |
| Remark                  |                                    |                                                      |               |
|                         |                                    |                                                      | 0/1024        |

- 4. Select the required enterprise project in **Enterprise Project Name**. The default value is **default**. You can click **View Enterprise Projects** to view all enterprise projects.
- 5. Enable the log retention duration as required and set a custom tag.
- 6. Enter remarks as required.
- 7. Click OK.

# 2.3 Step 2: Installing ICAgent

ICAgent is the log collection tool of LTS. Install ICAgent on a host from which you want to collect logs.

If ICAgent has been installed on the host when you use other cloud services, skip the installation.

## Prerequisites

Before installing ICAgent, ensure that the time and time zone of your local browser are consistent with those of the host.

# **Installing ICAgent**

**Step 1** Log in to the LTS console and choose **Host Management** in the navigation pane.

Step 2 Click Install ICAgent in the upper right corner.

#### Figure 2-2 Installing ICAgent

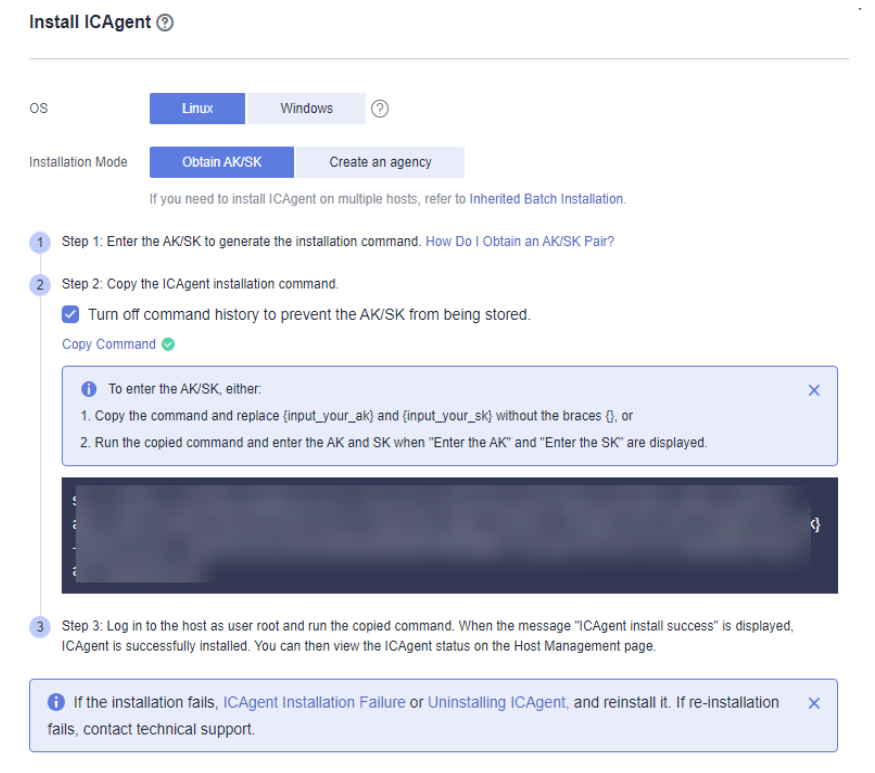

#### Step 3 Set OS to Linux.

#### Step 4 Set Installation Mode to Obtain AK/SK.

#### **NOTE**

Ensure that the public account and AK/SK will not be deleted or disabled. If the AK/SK is deleted, the ICAgent cannot report data to LTS.

The Access Key ID/Secret Access Key (AK/SK) can be obtained on the **My Credentials** page. The procedure is as follows:

- 1. Hover the mouse pointer over the username in the upper right corner of the page and select **My Credentials**.
- 2. On the My Credentials page, choose Access Keys.
- 3. Click Create Access Key and enter a description.

#### **NOTE**

Up to 2 access keys can be created for each user. An access key can be downloaded only right after it is created. If the **Create Access Key** button is grayed out, delete an access key first before creating one.

- 4. Click **OK**, download the AK/SK, and keep it secure.
- Step 5 Click Copy Command to copy the ICAgent installation command.
- **Step 6** Log in as user **root** to the host (for example, by using a remote login tool such as PuTTY). Run the copied command and enter the obtained AK/SK pair to install ICAgent.

When the message **ICAgent install success** is displayed, ICAgent has been installed in the **/opt/oss/servicemgr/** directory of the host. You can then view the

ICAgent status on the **Hosts** tab of the **Host Management** page on the LTS console.

----End

# 2.4 Step 3: Ingesting Logs to Log Streams

The following shows how you can ingest host logs to LTS.

When ICAgent is installed, configure the paths of host logs that you want to collect in log streams. ICAgent will pack logs and send them to LTS in the unit of log streams.

## Prerequisites

- You have created log groups and log streams.
- You have installed ICAgent.

## Procedure

- **Step 1** Log in to the LTS console and choose **Log Ingestion** in the navigation pane.
- **Step 2** Click **ECS (Elastic Cloud Server)** to configure log ingestion.
- **Step 3** Select a log stream.
  - 1. Select a log group from the drop-down list of **Log Group**. If there are no desired log groups, click **Create Log Group** to create one.
  - 2. Select a log stream from the drop-down list of **Log Stream**. If there are no desired log streams, click **Create Log Stream** to create one.
  - 3. Click Next: (Optional) Select Host Group.

#### Figure 2-3 Selecting a log stream

| 1 Select Log Stream —  | (Optional) Select Host Group                                                                       | — (3) Configurations —                   | – (4) Log Structuring —     | (5) Index Settings  | — 6 Finish |
|------------------------|----------------------------------------------------------------------------------------------------|------------------------------------------|-----------------------------|---------------------|------------|
| lngestion<br>Configure | Type <b>ECS (Elastic Cloud Server)</b> Resele<br>the path for storing host logs to be collected in | ct<br>1 the log stream. ICAgent collects | logs to LTS based on the lo | g collection rules. |            |
| Log Group              | CTS                                                                                                | ▼ C Create                               | e Log Group                 |                     |            |
| Log Stream             | Its-topic-eefc                                                                                     | ▼ C Create                               | e Log Stream                |                     |            |

#### **Step 4** Select a host group.

1. In the host group list, select one or more host groups to collect logs. If there are no desired host groups, click **Create** in the upper left corner of the list. On the displayed **Create Host Group** page, create a host group. For details, see section "Creating a Host Group (IP Address)".

#### D NOTE

You can choose not to select a host group in this step, but associate a host group with the ingestion configuration after you finish the procedure here. There are two options to do this:

- Choose Host Management in the navigation pane, click the Host Groups tab, and complete the association.
- Choose **Log Ingestion** in the navigation pane, click an ingestion configuration, and make the association on the details page.
- 2. Click Next: Configurations.

Figure 2-4 Selecting a host group

| 18 | select Log Stream     | (optional)Select Host Group                   | 3 Configurations                   | ④ Log Structuring                   | - (5) Finish                                   |            |
|----|-----------------------|-----------------------------------------------|------------------------------------|-------------------------------------|------------------------------------------------|------------|
|    |                       |                                               |                                    |                                     |                                                |            |
|    | You can use a host gr | oup to manage collection paths and host confi | gurations, and ingest logs of mult | tiple host groups to one log stream | L.                                             |            |
|    | Create Delete         |                                               |                                    |                                     |                                                |            |
|    | Host Group            |                                               | Host Group Type                    |                                     | Hosts (with ICAgent Installed)                 | Updated 4F |
|    |                       |                                               |                                    |                                     | No host groups available.<br>Create Host Group |            |

**Step 5** Configure the collection.

Configure the collection parameters. For details, see section "Configuring Collection".

- Step 6 (Optional) Configure structured logs.
- Step 7 (Optional) Configure indexes.
- **Step 8** Click **Submit** Click **Back to Ingestion Configurations** to check the ingestion details. You can also click **View Log Stream** to view the log stream to which logs are ingested.

----End

# 2.5 Step 4: Viewing Logs in Real Time

After the log ingestion is configured, you can view the reported logs on the LTS console in real time.

# Prerequisites

- You have created log groups and log streams.
- You have installed ICAgent.
- You have ingested logs.

# Viewing Logs in Real Time

- 1. Log in to the LTS console and choose Log Management.
- 2. In the log group list, click the name of the target log group.
- 3. Or in the log stream list, click the name of the target log stream.
- 4. On the log stream details page, click **Real-Time Logs** to view logs in real time.

Logs are reported to LTS once every five seconds. You may wait for at most five seconds before the logs are displayed.

You can control log display by clicking **Clear** or **Pause** in the upper right corner.

- **Clear**: Displayed logs will be cleared from the real-time view.
- **Pause**: Loading of new logs to the real-time view will be paused.

After you click **Pause**, the button changes to **Continue**. You can click **Continue** to resume the log loading to the real-time view.

D NOTE

Stay on the **Real-Time Logs** tab to keep updating them in real time. If you leave the **Real-Time Logs** tab, logs will stop being loaded in real time.

# **3** Permissions Management

This chapter describes how to use **Identity and Access Management (IAM)** for fine-grained permissions control for your LTS. With IAM, you can:

- Create IAM users for personnel based on your enterprise's organizational structure. Each IAM user has their own identity credentials for accessing LTS resources
- Grant only the permissions required for users to perform a specific task.
- Entrust an account or a cloud service to perform professional and efficient O&M on your LTS resources.

If your account meets your permissions requirements, skip this section.

This section describes the procedure for granting user permissions. **Figure 3-1** shows the process flow.

# Prerequisites

Before granting permissions to user groups, learn about ) for LTS and select the permissions as required. For system permissions of other cloud services, see **System Permissions** supported by IAM.

# **Process Flow**

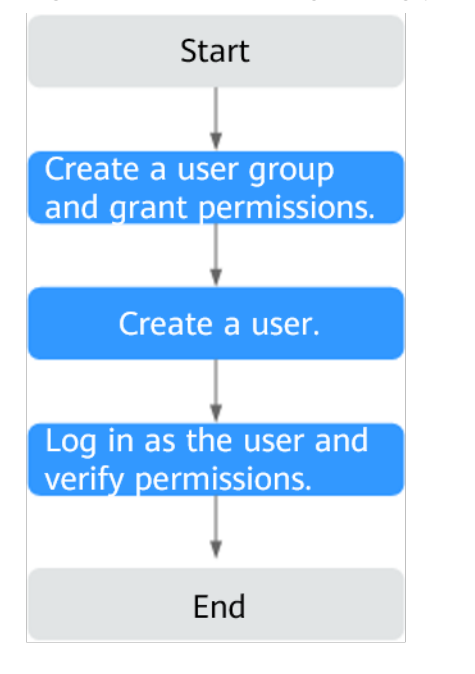

#### Figure 3-1 Process of granting permissions to a user

 Log in to the IAM console. Create a user group on the IAM console and grant the LTS FullAccess permission to the user group. For details, see Create a user group and grant it permissions.

If you select the **LTS FullAccess** permissions, the **Tenant Guest** policy that the permission depends on is automatically selected. You also need to grant the **Tenant Administrator** policy for the global service project to the user group.

- Create a user on the IAM console and add the user to the user group created in 1. For details, see Create an IAM user and add it to the created user group.
- 3. Log in to the console by using the created user and verify permissions in the authorized region. For details, see **Log in as the IAM user** and verify permissions.

# **4** Log Management

# 4.1 LTS Console

The LTS console provides resource statistics, your favorite log streams/favorite log streams (local cache), alarm statistics, latest alarms, FAQs, and recently viewed log streams.

| Log Management                                                                                                    |                   |                                            |                                                                                                    | Quick Links + Create Log Group                                                                                               |
|----------------------------------------------------------------------------------------------------|-------------------|--------------------------------------------|----------------------------------------------------------------------------------------------------|----------------------------------------------------------------------------------------------------|
| Overview<br>Statistics                                                                                                    | Details           | Alarms Last 30 minutes v                   | ALLABEST Allarms                                                                                                    | My Favorites v                                                                                                    |
| ReadWife Vs 4.599%     3.459 cs                                                                                                    | 17.295 ca         | Chical 0     Major 5     Minor 0     total | Hist01010-c4g     Hist01010-c4g     Hist01010-c4g     Hist01010-c4g     Nov 24, 2023 14:59:00:000 GMT-08:00     Hist01010-c4g     Hist01010-c4g     Hist0100-c4g     Hist01010-c4g     Hist01010-c4g     Hist0100-c4g     Hist0100-c4g     Hist0100-c4g     Hist0100-c4g     Hist0100-c4g     Hist0100-c4g     Hist0100-c4g     Hist0100-c4g     Hist010-c4g     Hist010-c4g     Hist010-c4g     Hist010-c4g     Hist010-c4g     Hist0100-c4g     Hist010-c4g     Hist010-c4g | Recently Violad<br>R 18-spic-e5cd<br>C containedle-37443364-794114e-a12<br>R 18-spic-42cd                                    |
| Log Groups Q. Click here to choose a titler condition Log Group Name                                                                  | Remarks           | Log Streams Tags                           | Operation d                                                                                                    | FAQ Does LTS Delete Logs Transferred to OB Why Was My Log Transfer Abnormal?                                                 |
| ModelArts-group-1     K8s-log-374a3364-7945-11ee-a12d-0255ac100024     K8s-log-374a3364-7945-11ee-a12d-0255ac100024     K8s-aroup-coc | wor1285255iianhua | 4                                          | Delete   Modify   Details Delete   Modify   Details Delete   Modify   Details                                                                                                    | How Do I Transfer CTS Logs to an OBS B     Why Can'l I View Raw Logs on the LTS C     What Kinds of Logs Does LTS Collect? W |

#### Figure 4-1 LTS console

# **Resource Statistics**

This area shows the read/write traffic, index traffic, raw log traffic, and log volume of the account on the previous day, as well as the day-on-day changes.

To view resource details, click **Details**.

#### Figure 4-2 Resource statistics

| ReadWrite     18.078 GB | ng<br>391 ge | 91.275 GB | Raw log traffic     90.391 GB |
|-------------------------|--------------|-----------|-------------------------------|
| м                       | м            |           | n h                           |

#### For details, see **Resource Statistics**.

# **Alarm Statistics**

This area contains the total number of alarms in LTS and the number of alarms at each severity level. You can view alarm statistics of the last 30 minutes, last 1 hour, last 6 hours, last 1 day, or last 1 week. The alarm severity levels are **Critical**, **Major**, **Minor**, and **Warning**.

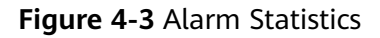

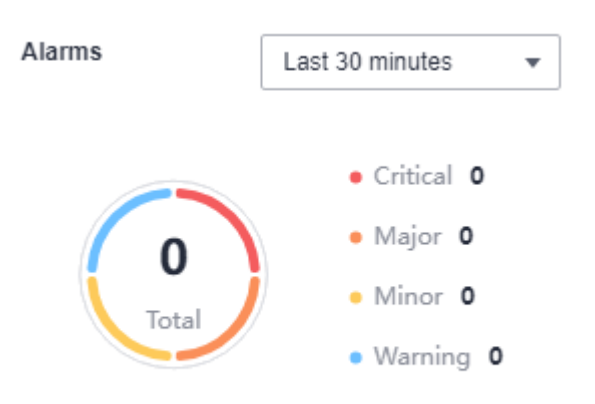

# Latest Alarms

This area displays a maximum of three latest alarm rules in the last 30 minutes. To view more alarms or add alarm rules, click •••• .

Figure 4-4 Latest Alarms

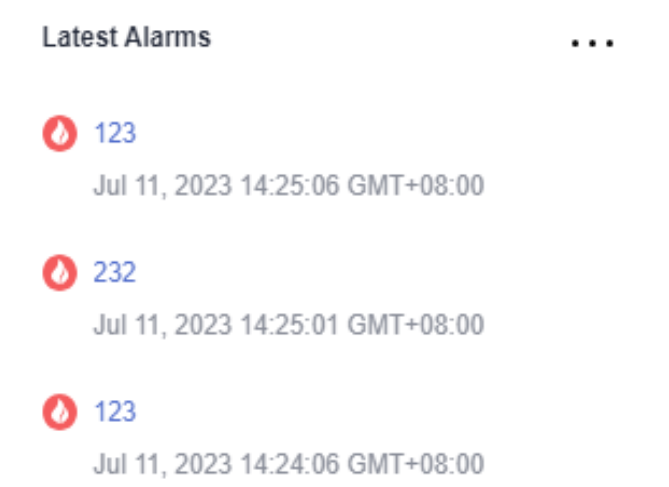

# My Favorites/My Favorites (Local Cache)

This area displays the log streams you have added to favorites, including **My Favorites** and **My Favorites (Local Cache)**.

- **My Favorites**: Save log streams to the database. This function is disabled by default. If your account has the write permission, **My Favorites** and **My Favorites (Local Cache)** are displayed.
- My Favorites (Local Cache): Save log streams to the local cache of the browser. This function is disabled by default. My Favorites (Local Cache) is displayed for all accounts.

If your account has the write permission, at least one of **My Favorites** and **My Favorites (Local Cache)** is enabled. Otherwise, log streams cannot be added to favorites.

You can customize a list of your favorite log streams for quickly locating frequently used log streams.

For example, to add a log stream of the log group **lts-test** to favorites, perform the following steps:

- **Step 1** Log in to the LTS console.
- Step 2 In the Log Groups list, click  $\checkmark$  next to the log group name lts-test.
- **Step 3** Click <sup>1</sup> on the right of the log stream. On the displayed **Edit** tab page, select a mode and click **OK**.

#### Figure 4-5 Adding a log stream to favorites

| Log Group Name                                              | Remarks | Log Streams Tags     | Operation                 |
|-------------------------------------------------------------|---------|----------------------|---------------------------|
| ∧ Its group n23                                             | 123     | 1 (                  | Delete   Modify   Details |
| Create Log Stream Q Click here to choose a filter condition | 1       |                      | All Enterprise Pr *       |
| Log Stream Name                                             | Remarks | Enterprise Proj Tags | Operation                 |
| lts I                                                       | 1234    | default              | 2 🕁 😈 💬                   |

#### **NOTE**

You can remove a favorite in either of the following ways:

- In the log stream list, click  $\overleftarrow{\phantom{a}}$  in the row containing a log stream.
- In the **My Favorites** area, hover the cursor over a log stream and click  $\stackrel{\textstyle imes}{\sim}$  .

----End

#### **Recently Visited**

This area displays the log streams that are recently visited.

Figure 4-6 Recently Visited

Recently Visited

A maximum of three log streams can be displayed in **Recently Visited**.

# FAQ

This area displays frequently asked questions.

## Figure 4-7 FAQ

#### FAQ

- Does LTS Delete Logs Transferred to OB...
- Why Was My Log Transfer Abnormal?
- How Do I Transfer CTS Logs to an OBS B...
- Why Can't I View Raw Logs on the LTS C...
- What Kinds of Logs Does LTS Collect? W...

# **4.2 Resource Statistics**

Log resource statistics are classified into read/write traffic, index traffic, raw log traffic, and log volume. The statistics are for reference only. You can also visualize log resource statistics in charts.

- **Read/Write**: LTS charges for the amount of compressed log data read from and written to LTS. Generally, the log compression ratio is 5:1.
- Indexing: Raw logs are full-text indexed by default for log search.
- **Log Volume**: Space used for storing compressed logs, indexes, and copies is billed. The space is roughly the size of the raw logs.
- Raw log traffic: size of raw logs

# Statistics

#### Figure 4-8 Resource statistics

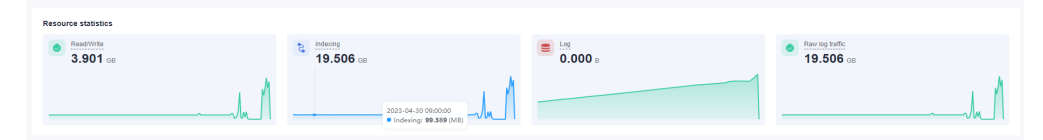

Resource statistics display log resource data. By default, log resource data of one week (from now) is displayed. You can select a time range as required.

There are three types of time range: relative time from now, relative time from last, and specified time. Select a time range as required.

- From now: queries log data generated in a time range that ends with the current time, such as the previous 1, 5, or 15 minutes. For example, if the current time is 19:20:31 and 1 hour is selected as the relative time from now, the charts on the dashboard display the log data that is generated from 18:20:31 to 19:20:31.
- From last: queries log data generated in a time range that ends with the current time, such as the previous 1 or 15 minutes. For example, if the current time is 19:20:31 and 1 hour is selected as the relative time from last, the charts on the dashboard display the log data that is generated from 18:00:00 to 19:00:00.
- **Specified**: queries log data that is generated in a specified time range.
- The read and write traffic, index traffic, log volume, and raw log traffic in the selected time range are displayed.
- Day-on-day changes in the selected time range are displayed. You can view the trend.
- The traffic (or log volume) trend chart based on the selected time range is displayed. Each point in the trend chart indicates the data statistics in a certain period. The unit is KB, MB, or GB. The statistics are collected based on site requirements.

## **Resource Statistics Details**

#### Figure 4-9 Resource statistics details

| Log Groups (Top 100)  |                  |                    | (Top 100) *       | Log Streams (Top 100) (All Log C | Broups)            |                    | (Top 100) *       |
|-----------------------|------------------|--------------------|-------------------|----------------------------------|--------------------|--------------------|-------------------|
| Log Group Name        | Indexing (GB) ↓Ξ | Read/Write (GB) ↓Ξ | Log Volume (GB) 4 | Log Stream Name                  | Indexing (GB) JΞ   | Read/Write (GB) JΞ | Log Volume (GB) ↓ |
|                       | 0.000            | 0.000              | 0.000             | we                               | 0.000              | 0.000              | 0.000             |
|                       | 0.000            | 0.000              | 0.000             | 5y.                              | 0.000              | 0.000              | 0.000             |
|                       | 0.000            | 0.000              | 0.000             | ts                               | 0.000              | 0.000              | 0.000             |
| x-11ed-b74b           | 0.000            | 0.000              | 0.000             | ts                               | 0.000              | 0.000              | 0.000             |
| Its-test              | 0.000            | 0.000              | 0.000             | ts                               | 0.000              | 0.000              | 0.000             |
| 5 v Total Records: 16 | < 1 2 3 4 >      |                    |                   | 5 • Total Records: 46            | < 1 2 3 4 5 … 10 > |                    |                   |

Resource statistics details display the top 100 log groups or log streams by read/ write traffic, index traffic, and latest log volume. By default, the log groups or log streams are sorted by the latest log volume (GB). You can also sort the statistics by read/write or index traffic.

- For a new log group or log stream, resource statistics will be collected in at least one hour.
- Click the name of one of the top 100 log groups to query its log stream resource statistics.
- Click download the resource statistics of the target log groups and log streams.

#### **NOTE**

The downloaded resource statistics of the target log groups and log streams files are in .CSV format.

• You can select a time range to collect statistics on resource details.

There are three types of time range: relative time from now, relative time from last, and specified time. Select a time range as required.

#### D NOTE

- From now: queries log data generated in a time range that ends with the current time, such as the previous 1, 5, or 15 minutes. For example, if the current time is 19:20:31 and **1 hour** is selected as the relative time from now, the charts on the dashboard display the log data that is generated from 18:20:31 to 19:20:31.
- From last: queries log data generated in a time range that ends with the current time, such as the previous 1 or 15 minutes. For example, if the current time is 19:20:31 and **1 hour** is selected as the relative time from last, the charts on the dashboard display the log data that is generated from 18:00:00 to 19:00:00.
- **Specified**: queries log data that is generated in a specified time range.
- The daily log volume (GB), daily index traffic (GB), and daily read/write traffic (GB) are displayed based on the selected time range.

There are two display modes:

- Table
- Bar chart

# 4.3 Managing Log Groups

A log group is a group of log streams. Up to 100 log groups can be created for a single account.

## Prerequisites

You have obtained an account and its password for logging in to the console.

## Creating a Log Group

Log groups can be created in two ways. They are automatically created when other services interconnect with LTS, or you can create one manually by following the steps described here.

- 1. Log in to the LTS console, choose **Log Management** in the navigation pane on the left, and click **Create Log Group** in the upper right corner.
- 2. In the dialog box displayed, enter a log group name.

**NOTE** 

- Collected logs are sent to the log group. If there are too many logs to collect, separate logs into different log groups based on log types, and name log groups in an easily identifiable way. After a log group is created, its name cannot be changed.
- The log name can contain 1 to 64 characters, including only letters, digits, hyphens (-), underscores (\_), and periods (.). It cannot start with a period or underscore or end with a period.
- 3. Set Log Retention Duration. You can set it to 1 to 30 days.

#### Figure 4-10 Creating a log group

| Log Group Name         | Its-group-xadg                                  |                                                                  |                                                                         |                                  |
|------------------------|-------------------------------------------------|------------------------------------------------------------------|-------------------------------------------------------------------------|----------------------------------|
|                        | The log group name                              | cannot be the same as the n                                      | ame or original name of another l                                       | og group.                        |
| Log Retention Duration | 30                                              |                                                                  |                                                                         |                                  |
|                        | You can set the reten<br>duration will be autor | tion duration to 1-30 days (3<br>natically deleted. For long-ter | 0 days by default). Logs older tha<br>rm storage, you can transfer logs | n the specified<br>to OBS bucket |
| Tag                    | The log gro<br>Apply to Log St                  | up tag is independent of<br>ream. (Applied once eac              | the log stream tag unless yo<br>th time) Learn more                     | u enable                         |
|                        | Key                                             | Value                                                            | Apply to Log Stream                                                     | Operation                        |
|                        |                                                 |                                                                  |                                                                         |                                  |

- 4. Set the tag value in the *Key* = *Value* format, for example, a=b. For details, see **Tag Management**.
- 5. Enter remarks. The value contains 0 to 1024 characters.
- 6. Click OK.
  - In the log group list, you can view the log group name (can be modified), remarks (can be modified), number of log streams, tags, and the **Operation** column of each log group. In the **Operation** column of a log group, you can click **Modify** to modify its settings such as the log retention duration and remarks, and click **Details** to view its details.
  - Click the log group name, the details page of one of its log streams is displayed.
  - When multiple log groups are created concurrently, there may be a limit exceeding error.

## Modifying a Log Group

You can modify the log retention duration, log name, or remarks of a log group by performing the following steps:

- 1. In the log group list, locate the target log group and click **Modify** in the **Operation** column.
- 2. Modify the log storage duration on the displayed page.
- 3. Click OK.
- 4. After the modification is successful, move the cursor over the log group name. The new and original log group names are displayed.

|        | Log Group Name                                          | Log Group Name iotda-runningLog-group-<br>04e336de033edd36835cee2b3b906483          | Stre |
|--------|---------------------------------------------------------|-------------------------------------------------------------------------------------|------|
| $\vee$ | iotda-runningLog-group-04e336de033e4d36835cee2b3b906483 | Original Log Group Name iotda-runningLog-group-<br>04e336de033e4d36835cee2b3b906483 |      |
| $\sim$ | lts-system                                              | Log Group ID 691ca5bd-6a8d-4cb2-aed6-5f9f1b095bfc                                   |      |

# **Deleting a Log Group**

You can delete a log group that is no longer needed. Deleting a log group will also delete the log streams and log data in the log group. Deleted log groups cannot be recovered. Exercise caution when performing the deletion.

#### **NOTE**

If you want to delete a log group that is associated with a log transfer task, delete the task first.

- 1. In the log group list on the **Log Management** page, locate the target log group and click **Delete** in the **Operation** column.
- 2. Enter **DELETE** and click **OK**.

Figure 4-11 Deleting a log group

| Delete    | Log Group                                                                                            |                                         | ×                        |
|-----------|----------------------------------------------------------------------------------------------------|-----------------------------------------|--------------------------|
|           | Deleting a log group will also<br>logs in this group. Are you su<br>this log group?                  | delete log sti<br>re you want f         | reams and<br>to delete   |
|           | Before deleting a log group, delete its log<br>groups cannot be recovered. Exercise ca<br>operation. | transfer settings.<br>ution when perfor | Deleted log<br>ming this |
|           | Enter DELETE into the text box below.                                                                |                                         |                          |
|           | DELETE                                                                                               |                                         |                          |
| Log Gro   | oup Name                                                                                             | Log Retentio                            | Created                  |
| Its-group | o-3vcf                                                                                               | 7                                       | Oct 9, 2023 1            |
|           | OK Cance                                                                                             | el                                      |                          |

# Searching Log Groups/Streams

In the log group list, click the search box and set the following filter criteria:

- Log group/stream
- Original log group/stream name
- Log group name/ID
- Log stream name/ID
- Log group tag
- Remarks

#### Figure 4-12 Searching log groups/streams

Log Groups

| Q | Click here to choose a filter condition          |  |
|---|--------------------------------------------------|--|
|   | Log Group/Log Stream                             |  |
| ~ | Original Log Group Name/Original Log Stream Name |  |
| ~ | Log Group Name/ID                                |  |
| ~ | Log Stream Name/ID                               |  |
| ~ | Log group tag                                    |  |
| ~ | Remark                                           |  |

## Other Operations

To view the details of a log group, go to the log group list and click **Details** in the **Operation** column of the desired log group, including the log group name, ID, and creation time.

. .

ιΨι

Click next to the search box to download all displayed information about the log group to the local PC.

# 4.4 Managing Log Streams

A log stream is the basic unit for reading and writing logs. Sorting logs into different log streams makes it easier to find specific logs when you need them.

Up to 100 log streams can be created in a log group. The upper limit cannot be increased. If you cannot create a log stream because the upper limit is reached, you are advised to delete log streams that are no longer needed and try again, or create log streams in a new log group.

## Prerequisites

You have created a log group.

### **Creating a Log Stream**

Log streams can be created in two ways. They are automatically created when other services are connected to LTS, or you can create one manually by following the steps described here.

Figure 4-13 Creating a log stream

| Create Log Stream     | $\ensuremath{Q}$ Click here to choose a filter condition |         |                      | All Enterprise Pr * |
|-----------------------|----------------------------------------------------------|---------|----------------------|---------------------|
| Log Stream Name       |                                                          | Remarks | Enterprise Proj Tags | Operation           |
| Inf-tf_acc_test_8j14a |                                                          |         | default              | 2 🛱 🗓 💬             |

- 1. On the LTS console, click  $\checkmark$  on the left of a log group name.
- 2. Click **Create Log Stream** in the upper left corner of the displayed page, and enter a log stream name. After a log stream is created, its name cannot be changed. A log stream name:
  - Can contain only letters, digits, underscores (\_), hyphens (-), and periods
     (.). The prefix cannot start with a period or underscore, or end with a period.
  - Can contain 1 to 64 characters.

#### Figure 4-14 Creating a log stream

| Log Group Name                                           | k8s-log-71348bfe-8a92-11ee-a4fd-0255ac100042                                                                                                    |                            |
|----------------------------------------------------------|----------------------------------------------------------------------------------------------------|----------------------------|
| Log Stream Name                                          | Its-topic-1fil                                                                                                    |                            |
|                                                          | The log stream name cannot be the same as the name or origination another log stream.                                                             | al name of                 |
|                                                          |                                                                                                    |                            |
| Enterprise Project Name                                  | default   View Enterprise Pro                                                                                                    | ojects                     |
| Enterprise Project Name                                  | default   View Enterprise Pro                                                                                                    | vjects                     |
| Enterprise Project Name<br>Log Retention Duration<br>Tag | default     C     View Enterprise Pro       ⑦     ⑦       Key     Value                                                                           | ojects<br>Operation        |
| Enterprise Project Name<br>Log Retention Duration<br>Tag | default     C     View Enterprise Pro       O     O       Key     Value       + Add Tags     You can add 20 more tags. (System tags not included) | Operation<br>Learn<br>more |

## D NOTE

Collected logs are sent to the created log stream. If there are too many logs to collect, you are advised to separate logs into different log streams based on log types, and name log streams in an easily identifiable way.

- 3. Select an enterprise project. You can click **View Enterprise Projects** to view all enterprise projects.
- 4. If you enable **Log Retention Duration** on this page, you can set the log retention duration specifically for the log stream. If you disable it, the log stream will inherit the log retention setting of the log group.
- 5. Set the tag value in the *Key* = *Value* format, for example, a=b. For details, see **Tag Management**.
- 6. Enter remarks. The value contains 0 to 1024 characters.
- 7. Click **OK**. In the log stream list, you can view information such as the log stream name and operations.

## Modifying a Log Stream

By default, a log stream inherits the log retention setting from the log group it belongs to.
- 1. In the log stream list, locate the target log stream and click in the **Operation** column.
- 2. In the dialog box displayed, modify the log stream name and log retention duration.

- If you disable **Log Retention Duration**, the log stream will inherit the log retention setting of the log group.
- If you enable **Log Retention Duration**, you can set the log retention duration specifically for the log stream.
- The logs that exceed the retention period will be deleted automatically. You can transfer logs to OBS buckets for long-term storage.
- For details about how to add a tag, see Tag Management.
- 3. Modify log stream remarks.
- 4. Click **OK**.
- 5. After the modification is successful, move the cursor over the log stream name. The new and original log stream names are displayed.

| Create Log Stre   | am Q Click here to choose a filter condition       |              |
|-------------------|----------------------------------------------------|--------------|
| Log Stream Name   | Log Stream Name containerfile-412                  | Enterprise P |
| containerfile-412 | Original Log Stream Name containerfile-412         | lefault      |
| event-412         | Log Stream ID 2410d720-13fc-45a9-ab90-2c8115cc01da | Jefault      |

## **Deleting a Log Stream**

You can delete a log stream that is no longer needed. Deleting a log stream will also delete the log data in the log stream. Deleted log streams cannot be recovered. Exercise caution when performing the deletion.

#### **NOTE**

- Before deleting a log stream, check whether any log collection task is configured for it. If there is a log collection task, deleting the log stream may affect log reporting.
- If you want to delete a log stream that is associated with a log transfer task, delete the task first.
- 1. In the log stream list, locate the target log stream and click  $\[umu]$  in the **Operation** column.
- 2. Enter **DELETE** and click **OK**.

#### **Other Operations**

• Adding a log stream to favorites

Click <sup>1</sup> in the **Operation** column of a log stream to add the log stream to favorites. The log stream is then displayed in **My Favorites/My Favorites (Local Cache)** on **the console home page**.

• Details

Click in the **Operation** column of a log stream to view its details, including the log stream name, log stream ID, log retention duration (days), creation type, and creation time.

# 4.5 Tag Management

You can tag log groups, log streams, host groups, and log ingestion configurations. There are system and custom tags. System tags (such as log cleaning tags) cannot be modified. Up to 20 custom tags can be added to each resource.

# Log Groups

Users can add, delete, modify, and query tags on the log group page.

- 1. Log in to the LTS console, and choose **Log Management** in the navigation pane on the left.
- 2. Move the cursor to the **Tags** column of the target log group and click  $\blacksquare$ .
- 3. On the **Edit** page that is displayed, click **Add Tags** and enter a tag key and value. If you enable **Apply to Log Stream**, the tag will be synchronized to all log streams in the log group.

| Edit                                            |                                       |                                             |             |
|-------------------------------------------------|---------------------------------------|---------------------------------------------|-------------|
| • The log group tag is ir each time) Learn more | ndependent of the log stream tag      | g unless you enable Apply to Log Stream. (A | pplied once |
| Key                                             | Value                                 | Apply to Log Stream                         | Operation   |
| das                                             | da                                    |                                             | Ē           |
| + Add Tags You can add 19 r                     | nore tags. (System tags not included) | Cancel                                      |             |

#### **NOTE**

- To add multiple tags, repeat this step.
- To delete a tag, click in the Operation column of the tag.
- A tag key can contain up to 128 characters, and a tag value can contain up to 255 characters.
- A tag key must be unique.
- 4. Click OK.

On the **Log Management** page, you can view the added tags in the **Tags** column of the log group.

## Tagging a Log Stream

You can add, delete, modify, and view tags on the log stream list page. When you manage the tags of a single log stream, the changes will not be synchronized to other streams.

- 1. Log in to the LTS console, and choose **Log Management** in the navigation pane on the left.
- 2. Click  $\checkmark$  in front of the name of the target log group.
- 3. Move the cursor to the Tags column of the target log stream and click  $\checkmark$ .
- 4. On the **Edit** page that is displayed, click **Add Tags** and enter a tag key and value.

| Edit      |                                                                 |           |
|-----------|-----------------------------------------------------------------|-----------|
| Key       | Value                                                           | Operation |
| а         | b                                                               | Ē         |
|           |                                                                 |           |
| +Add Tags | You can add 19 more tags. (System tags not included) Learn more |           |
|           | OK Cancel                                                       |           |

## D NOTE

- To add multiple tags, repeat this step.
- To delete a tag, click in the Operation column of the tag.
- A tag key can contain up to 128 characters, and a tag value can contain up to 255 characters.
- A tag key must be unique.
- 5. Click OK.

In the log stream list, you can view the system tags and added custom tags in the **Tags** column of the log stream.

# **Host Groups**

You can add, delete, modify, and view tags on the host group list page. When you manage the tags of a single host group, the changes will not be synchronized to other groups.

- 1. Log in to the LTS console, and choose **Host Management** in the navigation pane on the left.
- 2. On the **Host Groups** tab, click in the **Operation** column of a host group.
- 3. On the **Edit** page that is displayed, click **Add Tags** and enter a tag key and value.

| Edit       |                                                                 |           |
|------------|-----------------------------------------------------------------|-----------|
| Key        | Value                                                           | Operation |
| + Add Tags | You can add 20 more tags. (System tags not included) Learn more |           |
|            | OK Cancel                                                       |           |

#### 

- To add multiple tags, repeat this step.

  - To delete a tag, click in the **Operation** column of the tag.
- A tag key can contain up to 128 characters, and a tag value can contain up to 255 characters.
- A tag key must be unique.
- 4. Click OK.

On the **Host Management** page, you can view the added tags in the **Tags** column of the host group.

# **Tagging a Log Ingestion Configuration**

You can add, delete, modify, and view tags on the log ingestion page. When you manage the tags of a single log ingestion configuration, the changes will not be synchronized to other configurations.

- 1. Log in to the LTS console, and choose **Log Ingestion** in the navigation pane on the left.
- 2. Click **Configure Tag** in the **Operation** column of a log ingestion configuration.
- 3. On the **Edit** page that is displayed, click **Add Tags** and enter a tag key and value.

| Edit       |                                                                 |           |
|------------|-----------------------------------------------------------------|-----------|
| Key        | Value                                                           | Operation |
| + Add Tags | You can add 20 more tags. (System tags not included) Learn more |           |
|            | OK Cancel                                                       |           |
|            | ſF                                                              |           |

- To add multiple tags, repeat this step.
- To delete a tag, click next to the tag in the text box.
- A tag key can contain up to 128 characters, and a tag value can contain up to 255 characters.
- A tag key must be unique.
- 4. Click OK.

On the **Log Ingestion** page, you can view the added tags in the **Tags** column of the log ingestion configuration.

# **5** Log Ingestion

# 5.1 Collecting Logs from Cloud Services

# 5.1.1 Collecting Logs from CCE

LTS can collect logs from Cloud Container Engine (CCE).

# Prerequisites

- ICAgent has been installed in the CCE cluster and a host group with custom identifiers has been created for related nodes. If ICAgent has not been installed, upgrade it on the **Host Management** page. For details, see .
- You have **disabled Output to AOM**.

# Restrictions

- CCE cluster nodes whose container engine is Docker are supported.
- CCE cluster nodes whose container engine is Container are supported. You must be using ICAgent 5.12.130 or later.
- To collect container log directories mounted to host directories to LTS, you must configure the node file path.
- Restrictions on the Docker storage driver: Currently, container file log collection supports only the overlay2 storage driver. devicemapper cannot be used as the storage driver. Run the following command to check the storage driver type: docker info | grep "Storage Driver"
- If you select **Fixed log stream** for log ingestion, ensure that you have created a CCE cluster.

# Procedure

Perform the following operations to configure CCE log ingestion:

- **Step 1** Log in to the LTS console.
- **Step 2** In the navigation pane on the left, choose **Log Ingestion** and click **CCE (Cloud Container Engine)**.

#### **Step 3** Select a log stream.

Choose between **Custom log stream** and **Fixed log stream** to suite your requirements.

#### Custom log stream

- 1. Select a cluster from the **CCE Cluster** drop-down list.
- 2. Select a log group from the **Log Group** drop-down list. If there are no desired log groups, click **Create Log Group** to create one.
- 3. Select a log stream from the **Log Stream** drop-down list. If there are no desired log streams, click **Create Log Stream** to create one.
- 4. Click Next: Check Dependencies.

#### Figure 5-1 Custom log stream

| Ingest<br>LTS c | ion Type CCE (Cloud Container Engine) Reselect Ollects CCE logs (standard output, container file, and node file). Learn more                                                                                                    |
|-----------------|----------------------------------------------------------------------------------------------------|
| Collect         | Fixed log stream Custom log stream                                                                                                    |
|                 | Custom log stream:<br>Pros:<br>Since differently structured logs are collected to separate streams, log structuring and SQL visual analysis are available.<br>Since the cumulative write rate of multiple streams is not limited, there are no performance bottlenecks in heavy traffic.<br>Cons:<br>Logs cannot be viewed by namespace, workload, or container name. |
| CCE Cluster     | ccc         1         ✓         C         Cluster/ID: 71         :100042         □                                                                                                    |
| Log Group       | k8s-log- ac100042   C Create Log Group                                                                                                    |
| Log Stream      | container 5ac100042  C Create Log Stream                                                                                                    |

#### Fixed log stream

Logs will be collected to a fixed log stream. By default, four types of log streams can be collected from CCE clusters: standard output/error (**stdout**-{*ClusterID*}), node file (**hostfile**-{*ClusterID*}), Kubernetes event (**event**-{*ClusterID*}), and container file (**containerfile**-{*ClusterID*}). Log streams are automatically named with a cluster ID. For example, if the cluster ID is **Cluster01**, the standard output/ error log stream is **stdout**-**Cluster01**.

Four log streams can be created in a CCE cluster, including standard output/error (**stdout**-{*ClusterID*}), node file (**hostfile**-{*ClusterID*}), Kubernetes event (**event**-{*ClusterID*}), and container file (**containerfile**-{*ClusterID*}). If one of them has been created in a log group, the log stream will no longer be created in the same log group or other log groups.

- 1. Select a cluster from the **CCE Cluster** drop-down list.
- 2. The default log group is k8s-log-*ClusterID*. For example, if the cluster ID is c7f3f4a5-bcb8-11ed-a4ec-0255ac100b07, the default log group will be k8s-log-c7f3f4a5-bcb8-11ed-a4ec-0255ac100b07.

#### **NOTE**

If there is no such group, the system displays the following message: This log group does not exist and will be automatically created to start collecting logs.

3. Click Next: Check Dependencies.

#### Figure 5-2 Fixed log stream

|             | estion Type CCE (Cloud Container Engine) Reselect<br>s collects CCE logs (standard output, container file, and node file). Learn more                                                                                                    |
|-------------|----------------------------------------------------------------------------------------------------|
| Collect     | Fixed log stream Custom log stream                                                                                                    |
|             | These log types will be automatically collected to the corresponding log streams: (Original Name)         * Standard output or error: stdout-{ClusterID}       * Node file: hostfile-{ClusterID}         * Kubernetes event: event-{ClusterID}       * Container file: containerfile-{ClusterID}         Fixed log stream:       *         Pros:       .         Logs can be viewed by namespace, workload, or container name.       .         Cons:       .         Since differently structured logs are collected to the same stream, log structuring and SQL visual analysis are unavailable.       .         Since each stream has a limited write rate of 100 MB/s, there may be performance bottlenecks in heavy traffic.       . |
| CCE Cluster | C Cluster/ID: 7134 :100042                                                                                                    |
| Log Group   | k8s-loc F-0255ac100042                                                                                                    |

#### Step 4 Check dependencies.

The system automatically checks whether the following items meet the requirements:

- 1. ICAgent has been installed (version 5.12.130 or later).
- 2. There is a host group with the same name and custom identifier **k8s-log**-*ClusterID*.
- 3. There is a log group named **k8s-log-***ClusterID*.
- 4. There is a recommended log stream. If **Fixed log stream** is selected, this item is checked.

You need to meet all the requirements before moving on. If not, click **Auto Correct**.

#### **NOTE**

- Auto Correct: a one-click option to finish the previous settings.
- Check Again: Recheck dependencies.
- If **Custom log stream** is selected, the check item **There is a log group named k8s-log**-*ClusterID* is optional. Use the switch to enable or disable the check item.
- **Step 5** (Optional) Select a host group.
  - 1. In the host group list, select one or more host groups to collect logs. If there are no desired host groups, click **Create** in the upper left corner of the list. On the displayed **Create Host Group** page, create a host group. For details, see **Creating a Host Group (Custom Identifier)**.

#### **NOTE**

- The host group to which the cluster belongs is selected by default. You can select another created host group as required.
- You can also deselect the host group. In this case, the collection configuration does not take effect. You are advised to select a host group during the first ingestion. You can skip this step and configure host groups after the ingestion configuration is complete. There are two options to do this:
  - On the LTS console, choose Host Management > Host Groups and associate host groups with ingestion configurations.
  - On the LTS console, choose Log Ingestion in the navigation pane on the left and click an ingestion configuration. On the displayed page, add one or more host groups for association.

#### Figure 5-3 Selecting a host group

| You can use a host group to manage colle | ection paths and host configura | ations, and ingest logs of multiple host grou | ps to one log stream. |                             |           |                        | ×                                         |
|------------------------------------------|---------------------------------|-----------------------------------------------|-----------------------|-----------------------------|-----------|------------------------|-------------------------------------------|
| Create Delete                            |                                 |                                               |                       |                             |           | ♥ Enter a host group n | ame or tag name or re Q View Selected (0) |
| Host Group                               | Remarks                         | Host Group Type 🍞                             | Hosts                 | Associated Ingestion Config | Host OS 🎖 | Tags                   | Updated 🖕                                 |
| V 🗌 185                                  |                                 | Custom Identifier                             | 0                     | 0                           | linux     |                        | Nov 24, 2023 15:02:51.605 GMT+08:00       |
| ✓ □ 18s                                  |                                 | Custom identifier                             | 1                     | 1                           | linux     |                        | Nov 9, 2023 11:00:46.758 GMT+08:00        |
| ✓ □ k8s                                  |                                 | Custom Identifier                             | 0                     | 1                           | linux     |                        | Nov 2, 2023 11:22:05:584 GMT+08:00        |
| ✓ 🗌 host-groupm(b                        |                                 | IP                                            | 0                     | 1                           | linux     |                        | Sep 7, 2023 19:21:59.072 GMT+08:00        |

- 2. Click Next: Configure Collection.
- **Step 6** Configure the collection.

Specify collection rules. For details, see **Configuring the Collection**.

**Step 7** (Optional) Configure log structuring.

For details, see **Cloud Structuring Parsing**.

#### **NOTE**

If the selected log stream has been structured, exercise caution when deleting it.

Step 8 (Optional) Configure indexes.

For details, see section "Index Settings".

Step 9 Click Submit.

----End

# **Configuring the Collection**

When CCE is used to ingest logs, the configuration details are as follows:

#### Figure 5-4 Configuring the collection

| Basic Information                  |                                     |                          |                       |                              |                                     |
|------------------------------------|-------------------------------------|--------------------------|-----------------------|------------------------------|-------------------------------------|
| Collection Configuration Name      | ter a collection configuration name |                          | 0                     |                              |                                     |
|                                    |                                     |                          |                       |                              |                                     |
| Data Source                        |                                     |                          |                       |                              |                                     |
| Туре                               | Container standard output           | Container file           | Node file             | Kubernetes event             | 0                                   |
|                                    | The container standard output mus   | st be unique to a host.  | Guidelines for Addi   | ng Collection Paths of Lin   | ux and Windows Hosts                |
| Output to AOM                      | Disable this function to collect    | t stdout streams to LTS. | 0                     |                              |                                     |
| Container Standard Output (stdout) |                                     |                          |                       |                              |                                     |
| Container Standard Error (stderr)  |                                     |                          |                       |                              |                                     |
|                                    |                                     |                          |                       |                              |                                     |
| Kubernetes Matching Rules          |                                     |                          |                       |                              |                                     |
| Namespace Name Regular Expressio   | n Enter a Kubernetes namespa        | ace regular expression.  |                       | Verify                       |                                     |
|                                    | LTS will collect logs of the nan    | nespaces with names n    | natching this expres  | sion. To collect logs of all | namespaces, leave this field empty. |
| Pod Name Regular Expression        | Enter a Kubernetes Pod regu         | ular expression.         |                       | Verify                       |                                     |
|                                    | LTS will collect logs of the Pod    | ls with names matching   | g this expression. To | collect logs of all Pods, l  | eave this field empty.              |
| Container Name Regular Expression  | Enter a Kubernetes containe         | r name regular expres    | ion.                  | Verify                       |                                     |
|                                    | LTS will collect logs of the con    | tainers with names ma    | tching this expressi  | on. To collect logs of all c | ontainers, leave this field empty.  |

- 1. **Basic Information**: Enter a name containing 1 to 64 characters. Only letters, digits, hyphens (-), underscores (\_), and periods (.) are allowed. The name cannot start with a period or underscore, or end with a period.
- 2. Data Source: Select a data source type and configure it.
  - Container standard output: Collects stderr and stdout logs of a specified container in the cluster.

**NOTE** 

- The standard output of the matched container is collected to the specified log stream. Standard output to AOM stops.
- The container standard output must be unique to a host.
- **Container file**: Collects file logs of a specified container in the cluster.
- Node file: Collects files of a specified node in the cluster.

**NOTE** 

The collection path must be unique to a host.

- Kubernetes event: Collects event logs in the Kubernetes cluster.

#### **NOTE**

Kubernetes events cannot be configured repeatedly. That is, Kubernetes events of a Kubernetes cluster can be ingested to only one log stream.

| Table 5-1 | Configuration | parameters |
|-----------|---------------|------------|
|-----------|---------------|------------|

| Param<br>eter           | Description                                                                                                    |
|-------------------------|----------------------------------------------------------------------------------------------------|
| Contai<br>ner           | Collects container standard output to AOM, and collects stderr and stdout logs of a specified container in the cluster.                                                                                                    |
| standar<br>d<br>output  | Collecting container standard output to AOM: ICAgent is installed<br>on hosts in the cluster by default, and logs is collected to AOM.<br>The function of collecting container standard output to AOM is<br>enabled. Disable this function to collect stdout streams to LTS. |
|                         | Either stdout or stderr must be enabled.                                                                                                    |
| Contai<br>ner file      | Collection Paths: LTS collects logs from the specified paths.     NOTE                                                                                                    |
|                         | <ul> <li>If a container mount path has been configured for the CCE cluster<br/>workload, the paths added for this field are invalid. The collection<br/>paths take effect only after the mount path is deleted.</li> </ul>                                                   |
|                         | <ul> <li>The collection path must be unique to a host.</li> </ul>                                                                                                    |
|                         | • Set Collection Filters: Blacklisted directories or files will not be collected. If you specify a directory, all files in the directory are filtered out.                                                                                                    |
| Node<br>file            | Collection Paths: LTS collects logs from the specified paths.     NOTE     The collection path must be unique to a host.                                                                                                    |
|                         | • <b>Set Collection Filters</b> : Blacklisted directories or files will not be collected. If you specify a directory, all files in the directory are filtered out.                                                                                                    |
| Kubern<br>etes<br>event | You do not need to configure this parameter. Only ICAgent 5.12.130 or later is supported.                                                                                                    |

# 3. **Kubernetes Matching Rules**: Set these parameters only when the data source type is set to **Container standard output** or **Container file path**.

#### **NOTE**

After entering a regular expression matching rule, click the button of verification to verify the regular expression.

| <b>Table 5-2</b> Kubernetes matching rules |
|--------------------------------------------|
|--------------------------------------------|

| Parameter                               | Description                                                                                                    |
|-----------------------------------------|----------------------------------------------------------------------------------------------------|
| Namespace<br>Name Regular<br>Expression | Specifies the container whose logs are to be collected based on the namespace name. Regular expression matching is supported.                                |
|                                         | <b>NOTE</b><br>LTS will collect logs of the namespaces with names matching this<br>expression. To collect logs of all namespaces, leave this field<br>empty. |

| Parameter                               | Description                                                                                                    |
|-----------------------------------------|----------------------------------------------------------------------------------------------------|
| Pod Name<br>Regular<br>Expression       | Specifies the container whose logs are to be collected<br>based on the pod name. Regular expression matching is<br>supported.<br><b>NOTE</b><br>LTS will collect logs of the pods with names matching this<br>expression. To collect logs of all pods, leave this field empty.                                                                                                    |
| Container<br>Name Regular<br>Expression | Specifies the container whose logs are to be collected<br>based on the container name (the Kubernetes container<br>name is defined in <b>spec.containers</b> ). Regular expression<br>matching is supported.<br><b>NOTE</b><br>LTS will collect logs of the containers with names matching this<br>expression. To collect logs of all containers, leave this field empty.                                                                                                    |
| Label Whitelist                         | Specifies the containers whose logs are to be collected. If<br>you want to set a Kubernetes label whitelist, <b>Label Key</b> is<br>mandatory and <b>Label Value</b> is optional.<br><b>NOTE</b><br>LTS will match all containers with a Kubernetes label containing<br>a specified <b>Label Key</b> with an empty corresponding <b>Label Value</b> .<br>If <b>Label Value</b> is not empty, only containers with a Kubernetes<br>label containing a specified <b>Label Key</b> that is equal to its <b>Label<br/>Value</b> are matched with LTS. <b>Label Key</b> requires full matching                                                                                                    |
|                                         | while <b>Label Value</b> supports regular matching. The relationship<br>between multiple whitelists is based on an OR operation,<br>meaning that a Kubernetes label can be matched as long as it<br>meets any of the whitelists.                                                                                                    |
| Label Blacklist                         | Specifies the containers whose logs are not to be<br>collected. If you want to set a Kubernetes label blacklist,<br><b>Label Key</b> is mandatory and <b>Label Value</b> is optional.<br><b>NOTE</b><br>LTS will exclude all containers with a Kubernetes label containing<br>a specified <b>Label Key</b> with an empty corresponding <b>Label Value</b> .<br>If <b>Label Value</b> is not empty, only containers with a Kubernetes<br>label containing a specified <b>Label Key</b> that is equal to its <b>Label<br/>Value</b> will be excluded. <b>Label Key</b> requires full matching while<br><b>Label Value</b> supports regular matching. The relationship<br>between multiple blacklists is based on an OR operation,<br>meaning that a Kubernetes label can be excluded as long as it<br>meets any of the blacklists. |
| Kubernetes<br>Label                     | After the <b>Kubernetes Label</b> is set, LTS adds related fields<br>to logs.<br><b>NOTE</b><br>LTS adds the specified fields to the log when each <b>Label Key</b> has<br>a corresponding <b>Label Value</b> . For example, if you enter "app" as<br>the key and "app_alias" as the value, when the container label<br>contains "app=lts", "{app_alias: lts}" will be added to the log.                                                                                                    |

| Parameter                    | Description                                                                                                    |
|------------------------------|----------------------------------------------------------------------------------------------------|
| Container Label<br>Whitelist | Specifies the containers whose logs are to be collected. If you want to set a container label whitelist, <b>Label Key</b> is mandatory and <b>Label Value</b> is optional.                                                                                                    |
|                              | <b>NOTE</b><br>LTS will match all containers with a container label containing<br>either a <b>Label Key</b> with an empty corresponding <b>Label Value</b> , or<br>a <b>Label Key</b> with its corresponding <b>Label Value</b> .                                                                                                    |
|                              | NOTE<br>LTS will match all containers with a container label containing a<br>specified Label Key with an empty corresponding Label Value. If<br>Label Value is not empty, only containers with a container label<br>containing a specified Label Key that is equal to its Label Value<br>are matched with LTS. Label Key requires full matching while<br>Label Value supports regular matching. The relationship<br>between multiple whitelists is based on an OR operation,<br>meaning that a container label can be matched as long as it<br>meets any of the whitelists.                                                          |
| Container Label<br>Blacklist | Specifies the containers whose logs are not to be collected. If you want to set a container label blacklist, <b>Label Key</b> is mandatory and <b>Label Value</b> is optional.                                                                                                    |
|                              | <b>NOTE</b><br>LTS will exclude all containers with a container label containing<br>either a <b>Label Key</b> with an empty corresponding <b>Label Value</b> , or<br>a <b>Label Key</b> with its corresponding <b>Label Value</b> .                                                                                                    |
|                              | <b>NOTE</b><br>LTS will exclude all containers with a container label containing a specified <b>Label Key</b> with an empty corresponding <b>Label Value</b> . If <b>Label Value</b> is not empty, only containers with a container label containing a specified <b>Label Key</b> that is equal to its <b>Label Value</b> will be excluded. <b>Label Key</b> requires full matching while <b>Label Value</b> will be excluded. <b>Label Key</b> requires full matching while <b>Label Value</b> will be excluded. Label Key requires full matching that a container label can be excluded as long as it meets any of the blacklists. |
| Container Label              | After the <b>Container Label</b> is set, LTS adds related fields to logs.                                                                                                    |
|                              | <b>NOTE</b><br>LTS adds the specified fields to the log when each <b>Label Key</b> has<br>a corresponding <b>Label Value</b> . For example, if you enter "app" as<br>the key and "app_alias" as the value, when the container label<br>contains "app=lts", "{app_alias: lts}" will be added to the log.                                                                                                    |

| Parameter                            | Description                                                                                                    |
|--------------------------------------|----------------------------------------------------------------------------------------------------|
| Environment<br>Variable<br>Whitelist | Specifies the containers whose logs are to be collected. If<br>you want to set an environment variable whitelist, Label<br>Key is mandatory and Label Value is optional.<br>NOTE<br>LTS will match all containers with environment variables<br>containing either an Environment Variable Key with an empty<br>corresponding Environment Variable Value, or an Environment<br>Variable Key with its corresponding Environment Variable<br>Value. The relationship between multiple whitelists is based on<br>an OR operation, meaning that a container environment variable<br>can be matched as long as it meets any of key-value pairs.<br>NOTE<br>LTS will match all containers with environment variables<br>containing either an Environment Variable Key with an empty<br>corresponding Environment Variable Value, or an Environment<br>Variable Key with its corresponding Environment Variable<br>Value. Label Key requires full matching while Label Value<br>supports regular matching. The relationship between multiple |
|                                      | whitelists is based on an OR operation, meaning that a container<br>environment variable can be matched as long as it meets any of<br>key-value pairs.                                                                                                    |
| Environment<br>Variable<br>Blacklist | Specifies the containers whose logs are not to be<br>collected. If you want to set an environment variable<br>blacklist, <b>Label Key</b> is mandatory and <b>Label Value</b> is<br>optional.<br><b>NOTE</b><br>LTS will exclude all containers with environment variables<br>containing either an <b>Environment Variable Key</b> with an empty<br>corresponding <b>Environment Variable Value</b> , or an <b>Environment<br/>Variable Key</b> with its corresponding <b>Environment Variable</b><br><b>Value</b> . The relationship between multiple blacklists is based on<br>an OR operation, meaning that a container environment variable<br>can be excluded as long as it meets any of key-value pairs.<br><b>NOTE</b>                                                                                                    |
|                                      | LTS will exclude all containers with environment variables<br>containing either an <b>Environment Variable Key</b> with an empty<br>corresponding <b>Environment Variable Value</b> , or an <b>Environment<br/>Variable Key</b> with its corresponding <b>Environment Variable</b><br><b>Value</b> . <b>Label Key</b> requires full matching while <b>Label Value</b><br>supports regular matching. The relationship between multiple<br>blacklists is based on an OR operation, meaning that a container<br>environment variable can be excluded as long as it meets any of<br>key-value pairs.                                                                                                    |
| Environment<br>Variable Label        | After the environment variable label is set, the log service<br>adds related fields to the log.<br><b>NOTE</b><br>LTS adds the specified fields to the log when each <b>Environment</b><br><b>Variable Key</b> has a corresponding <b>Environment Variable Value</b> .<br>For example, if you enter "app" as the key and "app_alias" as the<br>value, when the Kubernetes environment variable contains<br>"app=lts", "{app_alias: lts}" will be added to the log.                                                                                                    |

4. Advanced Settings: Configure the log format and log time.

## Table 5-3 Log collection settings

| Parameter           | Description                                                                                                    |  |  |  |
|---------------------|----------------------------------------------------------------------------------------------------|--|--|--|
| Log Format          | <ul> <li>Single-line: Each log line is displayed as a single log event.</li> <li>Multi-line: Multiple lines of exception log events can be displayed as a single log event. This is helpful when you check logs to locate problems.</li> </ul>                                                                                                    |  |  |  |
| Log Time            | <ul> <li>System time: log collection time by default. It is displayed at the beginning of each log event.</li> <li>NOTE <ul> <li>Log collection time is the time when logs are collected and sent by ICAgent to LTS.</li> <li>Log printing time is the time when logs are printed. ICAgent collects and sends logs to LTS with an interval of 1 second.</li> <li>Restriction on log collection time: Logs are collected within 24 hours before and after the system time.</li> </ul> </li> </ul> |  |  |  |
|                     | <ul> <li>Time wildcard: You can set a time wildcard so that<br/>ICAgent will look for the log printing time as the beginning<br/>of a log event.</li> <li>If the time format in a log event is 2019-01-01<br/>23:59:59.011, the time wildcard should be set to YYYY-<br/>MM-DD hh:mm:ss.SSS</li> </ul>                                                                                                    |  |  |  |
|                     | <ul> <li>If the time format in a log event is 19-1-1 23:59:59.011,<br/>the time wildcard should be set to YY-M-D<br/>hh:mm:ss.SSS.</li> </ul>                                                                                                    |  |  |  |
|                     | <b>NOTE</b><br>If a log event does not contain year information, ICAgent regards it<br>as printed in the current year.                                                                                                    |  |  |  |
|                     | EXample:<br>YY - year (19)<br>YYYY - year (2019)<br>M - month (1)<br>D - day (1)<br>DD - day (01)<br>hh - hours (23)<br>mm - minutes (59)<br>SSS - seconds (59)<br>SSS - millisecond (999)<br>hpm - hours (03PM)<br>h:mmpm - hours:minutes (03:04PM)<br>h:mm:sspm - hours:minutes:seconds (03:04:05PM)<br>hh:mm:ss ZZZ (16:05:06 +0100)<br>hh:mm:ss ZZZ (16:05:06 +01:00)                                                                                                    |  |  |  |
| Log<br>Segmentation | This parameter needs to be specified if the <b>Log Format</b> is<br>set to <b>Multi-line</b> . <b>By generation time</b> indicates that a time<br>wildcard is used to detect log boundaries, whereas <b>By</b><br><b>regular expression</b> indicates that a regular expression is<br>used.                                                                                                    |  |  |  |

| Parameter             | Description                                                                                                    |
|-----------------------|----------------------------------------------------------------------------------------------------|
| Regular<br>Expression | You can set a regular expression to look for a specific pattern to indicate the beginning of a log event. This parameter needs to be specified when you select <b>Multi-</b> <i>line</i> for <b>Log Format</b> and <b>By regular expression</b> for <b>Log Segmentation</b> . |

#### D NOTE

The time wildcard and regular expression will look for the specified pattern right from the beginning of each log line. If no match is found, the system time, which may be different from the time in the log event, is used. In general cases, you are advised to select **Single-line** for **Log Format** and **System time** for **Log Time**.

# 5.1.2 Collecting Logs from ECS

ICAgent collects logs from hosts based on your specified collection rules, and packages and sends the collected log data to LTS on a log stream basis. You can view logs on the LTS console in real time.

## Prerequisites

ICAgent has been **installed** and **added** to the host group.

## Procedure

Perform the following operations to configure ECS log ingestion:

- **Step 1** Log in to the LTS console.
- **Step 2** In the navigation pane on the left, choose **Log Ingestion** and click **ECS (Elastic Cloud Server)**.
- **Step 3** Select a log group.
  - 1. Select a log group from the drop-down list of **Log Group**. If there are no desired log groups, click **Create Log Group** to create one.
  - 2. Select a log stream from the drop-down list of **Log Stream**. If there are no desired log streams, click **Create Log Stream** to create one.

Figure 5-5 Select a log stream.

| Configure  | Type ECS (Elastic Cloud Server) Reselect<br>e the path for storing host logs to be collected in the log stream. I | ICAgen | it co | illects logs to LTS based on the log collection rules. |
|------------|----------------------------------------------------------------------------------------------------|--------|-------|--------------------------------------------------------|
| Log Group  | CTS                                                                                                    | •      | С     | Create Log Group                                       |
| Log Stream | Its-topic-eefc                                                                                                    | •      | С     | Create Log Stream                                      |

3. Click Next: (Optional) Select Host Group.

#### **Step 4** Select a host group.

1. Select one or more host groups from which you want to collect logs. If there are no desired host groups, click **Create** above the host group list to create one. For details, see **Creating a Host Group (IP Address)**.

#### **NOTE**

You can also deselect the host group. In this case, the collection configuration does not take effect. You are advised to select a host group during the first ingestion. You can skip this step and configure host groups after the ingestion configuration is complete. There are two options to do this:

- On the LTS console, choose Host Management > Host Groups and associate host groups with ingestion configurations.
- On the LTS console, choose Log Ingestion in the navigation pane on the left and click an ingestion configuration. On the displayed page, add one or more host groups for association.

#### 2. Click Next: Configure Collection.

#### Figure 5-6 Selecting a host group

| Or You can use a host group to manage collection paths and host configurations, and ingest logs of multiple host groups to one log stream. |         |                     |       |                             | ×         |                                             |                                |        |
|----------------------------------------------------------------------------------------------------|---------|---------------------|-------|-----------------------------|-----------|---------------------------------------------|--------------------------------|--------|
| Create Delete                                                                                                    |         |                     |       |                             |           | IF Enter a host group name or tag name or i | re Q View Selected (0)         | O      |
| Host Group                                                                                                    | Remarks | Host Group Type 🛛 🖓 | Hosts | Associated Ingestion Config | Host OS 🎖 | Tags                                        | Updated 👙                      |        |
| ✓ □ k8s                                                                                                    |         | Custom Identifier   | 0     | •                           | linux     |                                             | Nov 24, 2023 15:02:51:606 GMT  | +08.00 |
| ✓ ☐ K8s                                                                                                    |         | Custom Identifier   | 1     | 1                           | linux     |                                             | Nov 9, 2023 11:00:46:758 GMT+0 | 00.90  |
| ✓ ☐ k8s                                                                                                    |         | Custom Identifier   | 0     | 1                           | linux     |                                             | Nov 2, 2023 11:22:05:584 GMT+0 | 08:00  |
| ✓ 🗌 host-proupmjb                                                                                                    |         | IP                  | 0     | 1                           | linux     |                                             | Sep 7, 2023 19:21:59.072 GMT+0 | 08:00  |

Step 5 Configure collection.

Specify collection rules. For details, see **Configurations**.

Step 6 (Optional) Configure log structuring.

For details, see section "Log Structuring".

**NOTE** 

If the selected log stream has been structured, exercise caution when deleting it.

Step 7 (Optional) Configure indexes.

For details, see section "Index Settings".

Step 8 Click Submit. After the ingestion is successful, click Back to Ingestion Configurations to check the ingestion details. You can also click View Log Stream to view the log stream to which logs are ingested.

----End

#### Configurations

When you configure host log ingestion, the configuration details are as follows.

| Collection Configuration Name | Import Old-Edition Configuration                                                                                                    |
|-------------------------------|----------------------------------------------------------------------------------------------------|
| Collection Paths              | You can add multiple host paths to a log stream, but you cannot add the same host path to more than one log stream. Guidelines for Adding Collection Paths of Linux and Windows Hosts           Ø Add Collection Path |
| Set Collection Filters        |                                                                                                    |
| Collecting Windows Event Logs |                                                                                                    |
| Advanced Settings             |                                                                                                    |
| Log Format                    | Single-Ine Mult-line                                                                                                    |
| Log Time                      | System time Vildcard                                                                                                    |

#### Figure 5-7 Configuring the collection

1. **Collection Configuration Name**: Enter up to 64 characters. Only letters, digits, hyphens (-), underscores (\_), and periods (.) are allowed. The name cannot start with a period or underscore, or end with a period.

#### **NOTE**

**Import Old-Edition Configuration**: Import the host ingestion configuration of the old version to the log ingestion of the new version.

- If LTS is newly installed and **Import Old-Edition Configuration** is not displayed, you can directly create a configuration without importing the old one.
- If LTS is upgraded, **Import Old-Edition Configuration** is displayed. If you need the host log path in the old configuration, import the old configuration or create one.
- Collection Paths: Add one or more host paths. LTS will collect logs from these paths.
  - Logs can be collected recursively. A double asterisk (\*\*) can represent up to 5 directory levels in a path.

For example, /var/logs/\*\*/a.log matches the following logs:

/var/logs/1/a.log /var/logs/1/2/a.log /var/logs/1/2/3/a.log /var/logs/1/2/3/4/a.log /var/logs/1/2/3/4/5/a.log

D NOTE

- /1/2/3/4/5/ indicates the 5 levels of directories under the /var/logs directory. All the **a.log** files found in all these levels of directories will be collected.
- Only one double asterisk (\*\*) can be contained in a collection path. For example, /var/logs/\*\*/a.log is acceptable but /opt/test/\*\*/log/\*\* is not.
- A collection path cannot begin with a double asterisk (\*\*), such as **/\*\*/test** to avoid collecting system files.
- You can use an asterisk (\*) as a wildcard for fuzzy match. The wildcard (\*) can represent one or more characters of a directory or file name.

#### D NOTE

If a log collection path is similar to **C:\windows\system32** but logs cannot be collected, enable the Web Application Firewall (WAF) and configure the path again.

Example 1: /var/logs/\*/a.log will match all a.log files found in all directories under the /var/logs/ directory:

/var/logs/1/a.log /var/logs/2/a.log

Example 2: /var/logs/service-\*/a.log will match files as follows: /var/logs/service-1/a.log

- /var/logs/service-2/a.log
- Example 3: /var/logs/service/a\*.log will match files as follows:

/var/logs/service/a1.log

/var/logs/service/a2.log

 If the collection path is set to a directory (such as /var/logs/), only .log, .trace, and .out files in the directory are collected.

If the collection path is set to a file name, the corresponding file is collected. Only text files can be collected. To query the file format, run **file -i** *File name*.

#### **NOTE**

- Ensure that sensitive information is not collected.
- It only collects logs of ECS (host) instances.
- A collection path can be configured only once. It means that a path of a host cannot be added for different log streams. Otherwise, log collection may be abnormal.
- If a collection path of a host has been configured in AOM, do not configure the path in LTS. If a path is configured in both AOM and LTS, only the path that is configured later takes effect.
- If log files were last modified more than 12 hours earlier than the time when the path is added, the files are not collected.
- 3. **Collection Blacklist**: Blacklisted directories or files will not be collected. If you specify a directory, all files in the directory are filtered out.

Blacklist filters can be exact matches or wildcard pattern matches. For details, see **Collection Paths**.

#### **NOTE**

If you blacklist a file or directory that has been set as a collection path in the previous step, the blacklist settings will be used and the file or files in the directory will be filtered out.

4. **Collect Windows Event Logs**: To collect logs from Windows hosts, enable this option, and set the following parameters.

| Parameter                                  | Description                                                                                                    |
|--------------------------------------------|----------------------------------------------------------------------------------------------------|
| Log Type                                   | Log types include system, program, security, and startup.                                                                                                    |
| Offset from<br>First<br>Collection<br>Time | Example: Set this parameter to <b>7</b> to collect logs generated within the 7 days before the collection start time. This offset takes effect only for the first collection to ensure that the logs are not repeatedly collected. Max: 7 days. |
| Event<br>Severity                          | The event severity can be information, warning, error,<br>critical, or verbose. Filter and collect by Windows event<br>level. Only Windows Vista or later is supported.                                                                         |

Table 5-4 Parameters for collecting windows event logs

5. Configure the log format and log time.

|  | Table | 5-5 | Log | collection | configurations |
|--|-------|-----|-----|------------|----------------|
|--|-------|-----|-----|------------|----------------|

| Parameter  | Description                                                                                                    |  |  |
|------------|----------------------------------------------------------------------------------------------------|--|--|
| Log Format | • <b>Single-line</b> : Each log line is displayed as a single log event.                                                                                     |  |  |
|            | • <b>Multi-line</b> : Multiple lines of exception log events can be displayed as a single log event. This is helpful when you check logs to locate problems. |  |  |
| Log Time   | <b>System time</b> : log collection time by default. It is displayed at the beginning of each log event.<br><b>NOTE</b>                                      |  |  |
|            | • Log collection time is the time when logs are collected and sent by ICAgent to LTS.                                                                        |  |  |
|            | <ul> <li>Log printing time is the time when logs are printed. ICAgent<br/>collects and sends logs to LTS with an interval of 1 second.</li> </ul>            |  |  |
|            | <ul> <li>Restriction on log collection time: Logs are collected within 24<br/>hours before and after the system time.</li> </ul>                             |  |  |

| Parameter             | Description                                                                                                    |
|-----------------------|----------------------------------------------------------------------------------------------------|
|                       | <b>Time wildcard</b> : You can set a time wildcard so that ICAgent will look for the log printing time as the beginning of a log event.                                                                                                    |
|                       | <ul> <li>If the time format in a log event is 2019-01-01</li> <li>23:59:59.011, the time wildcard should be set to YYYY-</li> <li>MM-DD hh:mm:ss.SSS.</li> </ul>                                                                                                    |
|                       | <ul> <li>If the time format in a log event is 19-1-1 23:59:59.011,<br/>the time wildcard should be set to YY-M-D<br/>hh:mm:ss.SSS.</li> </ul>                                                                                                    |
|                       | <b>NOTE</b><br>If a log event does not contain year information, ICAgent regards it<br>as printed in the current year.                                                                                                    |
|                       | Example:<br>YY - year (19)<br>YYYY - year (2019)<br>M - month (1)<br>MM - month (01)<br>D - day (1)<br>DD - day (01)<br>hh - hours (23)<br>mm - minutes (59)<br>ss - seconds (59)<br>SSS - millisecond (999)<br>hpm - hours (03PM)<br>h:mmpm - hours:minutes (03:04PM)<br>h:mm:sspm - hours:minutes:seconds (03:04:05PM)<br>hh:mm:ss ZZZ (16:05:06 +0100)<br>hh:mm:ss ZZZ (16:05:06 +01:00) |
| Log<br>Segmentation   | This parameter needs to be specified if the <b>Log Format</b> is<br>set to <b>Multi-line</b> . <b>By generation time</b> indicates that a time<br>wildcard is used to detect log boundaries, whereas <b>By</b><br><b>regular expression</b> indicates that a regular expression is<br>used.                                                                                                 |
| Regular<br>Expression | You can set a regular expression to look for a specific pattern to indicate the beginning of a log event. This parameter needs to be specified when you select <b>Multi-</b> line for Log Format and By regular expression for Log Segmentation.                                                                                                    |

#### **NOTE**

The time wildcard and regular expression will look for the specified pattern right from the beginning of each log line. If no match is found, the system time, which may be different from the time in the log event, is used. In general cases, you are advised to select **Single-line** for **Log Format** and **System time** for **Log Time**.

# **Checking Ingestion Configurations**

On the LTS console, choose **Log Ingestion** in the navigation pane. Alternatively, access the **Log Ingestion** page by clicking **Back to Ingestion Configurations** when you finish configuring log ingestion.

- All ingestion configurations are displayed on the **Log Ingestion** page. Click an ingestion configuration to view its details.
- Click the name of the log group or log stream on the row that contains an ingestion configuration to check the log group or log stream details.
- The **Operation** column in the ingestion configuration list provides buttons for you to modify, delete, and add tags.

# 5.2 Collecting Logs Using APIs

# 5.2.1 Reporting Logs

# Function

This API is used to report tenant logs from a host to LTS.

To obtain the access IP address, log in to the LTS console, choose **Host Management** in the navigation pane, and click **Install ICAgent** in the upper right corner. The access IP address is contained in the ICAgent installation command. The port number is 8102. You can check the **Example Request** to see how to add the access IP address and port number in a request.

# URI

POST /v2/{project\_id}/lts/groups/{log\_group\_id}/streams/{log\_stream\_id}/tenant/ contents

| Parameter    | Man<br>dator<br>y | Туре   | Description                                                                                                    |
|--------------|-------------------|--------|----------------------------------------------------------------------------------------------------|
| project_id   | Yes               | String | Project ID. For details about how to<br>obtain the project ID, see <b>Obtaining</b><br><b>the Account ID and Project ID</b> .<br>No default value.<br>Value length: 32 characters     |
| log_group_id | Yes               | String | Log group ID. For details about how to<br>obtain the log group ID, see <b>Obtaining</b><br><b>the Account ID and Project ID</b> .<br>No default value.<br>Value length: 36 characters |

#### Table 5-6 URI parameters

| Parameter     | Man<br>dator<br>y | Туре   | Description                                                                                                    |
|---------------|-------------------|--------|----------------------------------------------------------------------------------------------------|
| log_stream_id | Yes               | String | Log stream ID. For details about how<br>to obtain the log stream ID, see<br><b>Obtaining the Account ID and</b><br><b>Project ID</b> . |
|               |                   |        | No default value.                                                                                                    |
|               |                   |        | Value length: 36 characters                                                                                                    |
|               |                   |        | The write rate at most should not<br>exceed 100 MB/s for a single log<br>stream. Otherwise, logs may be lost.                          |

# **Request Parameters**

| Parameter    | Man<br>dator<br>y | Туре   | Description                                                                                                    |
|--------------|-------------------|--------|----------------------------------------------------------------------------------------------------|
| X-Auth-Token | Yes               | String | Indicates the user token obtained from<br>IAM.<br>No default value.<br>Minimum length: 1000 characters                                                            |
| Content-Type | Yes               | String | Set this parameter to <b>application/</b><br><b>json;charset=UTF-8</b> .<br>Default value: None<br>Minimum length: 30 characters<br>Maximum length: 30 characters |

Table 5-7 Request header parameters

| Parameter             | Man<br>dator<br>y | Туре            | Description                                                                                                    |
|-----------------------|-------------------|-----------------|----------------------------------------------------------------------------------------------------|
| log_time_ns           | Yes               | Long            | Indicates the log collection time (UTC time in nanoseconds).                                                                                                    |
|                       |                   |                 | <b>NOTE</b><br>The interval between the log<br>collection time and current time<br>must be less than the log retention<br>duration. Otherwise, reported logs<br>will be cleared. For example, if the<br>log retention duration is seven days,<br>the log collection time must be<br>within the last seven days. |
| contents              | Yes               | Array of String | Indicates the log content.                                                                                                    |
| labels                | Yes               | Object          | Custom labels.                                                                                                    |
| tenant_projec<br>t_id | No                | String          | Tenant ID.                                                                                                    |

 Table 5-8 Request body parameters

# **Response Parameters**

When the status code is **200**, the response parameters are as follows:

| Parameter    | Туре   | Description                                                                |
|--------------|--------|----------------------------------------------------------------------------|
| errorCode    | String | Indicates the status code.<br>Example value:<br>• SVCSTG.ALS.200.200       |
| errorMessage | String | Indicates the response description.<br>Example value:<br>• Report success. |
| result       | String | Response result.                                                           |

 Table 5-9 Response body parameters

When the status code is **400**, the response parameters are as follows:

| Parameter    | Туре   | Description                                                                                                    |
|--------------|--------|----------------------------------------------------------------------------------------------------|
| errorCode    | String | Indicates the error code.<br>Example value:<br>• SVCSTG.ALS.200.201<br>• SVCSTG.ALS.200.210                                                                            |
| errorMessage | String | <ul><li>Indicates the error description.</li><li>Example value:</li><li>Request conditions must be json format.</li><li>projectid xxx log's quota has full!!</li></ul> |
| result       | String | Response result.                                                                                                    |

 Table 5-10 Response body parameters

When the status code is **401**, the response parameters are as follows:

| Parameter    | Туре   | Description                                                                    |
|--------------|--------|--------------------------------------------------------------------------------|
| errorCode    | String | Indicates the error code.<br>Example value:<br>• SVCSTG.ALS.403.105            |
| errorMessage | String | Indicates the error description.<br>Example value:<br>• Project id is invalid. |
| result       | String | Response result.                                                               |

 Table 5-11 Response body parameters

When the status code is **500**, the response parameters are as follows:

| Parameter    | Туре   | Description                                                            |
|--------------|--------|------------------------------------------------------------------------|
| errorCode    | String | Indicates the error code.<br>Example value:<br>• SVCSTG.ALS.403.105    |
| errorMessage | String | Indicates the error description.<br>Example value:<br>• Internal error |
| result       | String | Response result.                                                       |

Table 5-12 Response body parameters

When the status code is 503, the response parameter is as follows:

| Table 5-1 | <b>B</b> Response | body | parameter |
|-----------|-------------------|------|-----------|
|-----------|-------------------|------|-----------|

| Parameter | Туре   | Description                           |
|-----------|--------|---------------------------------------|
| result    | String | The requested service is unavailable. |

#### **Example Request**

POST https://{*access\_IP\_address*.8102}/v2/{*project\_id*}/lts/groups/{*log\_group\_id*}/streams/{*log\_stream\_id*}/ tenant/contents

```
{
    "log_time_ns": "158685054000000000",
    "contents": [
        "Fri Feb 1 07:48:04 UTC 2019 0\n",
        "Sat Apri 18 16:04:04 UTC 2019"
],
    "labels": {
        "user_tag": "string"
    }
}
```

## **Example Response**

Example response with status code 200:

```
Logs are reported.
```

```
{
    "errorCode": "SVCSTG.ALS.200.200",
    "errorMessage": "Report success.",
    "result": null
}
```

Example response with status code 401:

The authentication information is incorrect or invalid.

```
{
    "errorCode" : "SVCSTG.ALS.403.105",
    "errorMessage" : "Project id is invalid.",
    "result": null
}
```

# **Status Code**

| Status<br>Code | Description                                                                                             |
|----------------|----------------------------------------------------------------------------------------------------|
| 200            | The request has succeeded.                                                                              |
| 400            | The request is invalid. Modify the request based on the description in <b>error_msg</b> before a retry. |
| 401            | The authentication information is incorrect or invalid.                                                 |

| Status<br>Code | Description                           |
|----------------|---------------------------------------|
| 500            | An internal error occurred.           |
| 503            | The requested service is unavailable. |

# **5.2.2 Reporting High-Precision Logs**

# Function

This API is used to report tenant logs from a host to LTS.

To obtain the access IP address, log in to the LTS console, choose **Host Management** in the navigation pane, and click **Install ICAgent** in the upper right corner. The access IP address is contained in the ICAgent installation command. The port number is 8102. You can check the **Example Request** to see how to add the access IP address and port number in a request.

#### **NOTE**

Each log event will carry a nanosecond-level timestamp when it is reported. When you view logs on the LTS console, the log events are sorted by timestamp.

## URI

POST /v2/{project\_id}/lts/groups/{log\_group\_id}/streams/{log\_stream\_id}/tenant/ contents/high-accuracy

| Parameter    | Man<br>dator<br>y | Туре   | Description                                                                                                    |
|--------------|-------------------|--------|----------------------------------------------------------------------------------------------------|
| project_id   | Yes               | String | Project ID. For details about how to<br>obtain the project ID, see <b>Obtaining</b><br><b>the Account ID and Project ID</b> .<br>No default value.<br>Value length: 32 characters     |
| log_group_id | Yes               | String | Log group ID. For details about how to<br>obtain the log group ID, see <b>Obtaining</b><br><b>the Account ID and Project ID</b> .<br>No default value.<br>Value length: 36 characters |

#### Table 5-14 URI parameters

| Parameter     | Man<br>dator<br>y | Туре   | Description                                                                                                    |
|---------------|-------------------|--------|----------------------------------------------------------------------------------------------------|
| log_stream_id | Yes               | String | Log stream ID. For details about how<br>to obtain the log stream ID, see<br><b>Obtaining the Account ID and</b><br><b>Project ID</b> . |
|               |                   |        | No default value.                                                                                                    |
|               |                   |        | Value length: 36 characters                                                                                                    |
|               |                   |        | The write rate at most should not<br>exceed 100 MB/s for a single log<br>stream. Otherwise, logs may be lost.                          |

# **Request Parameters**

| Parameter            | Man<br>dator<br>y | Туре   | Description                                                                                                    |
|----------------------|-------------------|--------|----------------------------------------------------------------------------------------------------|
| X-Auth-Token         | Yes               | String | Indicates the user token obtained from<br>IAM.<br>No default value.<br>Minimum length: 1000 characters<br>Maximum length: 2000 characters                         |
| Content-Type         | Yes               | String | Set this parameter to <b>application/</b><br><b>json;charset=UTF-8</b> .<br>Default value: None<br>Minimum length: 30 characters<br>Maximum length: 30 characters |
| Content-<br>Encoding | No                | String | Log compression format.<br>Enumerated values:<br>• GZIP<br>• SNAPPY<br>• gzip<br>• snappy                                                                         |

 Table 5-15 Request header parameters

| Table 5-16 | Request | body | parameters |
|------------|---------|------|------------|
|------------|---------|------|------------|

| Parameter             | Man<br>dator<br>y | Туре                    | Description                                                     |
|-----------------------|-------------------|-------------------------|-----------------------------------------------------------------|
| contents              | Yes               | Array of<br>LogContents | Indicates a list of log events that carry reporting timestamps. |
| labels                | Yes               | Object                  | Custom labels.                                                  |
| tenant_projec<br>t_id | No                | String                  | Tenant ID.                                                      |

Table 5-17 LogContents

| Parameter   | Ma<br>nda<br>tor<br>y | Туре   | Description                                                                                                    |
|-------------|-----------------------|--------|----------------------------------------------------------------------------------------------------|
| log_time_ns | Yes                   | Long   | Indicates the log collection time (UTC time<br>in nanoseconds).<br><b>NOTE</b><br>The interval between the log collection time and<br>current time must be less than the log retention<br>duration. Otherwise, reported logs will be<br>cleared. For example, if the log retention<br>duration is seven days, the log collection time<br>must be within the last seven days. |
| log         | Yes                   | String | Indicates the log content.                                                                                                    |

# **Response Parameters**

When the status code is **200**, the response parameters are as follows:

Table 5-18 Response body parameters

| Parameter    | Туре   | Description                                                                |
|--------------|--------|----------------------------------------------------------------------------|
| errorCode    | String | Indicates the status code.<br>Example value:<br>• SVCSTG.ALS.200.200       |
| errorMessage | String | Indicates the response description.<br>Example value:<br>• Report success. |
| result       | String | Response result.                                                           |

When the status code is 400, the response parameters are as follows:

| Parameter    | Туре   | Description                                                                                                    |
|--------------|--------|----------------------------------------------------------------------------------------------------|
| errorCode    | String | Indicates the error code.<br>Example value:<br>• SVCSTG.ALS.200.201<br>• SVCSTG.ALS.200.210                                                                                 |
| errorMessage | String | <ul> <li>Indicates the error description.</li> <li>Example value:</li> <li>Request conditions must be json format.</li> <li>projectid xxx log's quota has full!!</li> </ul> |
| result       | String | Response result.                                                                                                    |

Table 5-19 Response body parameters

When the status code is **401**, the response parameters are as follows:

Table 5-20 Response body parameters

| Parameter    | Туре   | Description                                                                    |
|--------------|--------|--------------------------------------------------------------------------------|
| errorCode    | String | Indicates the error code.<br>Example value:<br>• SVCSTG.ALS.403.105            |
| errorMessage | String | Indicates the error description.<br>Example value:<br>• Project id is invalid. |
| result       | String | Response result.                                                               |

When the status code is **500**, the response parameters are as follows:

| Table 5-21 | Response | body | parameters |
|------------|----------|------|------------|
|------------|----------|------|------------|

| Parameter | Туре   | Description               |
|-----------|--------|---------------------------|
| errorCode | String | Indicates the error code. |
|           |        | Example value:            |
|           |        | • SVCSTG.ALS.403.105      |

| Parameter    | Туре   | Description                                                            |
|--------------|--------|------------------------------------------------------------------------|
| errorMessage | String | Indicates the error description.<br>Example value:<br>• Internal error |
| result       | String | Response result.                                                       |

When the status code is **503**, the response parameter is as follows:

 Table 5-22
 Response body parameter

| Parameter | Туре   | Description                           |
|-----------|--------|---------------------------------------|
| result    | String | The requested service is unavailable. |

## **Example Request**

POST https://{*access\_IP\_address*.8102}/v2/*{project\_id}*/lts/groups/*{log\_group\_id}*/streams/*{log\_stream\_id}*/ tenant/contents/high-accuracy

```
{
    "contents": [
        {
            "log_time_ns": "1586850540000000000",
            "log": "Fri Feb 15 15:48:04 UTC 2019"
        },
        {
            "log_time_ns": "1586850540000000001",
            "log": "Sat Apri 18 16:04:04 UTC 2019"
        }
    ],
    "labels": {
            "user_tag": "string"
    }
}
```

# **Example Response**

Example response with status code 200:

Logs are reported.

```
{
    "errorCode": "SVCSTG.ALS.200.200",
    "errorMessage": "Report success.",
    "result": null
}
```

Example response with status code **401**:

The authentication information is incorrect or invalid.

```
{
    "errorCode" : "SVCSTG.ALS.403.105",
    "errorMessage" : "Project id is invalid.",
    "result": null
}
```

# **Status Code**

| Status<br>Code | Description                                                                                             |
|----------------|----------------------------------------------------------------------------------------------------|
| 200            | The request has succeeded.                                                                              |
| 400            | The request is invalid. Modify the request based on the description in <b>error_msg</b> before a retry. |
| 401            | The authentication information is incorrect or invalid.                                                 |
| 500            | An internal error occurred.                                                                             |
| 503            | The requested service is unavailable.                                                                   |

# **5.3 Cross-Account Ingestion**

If you choose **Cross-Account Ingestion** > **Log Stream Mapping** as the log ingestion type, you can create an agency to map the log stream of the delegator account to that of the delegated account (the current LTS account).

#### **NOTE**

After you configure cross-account ingestion, if account A deletes the agency from IAM, LTS cannot detect the deletion and the cross-account ingestion still takes effect. If the cross-account ingestion configuration is no longer used, notify account B to delete it.

# Prerequisites

An agency relationship has been created.

# Restrictions

- Log stream mapping cannot be performed for log cleaning logs.
- Before data synchronization is complete, data in the target and source log streams may be different. Check back later in one hour.

# Procedure

If you choose **Cross-Account Ingestion** as the log ingestion type, perform the following operations to configure the ingestion:

- **Step 1** Log in to the LTS console.
- **Step 2** In the navigation pane on the left, choose **Log Ingestion** and click **Cross-Account Ingestion**.
- Step 3 Select an agency.

Set parameters by referring to **Table 5-23** and click **Next: Log Stream Mapping**.

| Table 5-23 Agency parameters |             |  |  |
|------------------------------|-------------|--|--|
| Parameter                    | Description |  |  |

| Parameter                    | Description                                                                                                    |
|------------------------------|----------------------------------------------------------------------------------------------------|
| Agency<br>Name               | Enter the name of an agency created by the delegator in IAM. A delegator account can create an agency to delegate resource management permissions to another account. |
| Delegator<br>Account<br>Name | Enter the name of the delegator account to verify the delegation.                                                                                                    |

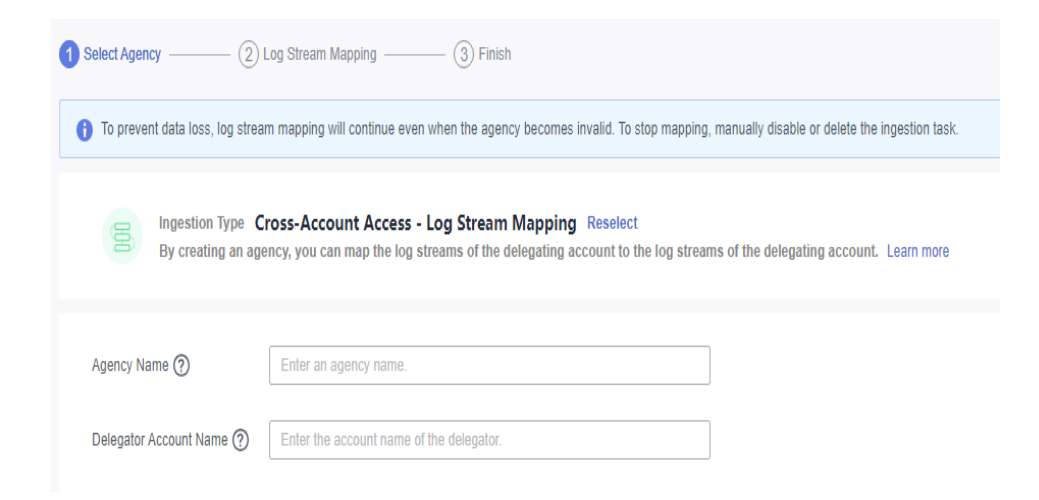

#### **Step 4** Map log streams.

On the **Log Stream Mapping** page, there are two ways to configure ingestion rules: automatic and manual configuration.

- Automatic configuration
  - a. Click Auto Configure.

|                                              | -                |                                        |                  |                                        |           |  |
|----------------------------------------------|------------------|----------------------------------------|------------------|----------------------------------------|-----------|--|
| (1) Select Agency Value Log Stream Mappin    | g (3) Finish     |                                        |                  |                                        |           |  |
| Leg Stream Mosping Vigento Risk Aut Configur |                  |                                        |                  |                                        |           |  |
| Rule Name                                    | Source Log Group | Delegator Account<br>Source Log Stream | Target Log Group | Delegated Account<br>Target Log Stream | Operation |  |
| Add Rule                                     |                  |                                        |                  |                                        |           |  |

b. On the displayed page, set the required parameters and click **OK**.

| Parameter                                                                                               | Description                                                                                                    |  |  |  |
|----------------------------------------------------------------------------------------------------|----------------------------------------------------------------------------------------------------|--|--|--|
| Rule Name Prefix                                                                                        | Enter the rule name prefix. In automatic configuration, this prefix is used to generate multiple ingestion rules.                                                                                                    |  |  |  |
|                                                                                                    | Can contain only letters, digits, underscores (_),<br>hyphens (-), and periods (.). The prefix cannot<br>start with a period or underscore, or end with a<br>period. If you do not specify a prefix, the default<br>rule name prefix <b>rule</b> will be used. |  |  |  |
| Select the log<br>groups or log<br>streams that you<br>want to ingest<br>from the<br>delegator account. | Up to 20 log groups or log streams can be selected.                                                                                                    |  |  |  |

| Table 5-24 | Parameters | of  | automatic | inc  | estion  | rule | configuration |
|------------|------------|-----|-----------|------|---------|------|---------------|
|            | rarameters | UI. | automatic | IIIC | JUSUOII | ruic | configuration |

#### **NOTE**

By default, the names of the target log groups and target log streams of the delegated account are the same as those of the source log groups and source log streams of the delegator account. You can also manually change the names of the target log groups and target log streams.

#### c. Click Preview.

D NOTE

- 1. There are two types of preview results:
  - **A new target log stream will be created**: A target log group or log stream will be created in the delegated account.
  - **An existing target log stream will be ingested**: The target log group or log stream already exists in the delegated account.
- 2. Preview error messages are as follows:
  - Source log stream *xxx* has been configured as the target log stream.
  - Target log stream *xxx* has been configured as the source log stream.
  - Target log stream *xxx* already exists in another log group.
  - Target log stream *xxx* exists in different target log groups.
  - Duplicate rule names.
  - The source log stream *xxx* is already mapped.
  - The number of log groups or log streams exceeds the upper limit.

If any of the preceding error messages is displayed, delete the corresponding ingestion rule of the log stream.

d. After the preview is complete, click **Submit**.

#### Manual configuration

a. On the Log Stream Mapping page, click Add Rule.

#### Table 5-25

| Parameter                                 |                         | Description                                                                                                    |  |  |  |
|-------------------------------------------|-------------------------|----------------------------------------------------------------------------------------------------|--|--|--|
| Rule Name                                 |                         | The default value is <b>rule_</b> <i>xxx</i> . You can also specify a name as needed.                                                                              |  |  |  |
|                                           |                         | Can contain only letters, digits, underscores (_),<br>hyphens (-), and periods (.). The name cannot<br>start with a period or underscore, or end with a<br>period. |  |  |  |
| Delegat Source<br>or Log<br>Account Group |                         | Log group of the delegator account. Select an existing log group.                                                                                                  |  |  |  |
|                                           | Source<br>Log<br>Stream | Log stream of the delegator account. Select an existing log stream.                                                                                                |  |  |  |
| Delegat Target<br>ed Log<br>Account Group |                         | Log group of the delegator account. You can select an existing log group or enter a name to create one.                                                            |  |  |  |
|                                           | Target<br>Log<br>Stream | Log stream of the delegated account. You can select an existing log stream or enter a name to create one.                                                          |  |  |  |

| 1) Select Agency 2 Log Stream Mapping | 3 Finish          |                   |                  |                   |  |  |  |
|---------------------------------------|-------------------|-------------------|------------------|-------------------|--|--|--|
| Log Stream Mapping                    |                   |                   |                  |                   |  |  |  |
| Ingestion Rule Auto Configure         |                   |                   |                  |                   |  |  |  |
| Rule Name                             | Delegator Account |                   | Delegat          | Operation         |  |  |  |
|                                       | Source Log Group  | Source Log Stream | Target Log Group | Target Log Stream |  |  |  |
|                                       |                   |                   |                  |                   |  |  |  |
|                                       |                   |                   |                  |                   |  |  |  |
|                                       |                   |                   |                  |                   |  |  |  |

b. Click **Preview**.

#### D NOTE

- 1. There are two types of preview results:
  - **A new target log stream will be created**: A target log group or log stream will be created in the delegated account.
  - **An existing target log stream will be ingested**: The target log group or log stream already exists in the delegated account.
- 2. There are five types of preview errors:
  - Source log stream *xxx* has been configured as the target log stream.
  - Target log stream *xxx* has been configured as the source log stream.
  - Target log stream *xxx* already exists in another log group.
  - Target log stream *xxx* exists in different target log groups.
  - Duplicate rule names.
  - The source log stream *xxx* is already mapped.
  - The number of log groups or log streams exceeds the upper limit.

If any of the preceding error messages is displayed, delete the corresponding ingestion rule of the log stream.

- c. After the preview is complete, click **Submit** and wait until the log ingestion task is created.
- **Step 5** Finish the configuration.

#### **NOTE**

After the configuration is complete, data will be synchronized within one hour. Please check back later.

- If multiple log streams are ingested, you can click Back to Ingestion Configurations to view the log ingestion list.
- If a single log stream is ingested, click Back to Ingestion Configurations to view the log ingestion list. Click View Log Stream to view details about the ingested log stream.

----End

# 6 Host Management

# 6.1 Managing Host Groups

Host groups allow you to configure host log ingestion efficiently. You can sort multiple hosts to a host group and associate the host group with log ingestion configurations. The ingestion configurations will be applied to all the hosts in the host group, saving you the trouble of configuring the hosts individually.

- When there is a new host, simply add it to a host group and the host will automatically inherit the log ingestion configurations associated with the host group.
- You can also use host groups to modify the log collection paths for multiple hosts at one go.

# Creating a Host Group (IP Address)

- 1. Log in to the LTS console, and choose **Host Management** in the navigation pane on the left. On the displayed page, click **Create Host Group** in the upper right corner.
- 2. In the displayed slide-out panel, enter a host group name and select a host OS (Linux or Windows).
| Create Host Gro   | up                |                       |                               |                   |
|-------------------|-------------------|-----------------------|-------------------------------|-------------------|
| * Host Group      |                   | 0                     |                               |                   |
| ★ Host Group Type | IP Address        | Custom Identifier     |                               |                   |
| * Host Type       | Linux             | Windows               |                               |                   |
| Add Host          |                   |                       |                               |                   |
| Hosts             | 🔑 Install ICAgent | ਹੁੰ Uninstall ICAgent | Search by Host IP Address 🛛 😸 | View Selected (0) |
|                   | Add filters       |                       |                               | Q                 |
|                   | Host Name         | Host IP Address       | ICAgent Sta 7 ICAgent Ver     | 𝖓 Updated ↓₽      |
|                   |                   |                       |                               |                   |
|                   |                   |                       |                               |                   |
|                   |                   |                       |                               |                   |
|                   |                   |                       |                               |                   |

#### Figure 6-1 Creating an IP address host group

- 3. In the host list, select one or more hosts to add to the group and click OK.
  - You can filter hosts by host name or host IP address. You can also click

Search by Host IP Address and enter multiple host IP addresses in the displayed search box to search for matches.

 If your desired hosts are not in the list, click Install ICAgent. On the displayed page, install ICAgent on the hosts as prompted. For details, see Installing ICAgent.

# Creating a Host Group (Custom Identifier)

\_

- 1. On the **Host Management** page, click **Create Host Group** in the upper right corner.
- 2. On the displayed **Create Host Group** page, enter a host group name in the **Host Group** field and set **Host Group OS** to **Custom Identifier**.

#### Figure 6-2 Creating a custom identifier host group

| Create Host Gro     | oup                               |                                                       | X                                                         |
|---------------------|-----------------------------------|-------------------------------------------------------|-----------------------------------------------------------|
| ★ Host Group        |                                   | 0                                                     |                                                           |
| ★ Host Group Type   | IP Address                        | Custom Identifier                                     |                                                           |
| ★ Host Type         | Linux                             |                                                       |                                                           |
| Remarks             |                                   | li li                                                 |                                                           |
| * Custom Identifier | 1. You must be<br>2. Custom Ident | using ICAgent 5.12.117 or later<br>ifier Instructions | r. Upgrade Guide                                          |
|                     |                                   |                                                       |                                                           |
|                     | (+) Add                           |                                                       | Learn about the rules for filling in the collection path. |

#### D NOTE

You can click **Learn about the rules for filling in the collection path** to learn how to configure paths.

3. Click Add to add a custom identifier.

**NOTE** 

Up to 10 custom identifiers can be added.

- 4. Click OK.
- 5. Run the following commands to create the **custom\_tag** file:
  - a. Run the **cd /opt/cloud** command. In the **cloud** directory, run the **mkdir lts** command to create the **lts** directory.
  - b. Run the **chmod 750 lts** command to modify the permission on the **lts** directory.
  - c. Run the **touch custom\_tag** command in the **lts** directory to create the **custom\_tag** file.
  - d. Run the **chmod 640 custom\_tag;vi custom\_tag** command to modify the **custom\_tag** permission and open the file.
  - e. Press i to enter the insert mode, enter a custom identifier, press **Esc**, enter **:wq!**, save the modification and exit.

#### **NOTE**

After **5**, you can use either of the following methods to add hosts to a custom host group:

Method 1 (recommended):

#### Linux

In the **custom\_tag** file of the **/opt/cloud/lts** directory on the host, view the host identifier and add it to the custom host group identifiers to add the host to the host group. For example, in the **custom\_tag** file of the **/opt/cloud/lts** directory on the host, the identifier of the host is **test1**, and the custom identifier of the host group is **test1**. That is, the host is added to the host group.

Method 2:

Linux

- To add a host to a host group, add the custom host group identifier to the custom\_tag file in the /opt/cloud/lts directory on the host. For example, if the custom identifier of the host group is test, enter test in the custom\_tag file to add the host to the host group.
- If multiple custom identifiers are added, enter any custom identifier in the **custom\_tag** file of the **/opt/cloud/lts** directory on the host to add the host to the host group.

## Modifying a Host Group

You can change the name of a host group, add hosts to or remove hosts from a host group, or associate a host group with log ingestion configurations.

| Operation                        | Procedure                                                                                                    |
|----------------------------------|----------------------------------------------------------------------------------------------------|
| Changing a<br>host group<br>name | <ol> <li>On the Host Management page, the Host Groups tab is<br/>displayed by default.</li> </ol>                                          |
|                                  | 2. On the <b>Host Groups</b> tab page, click the modify button in the <b>Operation</b> column of the row containing the target host group. |
|                                  | <ol><li>On the displayed dialog box, change the host group name,<br/>remarks, and custom identifier.</li></ol>                             |
|                                  | 4. Click <b>OK</b> .                                                                                                    |

 Table 6-1 Operations on host groups

| Operation            | Procedure                                                                                                    |  |  |  |  |  |  |
|----------------------|----------------------------------------------------------------------------------------------------|--|--|--|--|--|--|
| Adding<br>hosts to a | Method 1:<br>1. On the Host Management page, click the Host Groups tab,                                                                                                    |  |  |  |  |  |  |
| nost group           | and click $$                                                                                                    |  |  |  |  |  |  |
|                      | 2. Click Add Host.                                                                                                    |  |  |  |  |  |  |
|                      | 3. In the displayed slide-out panel, all hosts that are not in the host group and run the selected OS type are displayed. Select the hosts to be added to the host group.                           |  |  |  |  |  |  |
|                      | You can filter hosts by host name or host IP address. You can                                                                                                    |  |  |  |  |  |  |
|                      | Search by Host IP Address 📚                                                                                                    |  |  |  |  |  |  |
|                      | host IP addresses in the displayed search box to search for matches.                                                                                                    |  |  |  |  |  |  |
|                      | <ul> <li>If your desired hosts are not in the list, click Install ICAgent.<br/>On the displayed page, install ICAgent on the hosts as<br/>prompted. For details, see Installing ICAgent.</li> </ul> |  |  |  |  |  |  |
|                      | 4. Click <b>OK</b> .                                                                                                    |  |  |  |  |  |  |
|                      | Method 2:                                                                                                    |  |  |  |  |  |  |
|                      | 1. On the <b>Host Management</b> page, click the <b>Hosts</b> tab.                                                                                                    |  |  |  |  |  |  |
|                      | 2. In the host list, select the target hosts and click <b>Add to Host Group</b> .                                                                                                    |  |  |  |  |  |  |
|                      | 3. In the displayed slide-out panel, select the target host group.                                                                                                    |  |  |  |  |  |  |
|                      | 4. Click <b>OK</b> .                                                                                                    |  |  |  |  |  |  |
| Removing             | 1. On the Host Management page, click the Host Groups tab,                                                                                                    |  |  |  |  |  |  |
| a host<br>from a     | and click $\stackrel{\checkmark}{}$ in the row containing the target host group.                                                                                                    |  |  |  |  |  |  |
| host group           | 2. In the host list, click <b>Remove</b> in the <b>Operation</b> column of the row containing the host to be removed.                                                                               |  |  |  |  |  |  |
|                      | 3. In the displayed dialog box, click <b>OK</b> .                                                                                                    |  |  |  |  |  |  |
|                      | <b>NOTE</b><br>This operation is not supported for hosts in the custom identifier host group.                                                                                                    |  |  |  |  |  |  |
| Uninstallin          | 1. On the Host Management page, click the Host Groups tab,                                                                                                    |  |  |  |  |  |  |
| from a               | and click $$                                                                                                    |  |  |  |  |  |  |
| host                 | 2. In the host list, click <b>Uninstall ICAgent</b> in the <b>Operation</b> column of the row containing the target host.                                                                           |  |  |  |  |  |  |
|                      | 3. In the displayed dialog box, click <b>OK</b> to uninstall ICAgent from the host and remove the host from the host group.                                                                         |  |  |  |  |  |  |
|                      | NOTE  This operation is not supported for hosts in the custom identifier                                                                                                    |  |  |  |  |  |  |
|                      | host group.                                                                                                    |  |  |  |  |  |  |
|                      | <ul> <li>If the host has also been added to other host groups, it will be<br/>removed from those groups as well.</li> </ul>                                                                         |  |  |  |  |  |  |

| Operation                                                                              | Procedure                                                                                                    |
|----------------------------------------------------------------------------------------|----------------------------------------------------------------------------------------------------|
| Removing<br>hosts from<br>a host<br>group                                              | <ol> <li>On the Host Management page, click the Host Groups tab,<br/>and click in the row containing the target host group.</li> <li>In the host list, select the target hosts and click the Remove<br/>button above the list.</li> <li>Click OK.</li> </ol>                                                                                                    |
| Associating<br>a host<br>group with<br>an<br>ingestion<br>configurati<br>on            | <ol> <li>On the Host Management page, click the Host Groups tab,<br/>and click in the row containing the target host group.</li> <li>Click the Associated Ingestion Configuration tab.</li> <li>Click Associate.</li> <li>In the displayed slide-out panel, select the target ingestion<br/>configuration.</li> <li>Click OK. The associated ingestion configuration is displayed in<br/>the list.</li> </ol> |
| Disassociat<br>ing a host<br>group from<br>an<br>ingestion<br>configurati<br>on        | <ol> <li>On the Associated Ingestion Configuration tab, click<br/>Disassociate in the Operation column of the row containing<br/>the target ingestion configuration.</li> <li>Click OK.</li> </ol>                                                                                                    |
| Disassociat<br>ing a host<br>group from<br>multiple<br>ingestion<br>configurati<br>ons | <ol> <li>On the Associated Ingestion Configuration tab, select the target ingestion configurations and click the Disassociate button above the list.</li> <li>Click OK.</li> </ol>                                                                                                    |

# **Deleting Host Groups**

#### Deleting a single host group

- 1. On the **Host Management** page, the **Host Groups** tab is displayed by default.
- 2. On the **Host Groups** tab, click the deletion icon in the **Operation** column of the row containing the target host group.

#### Figure 6-3 Deleting a host group

| Host Group Remarks | Host Grou 🍞 Hosts | Associated Ingestion Host OS 😨 Tags | Updated                              |
|--------------------|-------------------|-------------------------------------|--------------------------------------|
| ~ 🗌 k85-k          | Custom Identif 0  | 0 linux                             | Nov 24, 2023 15:02:51.606 GMT+ 🧷 📋 🖻 |
| ✓ □ 185-3          | Custom Identif 1  | 1 linux                             | Nov 9, 2023 11:00:46.758 GMT+0 🧷 📋 🖿 |
| ~ [ 18:-1          | Custom Identif 0  | 1 litux                             | Nov 2, 2023 11:22:05 584 GMT+0 🧷 📋 🗈 |

3. In the displayed dialog box, click **OK**.

#### Deleting host groups in batches

- 1. On the **Host Groups** tab, select multiple host groups to be deleted and click **Delete** above the list.
- 2. In the displayed dialog box, click **OK**.

# 6.2 Managing Hosts

# 6.2.1 Installing ICAgent

ICAgent is a log collection tool for LTS. To use LTS to collect logs from hosts, you need to install ICAgent on the hosts.

# Prerequisites

Ensure that the time and time zone of your local browser are consistent with those of the host to install ICAgent. If they are inconsistent, errors may occur during log reporting.

## Installation Methods

There are two methods to install ICAgent.

| Table 6-2 | Installation | methods |
|-----------|--------------|---------|
|-----------|--------------|---------|

| Method                                                              | Scenario                                                                                                    |
|---------------------------------------------------------------------|----------------------------------------------------------------------------------------------------|
| Initial<br>installation                                             | You can use this method to install ICAgent on a host that has no ICAgent installed.                                             |
| Inherited<br>installation<br>(supported<br>only for Linux<br>hosts) | When ICAgent has already been installed on one host but<br>needs to be installed on multiple hosts, you can use this<br>method. |

# Initial Installation (Linux)

- **Step 1** Log in to the LTS console and choose **Host Management** in the navigation pane on the left.
- **Step 2** Click **Install ICAgent** in the upper right corner.

#### Figure 6-4 Installing ICAgent

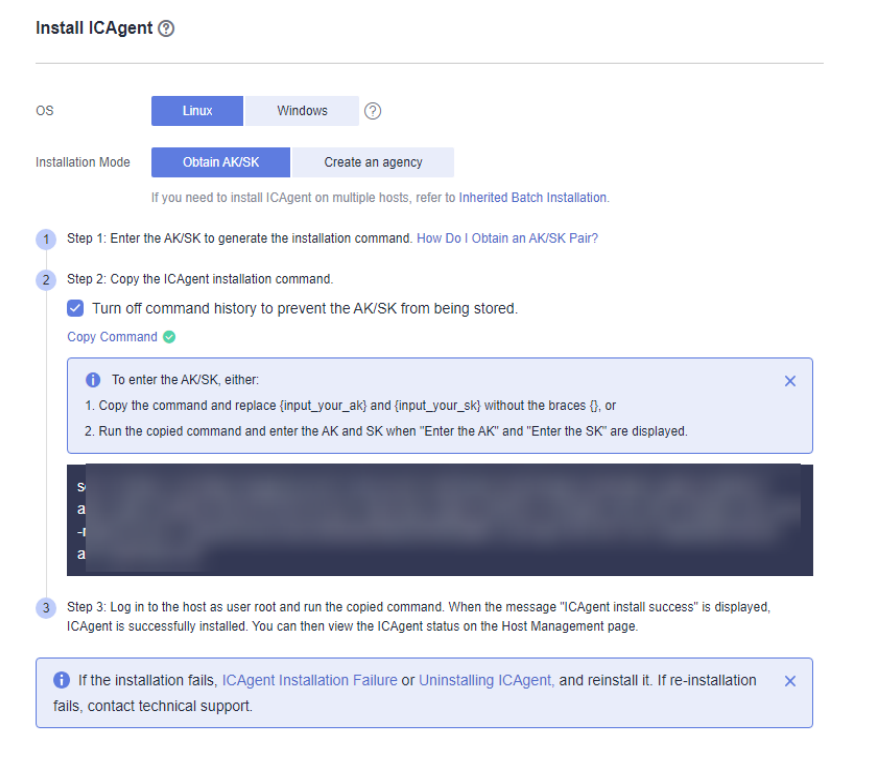

#### Step 3 Set OS to Linux.

**Step 4** Select an installation mode:

• **Obtain AK/SK**. For details, see section "How Do I Obtain an AK/SK Pair?" Obtain and use the AK/SK of a public account.

#### NOTICE

Ensure that the public account and AK/SK will not be deleted or disabled. If the AK/SK is deleted, the ICAgent cannot report data to LTS.

- Create an agency. For details, see section "How Do I Install ICAgent by Creating an Agency?"
- Step 5 Click Copy Command to copy the ICAgent installation command.
- **Step 6** Log in as user **root** to the host which is deployed in the region same as that you are logged in to (for example, by using a remote login tool such as PuTTY) and run the copied command. If you have chosen **Obtain AK/SK** as the installation mode, enter the AK/SK pair as prompted.

#### **NOTE**

- When the message ICAgent install success is displayed, ICAgent has been installed in the **/opt/oss/servicemgr/** directory of the host. You can then view the ICAgent status by choosing Host Management in the navigation pane of the LTS console and then clicking Hosts.
- If the installation fails, uninstall ICAgent and reinstall it. If the reinstallation fails, contact technical support.

#### ----End

# Initial Installation (Windows)

- Step 1 Click Install ICAgent in the upper right corner.
- Step 2 Set OS to Windows.

#### Figure 6-5 Installing ICAgent

| Ins | tall ICAgent                                                                                                    |    |
|-----|----------------------------------------------------------------------------------------------------|----|
| os  | Linux Windows                                                                                                    |    |
| 1   | Step 1: Download the ICAgent installation package to the host by clicking ICProbeAgent.zip or copying the URL to the browser address bar: h it.zip |    |
| 2   | Step 2: Save the ICAgent installation package to a directory (for example, C:\ICAgent) and decompress it.                                          |    |
| 3   | Step 3: Enter the AK/SK to obtain the installation command. How Do I Obtain an AK/SK Pair?                                                         |    |
|     | Copy Command 🤡                                                                                                    |    |
|     | To enter the AK/SK:                                                                                                    | ×  |
|     | Copy the command and replace {input_your_ak} and {input_your_sk} without the braces {}, or                                                         |    |
|     | ing                                                                                                    | 5- |
|     | ad                                                                                                    |    |
| 4   | Step 4: Run the installation command.                                                                                                    |    |

Open the Command Prompt, go to the directory where the ICAgent installation package is decompressed, and run the copied command. If the message "Service icagent installed successfully" is displayed, the installation is successful. You can then view the ICAgent status on the Host Management page.

Step 3 Download the ICAgent installation package to the host.

You can download it by clicking the name of the package or copying the download URL to the address bar of your browser.

- **Step 4** Save the ICAgent installation package to a directory, for example, **C:\ICAgent**, and decompress the package.
- **Step 5** Enter the AK/SK pair to generate the ICAgent installation command. For details, see section "How Do I Obtain an AK/SK Pair?"

#### **NOTE**

If the AK/SK pair expires or is deleted, the ICAgent status may become abnormal. In this case, create an AK/SK pair and generate a new installation command. Log in to the host and run the command to reinstall ICAgent.

- Step 6 Click Copy Command to copy the ICAgent installation command.
- **Step 7** Open the Command Prompt, go to the directory where the ICAgent installation package is decompressed, and run the copied command.

If the message **Service icagent installed successfully** is displayed, the installation is successful.

#### D NOTE

- If you have installed a third-party antivirus software, add ICAgent as a trusted program. Otherwise, ICAgent installation may fail.
- To uninstall ICAgent, go to the \ICProbeAgent\bin\manual\win directory where the ICAgent installation package was decompressed, and double-click the script named uninstall.bat. When the message icagent removed successfully is displayed, the uninstallation is successful.

Uninstalling ICAgent does not delete the files in the corresponding directories. You need to delete them manually if necessary.

- To check the ICAgent status, go to the directory where the ICAgent installation package was decompressed, open the Command Prompt, and run the sc query icagent command. If RUNNING is returned, ICAgent is running. If the message The specified service does not exist as an installed service is displayed, ICAgent has been uninstalled.
- If you reinstall ICAgent after uninstallation and find that the ICAgent status is still pending, end the ICAgent process in Task Manager and try again.

#### ----End

## Inherited Installation (Linux)

Let's assume that you need to install ICAgent on multiple hosts, and one of the hosts already has ICAgent installed. The ICAgent installation package, **ICProbeAgent.tar.gz**, is in the **/opt/ICAgent/** directory. You can follow the directions below to install ICAgent on other hosts one by one.

1. Run the following command on the host where ICAgent has been installed, where *x.x.x.x* is the IP address of the host you want to install ICAgent on.

#### bash /opt/oss/servicemgr/ICAgent/bin/remoteInstall/remote\_install.sh -ip *x.x.x.x*

2. Enter the password for user **root** of the host when prompted.

#### **NOTE**

- If the Expect tool is installed on the host that has ICAgent installed, the ICAgent installation should be able to complete without prompting you for a password. Otherwise, enter the password as prompted.
- Ensure that user **root** can run SSH or SCP commands on the host where ICAgent has been installed to remotely communicate with the remote host to install ICAgent.
- When the message ICAgent install success is displayed, ICAgent has been installed in the **/opt/oss/servicemgr/** directory of the host. You can then view the ICAgent status by choosing Host Management in the navigation pane of the LTS console and then clicking Hosts.
- If the installation fails, uninstall ICAgent and reinstall it. If the reinstallation fails, contact technical support.

## **Batch Inherited Installation (Linux)**

Let's assume that you need to install ICAgent on multiple hosts, and one of the hosts already has ICAgent installed. The ICAgent installation package, **ICProbeAgent.tar.gz**, is in the **/opt/ICAgent/** directory. You can follow the directions below to install ICAgent on other hosts in batches.

#### NOTICE

- The hosts must all belong to the same Virtual Private Cloud (VPC) and be on the same subnet.
- **Python 3.\*** is required for batch installation. If you are prompted that Python cannot be found during ICAgent installation, install Python of a proper version and try again.

#### Prerequisites

The IP addresses and passwords of all hosts to install ICAgent have been collected, sorted in the **iplist.cfg** file, and uploaded to the **/opt/ICAgent/** directory on the host that has ICAgent installed. Each IP address and password in the **iplist.cfg** file must be separated by a space, as shown in the following example:

**192.168.0.109** *Password* (Replace the IP address and password with the actual ones)

**192.168.0.39** *Password* (Replace the IP address and password with the actual ones)

#### **NOTE**

- The **iplist.cfg** file contains sensitive information. You are advised to clear it after using it.
- If all hosts share a password, list only IP addresses in the **iplist.cfg** file and enter the password manually during execution. If one of the hosts uses a different password, type the password behind its IP address.

#### Procedure

1. Run the following command on the host that has ICAgent installed:

# bash /opt/oss/servicemgr/ICAgent/bin/remoteInstall/remote\_install.sh - batchModeConfig /opt/ICAgent/iplist.cfg

Enter the default password for user **root** of the hosts to install ICAgent. If the passwords of all hosts have been configured in the **iplist.cfg** file, press **Enter** to skip this step.

batch install begin Please input default passwd: send cmd to 192.168.0.109 send cmd to 192.168.0.39 2 tasks running, please wait... 2 tasks running, please wait... 2 tasks running, please wait... End of install agent: 192.168.0.39 End of install agent: 192.168.0.109 All hosts install icagent finish.

If the message **All hosts install icagent finish.** is displayed, ICAgent has been installed on all the hosts listed in the configuration file.

2. You can then view the **ICAgent status** by choosing **Host Management** in the navigation pane of the LTS console and then clicking **Hosts**.

# 6.2.2 Upgrading ICAgent

To deliver a better collection experience, LTS regularly upgrades ICAgent. When LTS prompts you that a new ICAgent version is available, you can follow the directions here to obtain the latest version.

#### **NOTE**

Linux hosts support ICAgent upgrade on the Host Management page of the LTS console.

# Procedure

- 1. Log in to the LTS console and choose **Host Management** in the navigation pane on the left.
- 2. On the Host Management page, click the Hosts tab.
- 3. Select **Hosts**. Select one or more hosts where ICAgent is to be upgraded, and click **Upgrade ICAgent**.

Select **CCE Cluster**. In the drop-down list on the right, select the cluster whose ICAgent is to be upgraded, and click **Upgrade ICAgent**.

#### D NOTE

- You need to create a CCE cluster before you can collect container standards and send them to AOM.
- To disable the function of exporting container standards to AOM, you need to have ICAgent 5.12.133 or later.
- If you create a CCE cluster for the first time, ICAgents will be installed on hosts in the cluster by default, and logs will be reported to AOM. Output to AOM is enabled by default. To report logs to LTS, disable Output to AOM before upgrading ICAgents. You are advised to choose Log Ingestion > Cloud Service > Cloud Container Engine (CCE) to collect container data and output it to LTS instead of AOM.
- CCE cluster ID (ClusterID): Each cluster has a fixed ID.
- When ICAgent is upgraded, LTS creates log groups and host groups for your CCE cluster. The name of the log group and host group is k8s-log-{ClusterID}. You can create an ingestion configuration (Cloud Services > Cloud Container Engine (CCE)) to add logs of the current CCE cluster to the log group.
- If the ICAgent is not installed on hosts in a cluster or the ICAgent version is too early, click **Upgrade ICAgent** to install the ICAgent on all hosts in the cluster.
- 4. In the displayed dialog box, click **OK**.

The upgrade begins. This process takes about a minute. When the ICAgent status changes from **Upgrading** to **Running**, the ICAgent upgrade has completed.

#### **NOTE**

If the ICAgent is abnormal after the upgrade or if the upgrade fails, log in to the host and run the installation command. ICAgent can be re-installed on top of itself.

# 6.2.3 Uninstalling ICAgent

If ICAgent is uninstalled from a host, log collection will be affected. Exercise caution when performing this operation.

## 

Uninstalling ICAgent does not delete the installation files. You need to delete them manually if necessary.

There are a number of ways to uninstall ICAgent:

- **Uninstalling ICAgent on the Console**: This can be used to uninstall ICAgent that has been successfully installed.
- **Uninstalling ICAgent on a Host**: This can be used to remove ICAgent that fails to be installed for reinstallation.
- **Remotely Uninstalling ICAgent**: This can be used to remotely uninstall ICAgent that has been successfully installed.
- **Batch Uninstalling ICAgent**: This can be used to uninstall ICAgent that has been successfully installed from a batch of hosts.

# **Uninstalling ICAgent on the Console**

- 1. Log in to the LTS console and choose **Host Management** in the navigation pane on the left.
- 2. Click the **Hosts** tab.
- 3. Select one or more hosts where ICAgent is to be uninstalled and click **Uninstall ICAgent**.
- 4. In the displayed dialog box, click **OK**.

The uninstallation begins. This process takes about a minute.

Once uninstalled, the host will be removed from the host list.

#### **NOTE**

To reinstall ICAgent, wait for 5 minutes after the uninstallation completes, or the reinstalled ICAgent may be unintentionally uninstalled again.

# **Uninstalling ICAgent on a Host**

- 1. Log in to a host where ICAgent is to be uninstalled as user **root**.
- 2. Run the following command:

#### bash /opt/oss/servicemgr/ICAgent/bin/manual/uninstall.sh;

If the message **ICAgent uninstall success** is displayed, the uninstallation has completed.

# **Remotely Uninstalling ICAgent**

You can uninstall ICAgent on one host remotely from another host.

1. Run the following command on the host where ICAgent has been installed, *x.x.x.x* is the IP address of the host you want to uninstall ICAgent from.

#### bash /opt/oss/servicemgr/ICAgent/bin/remoteUninstall/ remote\_uninstall.sh -ip x.x.x.x

2. Enter the password for user **root** of the host when prompted.

#### D NOTE

- If the Expect tool is installed on the host that has ICAgent installed, the ICAgent uninstallation should be able to complete without prompting you for a password. Otherwise, enter the password as prompted.
- Ensure that user **root** can run SSH or SCP commands on the host where ICAgent has been installed to communicate with the remote host to uninstall ICAgent.
- If the message **ICAgent uninstall success** is displayed, the uninstallation has completed.

## **Batch Uninstalling ICAgent**

If ICAgent has been installed on a host and the ICAgent installation package **ICProbeAgent.tar.gz** is in the **/opt/ICAgent/** directory of the host, you can use this method to uninstall ICAgent from multiple hosts at once.

#### NOTICE

The hosts must all belong to the same Virtual Private Cloud (VPC) and be on the same subnet.

#### Prerequisites

The IP addresses and passwords of all hosts to uninstall ICAgent have been collected, sorted in the **iplist.cfg** file, and uploaded to the **/opt/ICAgent/** directory on the host that has ICAgent installed. Each IP address and password in the **iplist.cfg** file must be separated by a space, as shown in the following example:

**192.168.0.109** *Password* (Replace the IP address and password with the actual ones)

**192.168.0.39** *Password* (Replace the IP address and password with the actual ones)

#### **NOTE**

- Because the **iplist.cfg** file contains sensitive information, you are advised to clear it after using it.
- If all hosts share a password, list only IP addresses in the **iplist.cfg** file and enter the password during execution. If one of the hosts uses a different password, type the password behind its IP address.

#### Procedure

1. Run the following command on the host that has ICAgent installed:

#### bash /opt/oss/servicemgr/ICAgent/bin/remoteUninstall/ remote\_uninstall.sh -batchModeConfig /opt/ICAgent/iplist.cfg

Enter the default password for user **root** of the hosts to uninstall ICAgent. If the passwords of all hosts have been configured in the **iplist.cfg** file, press **Enter** to skip this step.

batch uninstall begin Please input default passwd: send cmd to 192.168.0.109 send cmd to 192.168.0.39 2 tasks running, please wait... End of uninstall agent: 192.168.0.109 End of uninstall agent: 192.168.0.39 All hosts uninstall icagent finish.

If the message **All hosts uninstall icagent finish.** is displayed, the batch uninstallation has completed.

2. Choose **Host Management** > **Hosts** on the LTS console to view the ICAgent status.

# 6.2.4 ICAgent Statuses

The following table lists the ICAgent statuses.

| Table 6-3 | ICAgent | statuses |
|-----------|---------|----------|
|-----------|---------|----------|

| Status                 | Description                                                                                                    |
|------------------------|----------------------------------------------------------------------------------------------------|
| Running                | ICAgent is running properly.                                                                                                    |
| Uninstalled            | ICAgent is not installed.                                                                                                    |
| Installing             | ICAgent is being installed. This process takes about one minute.                                                                                          |
| Installation<br>failed | ICAgent installation failed.                                                                                                    |
| Upgrading              | ICAgent is being upgraded. This process takes about one minute.                                                                                           |
| Upgrade<br>failed      | ICAgent upgrade failed.                                                                                                    |
| Offline                | ICAgent is abnormal because the Access Key ID/Secret Access<br>Key (AK/SK) pair is incorrect. Obtain the correct AK/SK pair and<br>install ICAgent again. |
| Faulty                 | ICAgent is faulty. Contact technical support.                                                                                                    |

# **7** Log Search and View

# 7.1 Log Search

Follow the directions below to search logs by keyword and time range:

- 1. On the LTS console, choose **Log Management** in the navigation pane on the left.
- 2. In the log group list, click  $\checkmark$  on the left of a log group name.
- 3. In the log stream list, click a log stream name.

#### Figure 7-1 Log details

| < Inf-tf_acc_test_8j14a ©                                             |                        |                                                                 |                    |                    |          |          |          |          |             |             |           | > •• |
|-----------------------------------------------------------------------|------------------------|-----------------------------------------------------------------|--------------------|--------------------|----------|----------|----------|----------|-------------|-------------|-----------|------|
| ⊜ Inf-tf_acc_test_8j14a ☆                                             |                        |                                                                 |                    |                    |          |          |          | 2        | 15 minutes( | From now) • | 0.        | ۲    |
| Q     Enter a keyword in the log. E       Raw Logs     Real-Time Logs | xact or fuzzy search t | tuzy search by keyword. Example: "error", "erfor", "terfor" 🕐 🖸 |                    |                    |          |          |          |          |             | J Searc     | 3h        |      |
| Quick Analysis 🕐 🖃 Collapse                                           |                        |                                                                 |                    |                    |          | Total.0  |          |          |             |             |           |      |
|                                                                       |                        |                                                                 |                    |                    |          |          |          |          |             |             |           |      |
|                                                                       | 15:23:23               | 15:24:30                                                        | 15:26:00           | 15:27:30           | 15:29:00 | 15:30:30 | 15:32:00 | 15:33:30 | 15:35:00    | 15:36:30    | 15:38:00  |      |
| TQ                                                                    | Content                |                                                                 |                    |                    |          |          |          | Default  | ayouts      | - 5 4 1     | s   •   @ | 3    |
| No fields added.                                                      | Collected 😑            |                                                                 | Content (Default e | expanded rows: 20) |          |          |          |          |             |             |           |      |
| Set Quick Analysis                                                    |                        |                                                                 |                    |                    |          |          |          |          |             |             |           |      |
|                                                                       |                        |                                                                 |                    |                    |          |          |          |          |             |             |           |      |
|                                                                       |                        |                                                                 |                    |                    |          |          |          |          |             |             |           |      |

4. In the upper right corner, select a time range.

There are three types of time range: relative time from now, relative time from last, and specified time. Select a time range as required.

**NOTE** 

- From now: queries log data generated in a time range that ends with the current time, such as the previous 1, 5, or 15 minutes. For example, if the current time is 19:20:31 and 1 hour is selected as the relative time from now, the charts on the dashboard display the log data that is generated from 18:20:31 to 19:20:31.
- From last: queries log data generated in a time range that ends with the current time, such as the previous 1 or 15 minutes. For example, if the current time is 19:20:31 and 1 hour is selected as the relative time from last, the charts on the dashboard display the log data that is generated from 18:00:00 to 19:00:00.
- **Specified**: queries log data that is generated in a specified time range.
- 5. On the log stream details page, you can search for logs using the following methods:

- a. In the search area, click in the search box. The drop-down list contains the following items:
  - Structured fields or index fields: Built-in fields are not displayed in the drop-down list. However, when you enter a built-in field, the drop-down list is automatically associated and matched with the field.
  - NOT, AND, OR, :, and :\* keywords can be displayed. Keywords other than NOT are displayed in the drop-down list only after you enter the keyword in the search box.

#### **NOTE**

- When entering a keyword, you can press **Tab** to automatically add the first keyword displayed in the drop-down list.
- Keywords are case-insensitive.
- Historical records: A maximum of 20 historical records can be retained, but only the latest three records are displayed in the dropdown list.
- Quick search: quick search fields that have been created.
- Search syntax: common search syntax.

Enter a keyword, or select a field and keyword from the drop-down list, and click **Query**.

Logs that contain the keyword are displayed.

#### D NOTE

- Built-in fields include appName, category, clusterId, clusterName, collectTime, containerName, hostIP, hostIPv6, hostId, hostName, nameSpace, pathFile, podName and serviceID. By default, the fields are displayed in simplified mode, and hostIP, hostName, and pathFile are displayed at the beginning.
- The structured fields are displayed in **key:value** format.
- b. On the **Raw Logs** page, click a field in blue in the log content. You can select **Copy**, **Add To Search**, and **Exclude from Search** from the displayed drop-down list.
- c. Click a field for which quick analysis has been created to add it to the search box.

#### D NOTE

If the field you click already exists in the search box, it will be replaced by this newly added one. If the field is added for the first time, fields in the search box are searched using the AND operator.

- d. In the search area, press the up and down arrows on the keyboard to select a keyword or search syntax from the drop-down list, press **Tab** or **Enter** to select a keyword or syntax, and click **Query**.
- 6. Under the log content, click in front of the time. Structured fields can be displayed in table or JSON format.
  - On the Table tab page, you can search for logs by adding a field to a query or excluding a field from a query, or through whether a field exists,

whether a field does not exist, or whether a field is hidden. For details, see **Search Syntax**.

- On the **JSON** tab page, you can view or copy a log.

| Collected 😑                                             | Content (E                                                                                                    | efault expanded rows: 500)       |                |
|---------------------------------------------------------|----------------------------------------------------------------------------------------------------|----------------------------------|----------------|
| ✓ Nov 13, 2023 15:15:1                                  | 0.093 🗂 🗟 …                                                                                                    |                                  |                |
|                                                         | content:                                                                                                    | 59                               |                |
|                                                         |                                                                                                    | ittp                             |                |
|                                                         |                                                                                                    | en                               | 293 138 0.019  |
|                                                         | and the second second second second second second second second second second second second second second second | 20                               |                |
|                                                         | access_log                                                                                                    | _10                              | tate_id: -     |
|                                                         | host: pro                                                                                                    |                                  |                |
|                                                         | http user                                                                                                    | 90                               |                |
|                                                         | listener id                                                                                                    | 0                                | name: -        |
|                                                         | msec: 15                                                                                                    | 47                               | >-c15f2adb2c6b |
|                                                         | remote_ac                                                                                                    | dr:                              |                |
|                                                         | router_req                                                                                                    | uer                              | Jdadi          |
|                                                         | scheme:                                                                                                    | ittç                             |                |
|                                                         | tenant_id:                                                                                                    | 2f                               | 101.0.0:10000  |
|                                                         | upstream                                                                                                    | cor                              |                |
| Table JSON                                              |                                                                                                    |                                  |                |
| QQKK®                                                   | abc content                                                                                                    | 1594727856.337                   | v/loc/ation'   |
|                                                         |                                                                                                    | version=3&ip=100                 | "200"          |
|                                                         |                                                                                                    | "0.000" "0.004" "0               |                |
| QQBR©                                                   | abc access_log_to                                                                                                | e7c37d97-e922-457c-bbf3-dsadeqac |                |
| 00880                                                   | abc appName                                                                                                    | default_appname                  |                |
| $\odot \odot \blacksquare \blacksquare \boxtimes \odot$ | 123 body_bytes_sent                                                                                              | 138                              |                |
| 00770                                                   | 123 bytes_sent                                                                                                   | 293                              |                |
| 00 % % ®                                                | abc category                                                                                                    | LTS                              |                |

- 7. Set the layout.
  - a. Select **All layouts** from the drop-down list. The layout setting page is displayed. The layout list contains the default layout and pure layout. You can set whether to display fields on the layout.

**Cloud**: This mode is applicable to users who have the write permission. Layout information is stored on the cloud.

**Local Cache**: This mode is applicable to users who have only the read permission. Layout information is cached in the local browser.

- b. Click <sup>(\*)</sup> to add a custom layout and set the layout name and visibility of layout fields.
- c. After the setting is complete, click **OK**. The new custom layout is displayed in the drop-down list.

# **Common Log Search Operations**

Log search operations include sharing logs and refreshing logs.

| Operation                      | Description                                                                                     |
|--------------------------------|-------------------------------------------------------------------------------------------------|
| Interactive<br>search          | Click in front of the search box to search for logs in AND and OR modes.                        |
| Creating quick search criteria | Click 🖾 to create a quick search.                                                               |
| Sharing logs                   | Click to copy the link of the current log search page to share the logs that you have searched. |

| Table 7-1 | Common | operations |
|-----------|--------|------------|
|-----------|--------|------------|

| Operation                   | Description                                                                                                    |  |  |
|-----------------------------|----------------------------------------------------------------------------------------------------|--|--|
| Refreshing logs             | You can click <sup>OI</sup> to refresh logs in two modes: manual refresh and automatic refresh.                                                                                                    |  |  |
|                             | <ul> <li>Manual refresh: Select <b>Refresh Now</b> from the drop-down list.</li> <li>Automatic refresh: Select an interval from the drop-down list to automatically refresh logs. The interval can be 15 seconds, 30 seconds, 1 minute, or 5 minutes.</li> </ul> |  |  |
|                             |                                                                                                    |  |  |
| Copying logs                | Click $ar{\Box}$ to copy the log content.                                                                                                    |  |  |
| Viewing context<br>of a log | Click 🗟 to view the log context.                                                                                                    |  |  |
|                             | <b>NOTE</b><br>You can select <b>Simple View</b> to view the log context.                                                                                                    |  |  |
| Simplifying field details   | Click to view the simplified field details.                                                                                                    |  |  |
| Unfold/Fold                 | Click to display all the log content. Click to fold the log content.                                                                                                    |  |  |
|                             | <b>Unfold</b> is enabled by default.                                                                                                    |  |  |
| Downloading<br>logs         | Click <sup>L</sup> . On the displayed <b>Download Logs</b> page, click <b>Direct Download</b> .                                                                                                    |  |  |
|                             | <b>Direct Download</b> : Download log files to the local PC. Up to 5000 logs can be downloaded at a time.                                                                                                    |  |  |
|                             | Select <b>.csv</b> or <b>.txt</b> from the drop-down list and click<br><b>Download</b> to export logs to the local PC.                                                                                                    |  |  |
|                             | NOTE                                                                                                    |  |  |
|                             | <ul> <li>If you select Export .csv, logs are exported as a table.</li> <li>If you select Export .txt, logs are exported as a .txt file.</li> </ul>                                                                                                    |  |  |
| Collapse all/<br>Expand all | Click 📰 to set the number of lines displayed in the log                                                                                                    |  |  |
|                             | content. Click Tell to close it.                                                                                                    |  |  |
|                             | <b>NOTE</b><br>By default, logs are not collapsed, and two rows of logs are shown<br>after collapsing. You can display up to six rows.                                                                                                    |  |  |

| <ul> <li>Move the cursor o formatting.</li> <li>NOTE <ul> <li>Formatting is enablevels is 2.</li> </ul> </li> <li>Formatting enablevels. Maximum</li> <li>Formatting disadisplay.</li> </ul> <li>Move the cursor o maximum charactelit the number of contects the extra charactents of the extra charactents of the extra charactent of the extra charactents of the extra charactents of the extra charactents of the extra charactents of the extra charactents of the extra charactents of the extra ch</li> | ver <sup>(2)</sup> , click <b>JSON</b> , and set JSON<br>led by default. The default number of expanded<br>abled: Set the default number of expanded<br>m value: <b>10</b> .<br>abled: JSON logs will not be formatted for<br>ver <sup>(2)</sup> , click <b>Log Collapse</b> , and set the<br>ers to display in a log.<br>characters in a log exceeds the maximum,<br>rs will be hidden. Click <b>Expand</b> to view all. |  |  |
|----------------------------------------------------------------------------------------------------|----------------------------------------------------------------------------------------------------|--|--|
| Move the cursor o<br>maximum charact<br>If the number of c<br>the extra characte<br><b>NOTE</b>                                                                                                    | ver <sup>(23)</sup> , click <b>Log Collapse</b> , and set the<br>ers to display in a log.<br>haracters in a log exceeds the maximum,<br>rs will be hidden. Click <b>Expand</b> to view all.                                                                                                    |  |  |
| Logs are collapsed                                                                                                    | Move the cursor over <sup>(2)</sup> , click <b>Log Collapse</b> , and set the maximum characters to display in a log.<br>If the number of characters in a log exceeds the maximum, the extra characters will be hidden. Click <b>Expand</b> to view all.<br><b>NOTE</b><br>Logs are collapsed by default, with a default character limit of 400.                                                                          |  |  |
| Log Collapse ×                                                                                                    |                                                                                                    |  |  |
| Collapse Long Logs                                                                                                    | If the log contains more than 400<br>characters, the extra characters will be<br>hidden. Click Expand to view all.                                                                                                    |  |  |
| Max. Characters                                                                                                    | 400<br>When a word segmentation is truncated<br>due to the number of characters, the word<br>segmentation will display in full.<br>OK Cancel                                                                                                    |  |  |
| <ul> <li>This list displays the invisible fields configured in the layout settings.</li> <li>The button is unavailable for log streams without layout settings configured.</li> <li>If the log content is CONFIG_FILE and layout settings are not configured, the default invisible fields include appName clusterId clusterName containerName</li> </ul>                                                                                                    |                                                                                                    |  |  |
|                                                                                                    | Collapse Long Logs<br>Max. Characters                                                                                                    |  |  |

# 7.2 Built-in Reserved Fields

During log collection, LTS adds information such as the collection time, log type, and host IP address to logs in the form of Key-Value pairs. These fields are built-in reserved fields of LTS.

#### **NOTE**

- When using APIs to write log data or add ICAgent configurations, do not set field names to built-in reserved fields. Otherwise, problems such as duplicate field names and inaccurate query may occur.
- The name of a custom log field cannot contain double underscores (\_). Otherwise, the index cannot be configured.

# Log Example

The following is a CCE log. The value of the content field is the original log text, and other fields are common built-in reserved fields.

```
"hostName":"epstest-xx518",
"hostIP":"192.168.0.31",
"clusterId":"c7f3f4a5-xxxx-11ed-a4ec-0255ac100b07",
"pathFile":"stdout.log",
"content":"level=error ts=2023-04-19T09:21:21.333895559Z",
"podlp":"10.0.0.145",
"containerName":"config-reloader",
"clusterName":"epstest",
"nameSpace":"monitoring",
"hostIPv6":""
"collectTime":"1681896081334",
"appName":"alertmanager-alertmanager",
"hostId":"318c02fe-xxxx-4c91-b5bb-6923513b6c34",
"lineNum":"1681896081333991900",
"podName":"alertmanager-alertmanager-54d7xxxx-wnfsh",
 _time__":"1681896081334",
"serviceID":"cf5b453xxxad61d4c483b50da3fad5ad",
"category":"LTS"
}
```

# **Built-in Reserved Field Description**

| Field       | Data Format                     | Index and Statistics<br>Settings                                                                                                    | Description                                                                                                    |
|-------------|---------------------------------|----------------------------------------------------------------------------------------------------|----------------------------------------------------------------------------------------------------|
| collectTime | Integer, Unix<br>timestamp (ms) | Index setting: After<br>this function is<br>enabled, a field index<br>is created for<br>collectTime by<br>default. The index<br>data type is long.<br>Enter collectTime:<br>xxx during the query. | Indicates the time<br>when logs are<br>collected by ICAgent.<br>In the example,<br>"collectTime":"16818<br>96081334" is<br>2023-04-19 17:21:21<br>when converted into<br>standard time. |

 Table 7-2
 Built-in reserved field description

| Field    | Data Format                     | Index and Statistics<br>Settings                                                                                                    | Description                                                                                                    |
|----------|---------------------------------|----------------------------------------------------------------------------------------------------|----------------------------------------------------------------------------------------------------|
| time     | Integer, Unix<br>timestamp (ms) | Index setting: After<br>this function is<br>enabled, a field index<br>is created for time by<br>default. The index<br>data type is long.<br>This field cannot be<br>queried.                                                   | Log time refers to<br>the time when a log<br>is displayed on the<br>console.<br>In the example,<br>"time":"1681896<br>081334" is<br>2023-04-19 17:21:21<br>when converted into<br>standard time.<br>By default, the<br>collection time is<br>used as the log time.<br>You can also<br>customize the log<br>time.                                                     |
| lineNum  | Integer                         | Index setting: After<br>this function is<br>enabled, a field index<br>is created for<br>lineNum by default.<br>The index data type<br>is long.                                                                                 | Line number (offset),<br>which is used to sort<br>logs.<br>Non-high-precision<br>logs are generated<br>based on the value<br>of collectTime. The<br>default value is<br>collectTime *<br>1000000 + 1. For<br>high-precision logs,<br>the value is the<br>nanosecond value<br>reported by users.<br>Such as<br>"lineNum":"1681896<br>081333991900" in<br>the example. |
| category | String                          | Index setting: After<br>this function is<br>enabled, a field index<br>is created for<br>category by default.<br>The index data type<br>is string, and the<br>delimiters are empty.<br>Enter category: xxx<br>during the query. | Log type, indicating<br>the source of the log.<br>For example, the<br>field value of logs<br>collected by ICAgent<br>is LTS, and that of<br>logs reported by a<br>cloud service such as<br>DCS is DCS.                                                                                                    |

| Field           | Data Format | Index and Statistics<br>Settings                                                                                                    | Description                                                                                                    |
|-----------------|-------------|----------------------------------------------------------------------------------------------------|----------------------------------------------------------------------------------------------------|
| clusterNam<br>e | String      | Index setting: After<br>this function is<br>enabled, a field index<br>is created for<br>clusterName by<br>default. The index<br>data type is string,<br>and the delimiters<br>are empty. Enter<br>clusterName: xxx<br>during the query. | Cluster name, used<br>in the Kubernetes<br>scenario.<br>Such as<br>"clusterName":"epst<br>est" in the example.                                                   |
| clusterId       | String      | Index setting: After<br>this function is<br>enabled, a field index<br>is created for<br>clusterId by default.<br>The index data type<br>is string, and the<br>delimiters are empty.<br>Enter clusterId: xxx<br>during the query.        | Cluster ID, used in<br>the Kubernetes<br>scenario.<br>Such as<br>"clusterId":"c7f3f4a5<br>-xxxx-11ed-<br>a4ec-0255ac100b07"<br>in the example.                   |
| nameSpace       | String      | Index setting: After<br>this function is<br>enabled, a field index<br>is created for<br>nameSpace by<br>default. The index<br>data type is string,<br>and the delimiters<br>are empty. Enter<br>nameSpace: xxx<br>during the query.     | Namespace used in<br>the Kubernetes<br>scenario.<br>Such as<br>"nameSpace":"monit<br>oring" in the<br>example.                                                   |
| appName         | String      | Index setting: After<br>this function is<br>enabled, a field index<br>is created for<br>appName by default.<br>The index data type<br>is string, and the<br>delimiters are empty.<br>Enter appName: xxx<br>during the query.            | Component name,<br>used as the name of<br>the workload in the<br>Kubernetes scenario.<br>Such as<br>"appName":"alertma<br>nager-alertmanager"<br>in the example. |

| Field             | Data Format | Index and Statistics<br>Settings                                                                                                    | Description                                                                                                    |
|-------------------|-------------|----------------------------------------------------------------------------------------------------|----------------------------------------------------------------------------------------------------|
| serviceID         | String      | Index setting: After<br>this function is<br>enabled, a field index<br>is created for<br>serviceID by default.<br>The index data type<br>is string, and the<br>delimiters are empty.<br>Enter serviceID: xxx<br>during the query.            | Workload ID in the<br>Kubernetes scenario.<br>Such as<br>"serviceID":"cf5b453<br>xxxad61d4c483b50d<br>a3fad5ad" in the<br>example. |
| podName           | String      | Index setting: After<br>this function is<br>enabled, a field index<br>is created for<br>podName by default.<br>The index data type<br>is string, and the<br>delimiters are empty.<br>Enter podName: xxx<br>during the query.                | Pod name in the<br>Kubernetes scenario.<br>Such as<br>"podName":"alertma<br>nager-<br>alertmanager-0" in<br>the example.           |
| podIp             | String      | Index setting: After<br>this function is<br>enabled, a field index<br>is created for podIp<br>by default. The index<br>data type is string,<br>and the delimiters<br>are empty. Enter<br>podIp: xxx during the<br>query.                    | Pod IP in the<br>Kubernetes scenario.<br>Such as<br>"podIp":"10.0.0.145"<br>in the example.                                        |
| containerN<br>ame | String      | Index setting: After<br>this function is<br>enabled, a field index<br>is created for<br>containerName by<br>default. The index<br>data type is string,<br>and the delimiters<br>are empty. Enter<br>containerName: xxx<br>during the query. | Container name<br>used in the<br>Kubernetes scenario.<br>Such as<br>"containerName":"co<br>nfig-reloader" in the<br>example.       |

| Field    | Data Format | Index and Statistics<br>Settings                                                                                                    | Description                                                                                                    |
|----------|-------------|----------------------------------------------------------------------------------------------------|----------------------------------------------------------------------------------------------------|
| hostName | String      | Index setting: After<br>this function is<br>enabled, a field index<br>is created for<br>hostName by<br>default. The index<br>data type is string,<br>and the delimiters<br>are empty. Enter<br>hostName: xxx<br>during the query. | Indicates the host<br>name where ICAgent<br>resides.<br>Such as<br>"hostName":"epstest<br>-xx518" in the<br>example.                                                               |
| hostId   | String      | Index setting: After<br>this function is<br>enabled, a field index<br>is created for hostId<br>by default. The index<br>data type is string,<br>and the delimiters<br>are empty. Enter<br>hostId: xxx during<br>the query.        | Indicates the host ID<br>where ICAgent<br>resides. The ID is<br>generated by<br>ICAgent.<br>Such as<br>"hostId":"318c02fe-<br>xxxx-4c91-<br>b5bb-6923513b6c34<br>" in the example. |
| hostIP   | String      | Index setting: After<br>this function is<br>enabled, a field index<br>is created for hostIP<br>by default. The index<br>data type is string,<br>and the delimiters<br>are empty. Enter<br>hostIP: xxx during<br>the query.        | Host IP address<br>where the log<br>collector resides<br>(applicable to IPv4<br>scenario)<br>Such as<br>"hostIP":"192.168.0.3<br>1" in the example.                                |
| hostIPv6 | String      | Index setting: After<br>this function is<br>enabled, a field index<br>is created for<br>hostIPv6 by default.<br>The index data type<br>is string, and the<br>delimiters are empty.<br>Enter hostIPv6: xxx<br>during the query.    | Host IP address<br>where the log<br>collector resides<br>(applicable to IPv6<br>scenario)<br>Such as "hostIPv6":""<br>in the example.                                              |

| Field              | Data Format                     | Index and Statistics<br>Settings                                                                                                    | Description                                                                                                    |
|--------------------|---------------------------------|----------------------------------------------------------------------------------------------------|----------------------------------------------------------------------------------------------------|
| pathFile           | String                          | Index setting: After<br>this function is<br>enabled, a field index<br>is created for<br>pathFile by default.<br>The index data type<br>is string, and the<br>delimiters are empty.<br>Enter pathFile: xxx<br>during the query.             | File path is the path<br>of the collected log<br>file.<br>Such as<br>"pathFile":"stdout.lo<br>g" in the example.             |
| content            | String                          | Index setting: After<br>Index Whole Text is<br>enabled, the<br>delimiter defined by<br>the full-text index is<br>used to segment the<br>value of the content<br>field. The content<br>field cannot be<br>configured in the<br>field index. | Original log content<br>Such as<br>"content":"level=erro<br>r<br>ts=2023-04-19T09:21<br>:21.333895559Z" in<br>the example.   |
| logContent         | String                          | The logContent field<br>cannot be configured<br>in the field index.                                                                                                    | N/A                                                                                                    |
| logContent<br>Size | Integer                         | The logContentSize<br>field cannot be<br>configured in the<br>field index.                                                                                                    | N/A                                                                                                    |
| logIndexSiz<br>e   | Integer                         | The logIndexSize<br>field cannot be<br>configured in the<br>field index.                                                                                                    | N/A                                                                                                    |
| groupName          | String                          | The groupName field<br>cannot be configured<br>in the field index.                                                                                                    | N/A                                                                                                    |
| logStream          | String                          | The logStream field<br>cannot be configured<br>in the field index.                                                                                                    | N/A                                                                                                    |
| receive_ti<br>me   | Integer, Unix<br>timestamp (ms) | Index setting: After<br>this function is<br>enabled, a field index<br>is created for<br>receive_time by<br>default. The index<br>data type is long.                                                                                        | Time when a log is<br>reported to the<br>server, which is same<br>as the time when<br>the LTS collector<br>receives the log. |

| Field                    | Data Format                     | Index and Statistics<br>Settings                                                                                                    | Description                                                                                                  |
|--------------------------|---------------------------------|----------------------------------------------------------------------------------------------------|----------------------------------------------------------------------------------------------------|
| client_tim<br>e          | Integer, Unix<br>timestamp (ms) | Index setting: After<br>this function is<br>enabled, a field index<br>is created for<br>client_time by<br>default. The index<br>data type is long.                                                                                                    | Time when the client reports a device log.                                                                   |
| _content_pa<br>rse_fail_ | String                          | Index setting: After<br>this function is<br>enabled, a field index<br>is created for<br>_content_parse_fail_<br>by default. The index<br>data type is string,<br>and the default<br>delimiter is used.<br>Enter<br>_content_parse_fail_<br>: xxx during the<br>query. | Content of the log<br>that fails to be<br>parsed.                                                            |
| save_time<br>            | Integer, Unix<br>timestamp (ms) | Index setting: After<br>this function is<br>enabled, a field index<br>is created for<br>save_time by<br>default. The index<br>data type is long.                                                                                                    | Time field of the log<br>stream engine. Log<br>data in the period<br>specified by this field<br>is obtained. |
| time                     | Integer, Unix<br>timestamp (ms) | Index setting: After<br>this function is<br>enabled, a field index<br>is created for <b>time</b><br>by default. The index<br>data type is date.                                                                                                    | Collection time,<br>which is used for<br>visualized query.                                                   |

# 7.3 Index Settings

An index is a storage structure used to query and analyze logs. Different index settings will generate different query and analysis results. Configure the index settings as required.

# Log Example

The following is a typical log. The value of the **content** field is the original log text. Use commas (,) to parse the original log into three fields: **level**, **status**, and **message**.

In the example log, **hostName**, **hostIP**, and **pathFile** are common built-in reserved fields. For details about the built-in fields, see **Built-in Reserved Fields**.

```
{ "hostName":"epstest-xx518",
    "hostIP":"192.168.0.31",
    "pathFile":"stdout.log",
    "content":"error,400,I Know XX",
    "level":"error",
    "status":400,
    "message":"I Know XX"
}
```

The following figure shows a typical index setting of a log example.

| Index Fields | Add fields extracted from shuckured logs to analyze statistics. Whenever the name of a field is changed on the log shucking page, the field must be re-added here. Learn more |          |                    |           |  |
|--------------|----------------------------------------------------------------------------------------------------|----------|--------------------|-----------|--|
|              | Auto Configure                                                                                                    |          |                    |           |  |
|              | Field                                                                                                    | Туре     | Quick Analysis (?) | Operation |  |
|              | hostIP                                                                                                    | string - |                    | Delete    |  |
|              | hostName                                                                                                    | string - |                    | Delete    |  |
|              | pathFile                                                                                                    | string - |                    | Delete    |  |
|              | level                                                                                                    | string - |                    | Delete    |  |
|              | status                                                                                                    | string - |                    | Delete    |  |
|              | message                                                                                                    | string v |                    | Delete    |  |
|              | Add Field                                                                                                    |          |                    |           |  |

# **Index Types**

The following table lists the index types supported by LTS.

Table 7-3 Index types

| Index Type          | Description                                                                                                    |  |  |
|---------------------|----------------------------------------------------------------------------------------------------|--|--|
| Index<br>Whole Text | LTS splits all field values of an entire log into multiple words<br>when this function is enabled.                                                                                                    |  |  |
|                     | NOTE                                                                                                    |  |  |
|                     | <ul> <li>The custom label field uploaded by the user is not included in the full-<br/>text index. If you want to search for the custom label field, add the<br/>corresponding index field.</li> </ul> |  |  |
|                     | <ul> <li>Reserved fields are not included in full-text indexes. You need to use<br/>the Key:Value index to search for fields. For details, see Built-in<br/>Reserved Fields.</li> </ul>               |  |  |

| Index Type   | Description                                                                                                    |  |  |  |
|--------------|----------------------------------------------------------------------------------------------------|--|--|--|
| Index Fields | Query logs by specified field names and values (Key:Value).                                                                                                    |  |  |  |
|              | <ul> <li>By default, LTS creates index fields for some built-in reserved fields. For<br/>details, see Built-in Reserved Fields.</li> </ul>                                                                                                    |  |  |  |
|              | • If an index field is configured for a field, the delimiter of the field value is subject to the index field configuration.                                                                                                    |  |  |  |
|              | <ul> <li>The quick analysis column in structuring settings has been removed. To<br/>use this function, configure index fields and enable quick analysis for<br/>the required fields.</li> </ul>                                                                                                    |  |  |  |
|              | Here are two examples:                                                                                                    |  |  |  |
|              | • In the log example, the level and status index fields are configured. The level field is of the <b>string</b> type, the field value is error, and a delimiter is configured. The status field is of the <b>long</b> type, and no delimiter needs to be configured. You can use level:error to search for all logs whose level value is error. |  |  |  |
|              | • In the log example, LTS creates indexes for built-in reserved fields such as hostName, hostIP, and pathFile by default.                                                                                                    |  |  |  |

# Precautions

- Either whole text indexing or index fields must be configured.
- Index settings (such as adding, editing, and deleting fields and modifying items) take effect only for new log data but not for historical log data. Currently, indexes cannot be recreated for historical logs.
- After the index function is disabled, the storage space of historical indexes is automatically cleared after the data storage period of the current log stream expires.
- By default, LTS creates index fields for some built-in reserved fields. For details, see **Built-in Reserved Fields**.
- Different index settings will generate different query and analysis results. Configure the index settings as required. Full-text indexes and index fields do not affect each other.

# **Configuring Whole Text Indexing**

- **Step 1** Log in to the LTS console and choose **Log Management**.
- **Step 2** In the log group list, click  $\stackrel{\checkmark}{}$  on the left of a log group, and click a log stream to go to the details page.
- **Step 3** Click <sup>O</sup> in the upper right corner to go to the **Index Settings** page.
- **Step 4 Index Whole Text** is enabled by default.

#### D NOTE

- For automatic configuration, the intersection of the raw logs and built-in fields in the last 15 minutes is obtained by default. LTS automatically combines the intersection of the raw logs and built-in fields, current structured fields, and tag fields to form the table data below the field index.
- If no raw log is generated within 15 minutes, obtain the hostIP, hostName, pathFile, structured field, and tag field to form the table data below the field index.
- When **Log Structuring** is configured for ECS ingestion, the category, hostName, hostId, hostIP, hostIPv6 and pathFile fields are automatically added on the **Index Settings** page. A field will not be added if the same one already exists.
- When **Log Structuring** is configured for CCE ingestion, the category, clusterId, clusterName, nameSpace, podName, containerName, appName, hostName, hostId, hostIP, hostIPv6 and pathFile fields are automatically added to **Index Settings** page. A Field will not be added if the same one already exists.

#### **Step 5** Set parameters as described in **Table 7-4**.

| Parameter           | Description                                                                                                    |  |  |  |
|---------------------|----------------------------------------------------------------------------------------------------|--|--|--|
| Index Whole<br>Text | If <b>Index Whole Text</b> is enabled, a full-text index is created.                                                                                                    |  |  |  |
| Case-Sensitive      | <ul> <li>Indicates whether letters are case-sensitive during query.</li> <li>If this function is enabled, the query result is case-sensitive.<br/>For example, if the example log contains Know, you can<br/>query the log only with Know.</li> </ul> |  |  |  |
|                     | <ul> <li>If this function is disabled, the query result is case-<br/>insensitive. For example, if the example log contains Know,<br/>you can also query the log with KNOW or know.</li> </ul>                                                         |  |  |  |

#### **Table 7-4** Whole text indexing parameters

| Parameter       | Description                                                                                                    |  |  |  |
|-----------------|----------------------------------------------------------------------------------------------------|--|--|--|
| Include Chinese | Indicates whether to distinguish between Chinese and English during query.                                                                                                    |  |  |  |
|                 | • After the function is enabled, if the log contains Chinese characters, the Chinese content is split based on unigram segmentation and the English content is split based on delimiters.                                                                                       |  |  |  |
|                 | <b>NOTE</b><br>Unigram segmentation is to split a Chinese string into Chinese characters.                                                                                                    |  |  |  |
|                 | The advantage of unigram segmentation is efficient word segmentation of massive logs, and other Chinese segmentation methods have great impact on the write speed.                                                                                                    |  |  |  |
|                 | • After this function is disabled, all content is split based on delimiters.                                                                                                    |  |  |  |
|                 | For example, assume that the log content is:                                                                                                    |  |  |  |
|                 | error,400,I Know TodayIsMonday.                                                                                                    |  |  |  |
|                 | • After this function is disabled, the English content is split<br>based on delimiters. The log is split into <b>error</b> , <b>400</b> , <b>I</b> ,<br><b>Know</b> , and <b>TodayIsMonday</b> . You can search for the log by<br><b>error</b> or <b>TodayIsMonday</b> .        |  |  |  |
|                 | • After this function is enabled, the background analyzer of LTS splits the log into <b>error</b> , <b>400</b> , <b>I</b> , <b>Know</b> , <b>Today</b> , <b>Is</b> , and <b>Monday</b> . You can search for the log by <b>error</b> or <b>Today</b> .                           |  |  |  |
| Delimiters      | Splits the log content into multiple words based on the specified delimiter. Default delimiters include ,'";=()[] {}@&<>/:\n\t\r and spaces. If the default settings cannot meet your requirements, you can customize delimiters. All ASCII codes can be defined as delimiters. |  |  |  |
|                 | If the delimiter is set to null, the field value is regarded as a<br>whole. You can search for the corresponding log only through<br>the complete character string or fuzzy search.                                                                                             |  |  |  |
|                 | For example, assume that the log content is:                                                                                                    |  |  |  |
|                 | error,400,I Know TodayIsMonday.                                                                                                    |  |  |  |
|                 | • If no delimiter is set, the entire log is regarded as a string error,400,I Know TodayIsMonday. You can search for the log only by the complete string error,400,I Know TodayIsMonday or by fuzzy search error,400,I K*.                                                       |  |  |  |
|                 | <ul> <li>If the delimiter is set to a comma (,), the raw log is split<br/>into: error, 400, and I Know TodayIsMonday. You can find<br/>the log by fuzzy search or exact words, for example, error,<br/>400, Kn*, and TodayIs*.</li> </ul>                                       |  |  |  |
|                 | • If the delimiter is set to a comma (,) and space, the raw log is split into: <b>error</b> , <b>400</b> , <b>I</b> , <b>Know</b> , <b>TodayIsMonday</b> . You can find the log by fuzzy search or exact words, for example, <b>Know</b> , and <b>TodayIs*</b> .                |  |  |  |

Step 6 Click OK.

----End

# **Configuring Index Fields**

When creating a field index, you can add a maximum of 500 fields. A maximum of 100 subfields can be added for JSON fields.

- **Step 1** Log in to the LTS console and choose **Log Management**.
- **Step 2** In the log group list, click  $\stackrel{\checkmark}{}$  on the left of a log group, and click a log stream to go to the details page.
- Step 3 Click <sup>(1)</sup> in the upper right corner to go to the Index Settings page. Click Add Field and enter the field name.
- **Step 4** Configure the index field by referring to **Table 7-5**.

#### **NOTE**

- The preceding indexing parameters take effect only for the current field.
- Index fields that do not exist in log content are invalid.

#### Table 7-5 Index field parameters

| Parameter      | Description                                                                                                    |  |  |  |
|----------------|----------------------------------------------------------------------------------------------------|--|--|--|
| Field Name     | Log field name, including <b>level</b> in the example log.                                                                                                    |  |  |  |
|                | The field name can contain only letters, digits, and<br>underscores (_), and must start with a letter or underscore<br>(_). The field name cannot contain double underscores ().                                        |  |  |  |
|                | NOTE                                                                                                    |  |  |  |
|                | • Double underscores () are used in built-in reserved fields that are not displayed to users in LTS. Double underscores () cannot be used in custom log field names. Otherwise, field index names cannot be configured. |  |  |  |
|                | • By default, LTS creates index fields for some built-in reserved fields. For details, see <b>Built-in Reserved Fields</b> .                                                                                            |  |  |  |
| Туре           | <ul> <li>Data type of the log field value. The options are string,<br/>long, and float.</li> </ul>                                                                                                    |  |  |  |
|                | <ul> <li>Fields of long and float types do not support Case-<br/>Sensitivity, Include Chinese and Delimiters.</li> </ul>                                                                                                |  |  |  |
| Quick Analysis | By default, this option is enabled, indicating that this field will be sampled and collected. For details, see <b>Quick Analysis</b> .                                                                                  |  |  |  |
|                | NOTE                                                                                                    |  |  |  |
|                | • The principle of quick analysis is to collect statistics on 100,000 logs that match the search criteria, not all logs.                                                                                                |  |  |  |
|                | • The maximum length of a field for quick analysis is 2000 bytes.                                                                                                    |  |  |  |
|                | • The quick analysis field area displays the first 100 records.                                                                                                    |  |  |  |

| Parameter | Description                         |
|-----------|-------------------------------------|
| Operation | Click 🔲 to delete the target field. |

#### Step 5 Click OK.

----End

## **Auto Index Field Configuration**

When creating an index field, you can click **Auto Config**. The log service automatically adds some index fields. You can add or delete fields as required.

- The log service automatically generates an index field based on the first content in the preview data during collection.
- The log service selects several common built-in reserved fields (such as **hostIP**, **hostName**, and **pathFile**) and adds them to the index field.

# 7.4 Cloud Structuring Parsing

# 7.4.1 Log Structuring

Log data can be structured or unstructured. Structured data is quantitative data or can be defined by unified data models. It has a fixed length and format. Unstructured data has no pre-defined data models and cannot be fit into twodimensional tables of databases.

During log structuring, logs with fixed or similar formats are extracted from a log stream based on your defined structuring method and irrelevant logs are filtered out.

## Precautions

- You have created a log stream.
- Log structuring is recommended when most logs in a log stream share a similar pattern.

## Creating a Structuring Rule

Add structuring rules to a log stream and LTS will extract logs based on the rules.

To structure logs:

- **Step 1** Log in to the LTS console and choose **Log Management** in the navigation pane on the left.
- **Step 2** Select a log group and a log stream.
- **Step 3** On the log stream details page, click <sup>1</sup> in the upper right corner. On the page displayed, select **Log StructuringCloud Structuring Parsing** to structure logs.

- Regular Expressions
- JSON
- Delimiter
- Nginx
- Structuring Template

#### Figure 7-2 Log structuring

| > Configuration and Analysis 💽 This enables structured fields for configuring indexes and quick analysis.                                                                          |       |  |  |  |
|----------------------------------------------------------------------------------------------------|-------|--|--|--|
| I can choose one of the following five methods to structure logs.                                                                                                    |       |  |  |  |
| Image: spession     Image: spession     Image: spession     Image: spession     Image: spession       Regular Expression     JSON     Delimiter     Nginx     Structuring Template |       |  |  |  |
| -value pairs are extracted from log events, and regular expressions are created automatically during the extraction.                                                               |       |  |  |  |
| Step 1 Select a sample log event.                                                                                                    |       |  |  |  |
| Selicit from the existing log content or pasts from the clipboard.                                                                                                    |       |  |  |  |
| Select from existing log events Paste from Clipboard                                                                                                    |       |  |  |  |
| 2 Step 2 Extract fields.                                                                                                    |       |  |  |  |
| Aula priverala Manually enter                                                                                                    |       |  |  |  |
| Content Fields Tog Fields (7)                                                                                                    |       |  |  |  |
| Field Source Type Example Value Open                                                                                                    | ation |  |  |  |
|                                                                                                    |       |  |  |  |
|                                                                                                    |       |  |  |  |
|                                                                                                    |       |  |  |  |
| Name/                                                                                                    |       |  |  |  |

You can then use SQL statements to query structured logs in the same way as you query data in two-dimensional database tables.

#### **NOTE**

- If a structured field exceeds 20 KB, only the first 20 KB is retained.
- The following system fields cannot be extracted during log structuring: groupName, logStream, lineNum, content, logContent, logContentSize, collectTime, category, clusterId, clusterName, containerName, hostIP, hostId, hostName, nameSpace, pathFile, and podName.

#### Step 4 Click Save.

----End

## Modifying a Structuring Rule

To modify a structuring rule, perform the following steps:

**Step 1** On the **Log Structuring** page, click  $\overset{\checkmark}{=}$  to modify a structuring rule.

**NOTE** 

You can modify the structuring rules, including the structuring mode, log extraction field, and tag field.

Step 2 Click Save.

----End

# **Deleting a Structuring Rule**

If a log structuring rule is no longer used, perform the following steps to delete it:

**Step 1** On the **Log Structuring** page, click  $\overline{U}$  to delete a structuring rule.

- Step 2 In the displayed dialog box, click OK.
  - D NOTE

Deleted structuring rules cannot be restored. Exercise caution when performing this operation.

----End

# 7.4.2 Structuring Modes

LTS provides five log structuring modes: regular expressions, JSON, delimiter, Nginx, and structuring template. You can make your choice flexibly.

#### **Regular Expressions**

If you choose regular expressions, fields are extracted based on your defined regular expressions.

- **Step 1** Select a typical log event as the sample.
  - Click **Select from existing log events**, select a log event, and click **OK**. You can select different time ranges to filter logs.
  - Click Paste from Clipboard to copy the cut log content to the sample log box.

**NOTE** 

There are three types of time range: relative time from now, relative time from last, and specified time. Select a time range as required.

- From now: queries log data generated in a time range that ends with the current time, such as the previous 1, 5, or 15 minutes. For example, if the current time is 19:20:31 and 1 hour is selected as the relative time from now, the charts on the dashboard display the log data that is generated from 18:20:31 to 19:20:31.
- From last: queries log data generated in a time range that ends with the current time, such as the previous 1 or 15 minutes. For example, if the current time is 19:20:31 and 1 hour is selected as the relative time from last, the charts on the dashboard display the log data that is generated from 18:00:00 to 19:00:00.
- **Specified**: queries log data that is generated in a specified time range.
- **Step 2** Extract fields. Extracted fields are shown with their example values. You can extract fields in two ways:
  - Auto generate: Select the log content you want to extract as a field in the sample log event. In the dialog box displayed, set the field name. The name must start with a letter and contain only letters and digits. Then click Add.

#### Figure 7-3 Selecting a field

| You can choose one of the following five methods to structure logs.                                                                                                    |                    |                                |                          |                    |                       |  |
|----------------------------------------------------------------------------------------------------|--------------------|--------------------------------|--------------------------|--------------------|-----------------------|--|
| (<br>Regula                                                                                                    | ar Expressions     | JSON                           | X y Z<br>Delimiter       | NG:IX<br>Nginx     | Structuring Template  |  |
| Key-value                                                                                                    | pairs are extracte | ed from log events, and regula | r expressions are create | d automatically di | uring the extraction. |  |
| <ol> <li>Step</li> </ol>                                                                                                    | 1 Select a samp    | le log event.                  |                          |                    |                       |  |
| Step 1 Seect a sample duy event.       2023-04-18/13.30.01 [file] log is Error NO 79450       s     Extract Field       x     ard       Extract Field     test       Example Value     this       c     Add |                    |                                |                          |                    |                       |  |
| Fie                                                                                                    | eld                | Source                         | Туре                     | Example Valu       | e                     |  |

- **Manually enter**: Enter a regular expression in the text box and click **Extract Field**. A regular expression may contain multiple capturing groups, which group strings with parentheses. There are three types of capturing groups:
  - (*exp*): Capturing groups are numbered by counting their opening parentheses from left to right. The numbering starts with 1.
  - (?<*name*>*exp*): named capturing group. It captures text that matches *exp* into the group *name*. The group name must start with a letter and contain only letters and digits. A group is recalled by group name or number.
  - (?:*exp*): non-capturing group. It captures text that matches *exp*, but it is not named or numbered and cannot be recalled.

#### **NOTE**

- When you select **manually enter**, the regular expression can contain up to 5000 characters. You do not have to name capturing groups when writing the regular expression. When you click **Extract Field**, those unnamed groups will be named as **field1**, **field2**, **field3**, and so on.
- **Step 3** Click **Save**. The type of extracted fields cannot be changed after the structuring is complete.

----End

#### JSON

If you choose JSON, JSON logs are split into key-value pairs.

Step 1 Select a typical log event as the sample. Click Select from existing log events, select a log event, or enter a log event in the text box, and click OK. You can select different time ranges to filter logs.

#### **NOTE**

There are three types of time range: relative time from now, relative time from last, and specified time. Select a time range as required.

- From now: queries log data generated in a time range that ends with the current time, such as the previous 1, 5, or 15 minutes. For example, if the current time is 19:20:31 and 1 hour is selected as the relative time from now, the charts on the dashboard display the log data that is generated from 18:20:31 to 19:20:31.
- From last: queries log data generated in a time range that ends with the current time, such as the previous 1 or 15 minutes. For example, if the current time is 19:20:31 and 1 hour is selected as the relative time from last, the charts on the dashboard display the log data that is generated from 18:00:00 to 19:00:00.
- **Specified**: queries log data that is generated in a specified time range.
- **Step 2** Extract fields. Extract fields from the log event. Extracted fields are shown with their example values.

Click **Intelligent Extraction**. Take the following log event as an example.

Enter the log event in the text box.

{"a1": "a1", "b1": "b1", "c1": "c1", "d1": "d1"}

#### **NOTE**

- The **float** data type has seven digit precision.
- If a value contains more than seven valid digits, the extracted content is incorrect, which affects visualization and quick analysis. In this case, you are advised to change the field type to **string**.

Check and edit the fields if needed. For details about rules for configuring extracted fields, see **Setting Log Structuring Fields**.

**Step 3** Click **Save**. The type of extracted fields cannot be changed after the structuring is complete.

----End

#### Delimiter

Logs can be parsed by delimiters, such as commas (,), spaces, or other special characters.

Step 1 Select a typical log event as the sample. Click Select from existing log events, select a log event, or enter a log event in the text box, and click OK. You can select different time ranges to filter logs.
#### D NOTE

There are three types of time range: relative time from now, relative time from last, and specified time. Select a time range as required.

- From now: queries log data generated in a time range that ends with the current time, such as the previous 1, 5, or 15 minutes. For example, if the current time is 19:20:31 and 1 hour is selected as the relative time from now, the charts on the dashboard display the log data that is generated from 18:20:31 to 19:20:31.
- From last: queries log data generated in a time range that ends with the current time, such as the previous 1 or 15 minutes. For example, if the current time is 19:20:31 and 1 hour is selected as the relative time from last, the charts on the dashboard display the log data that is generated from 18:00:00 to 19:00:00.
- Specified: queries log data that is generated in a specified time range.

Step 2 Select or customize a delimiter.

#### **NOTE**

- For invisible characters, enter hexadecimal characters starting with 0x. The length ranges from 0 to 4 characters. There are 32 invisible characters in total.
- For custom characters, enter 1 to 10 characters, each as an independent delimiter.
- For custom character string, enter 1 to 30 characters as one whole delimiter.
- **Step 3** Extract fields. Extract fields from the log event. Extracted fields are shown with their example values.

Click **Intelligent Extraction**. Take the following log event as an example.

Enter the log event in the text box.

1 5f67944957444bd6bb4fe3b367de8f3d 1d515d18-1b36-47dc-a983-bd6512aed4bd 192.168.0.154 192.168.3.25 38929 53 17 1 96 1548752136 1548752736 ACCEPT OK

#### Figure 7-4 Intelligent extraction results

| Field     | Source         | Туре     | Example Value                                                                                                    | Operation |
|-----------|----------------|----------|----------------------------------------------------------------------------------------------------|-----------|
| field1 🖉  | Content Fields | long v   | 1                                                                                                    | Û         |
| field2 🖉  | Content Fields | string + | generation and the product of the second second s | Û         |
| field3 🖉  | Content Fields | string + | 140-00-0-00-00-00-00-00-00-00-00-00-00-00                                                                                                    | Ū         |
| field4 🖉  | Content Fields | string v |                                                                                                    | Û         |
| field5 🖉  | Content Fields | string + | 4                                                                                                    | Û         |
| field5 🖉  | Content Fields | long +   | 38929                                                                                                    | Û         |
| field7 🖉  | Content Fields | long v   | 53                                                                                                    | Û         |
| field8 🖉  | Content Fields | long v   | 17                                                                                                    | Û         |
| field9 🖉  | Content Fields | long +   | 1                                                                                                    | Û         |
| field10 🖉 | Content Fields | long v   | 96                                                                                                    | Û         |

#### **NOTE**

The **float** data type has seven digit precision.

If a value contains more than seven valid digits, the extracted content is incorrect, which affects visualization and quick analysis. In this case, you are advised to change the field type to **string**.

Check and edit the fields if needed. For details about rules for configuring extracted fields, see **Setting Log Structuring Fields**.

**Step 4** Click **Save**. The type of extracted fields cannot be changed after the structuring is complete.

----End

# Nginx

You can customize the format of access logs by the log\_format command.

Step 1 Select a typical log event as the sample. Click Select from existing log events, select a log event, or enter a log event in the text box, and click OK. You can select different time ranges to filter logs.

#### **NOTE**

There are three types of time range: relative time from now, relative time from last, and specified time. Select a time range as required.

- From now: queries log data generated in a time range that ends with the current time, such as the previous 1, 5, or 15 minutes. For example, if the current time is 19:20:31 and 1 hour is selected as the relative time from now, the charts on the dashboard display the log data that is generated from 18:20:31 to 19:20:31.
- From last: queries log data generated in a time range that ends with the current time, such as the previous 1 or 15 minutes. For example, if the current time is 19:20:31 and 1 hour is selected as the relative time from last, the charts on the dashboard display the log data that is generated from 18:00:00 to 19:00:00.
- Specified: queries log data that is generated in a specified time range.
- **Step 2** Define the Nginx log format. You can click **Apply Default Nginx Log Format** to apply the default format,

## Figure 7-5 Defining the Nginx log format

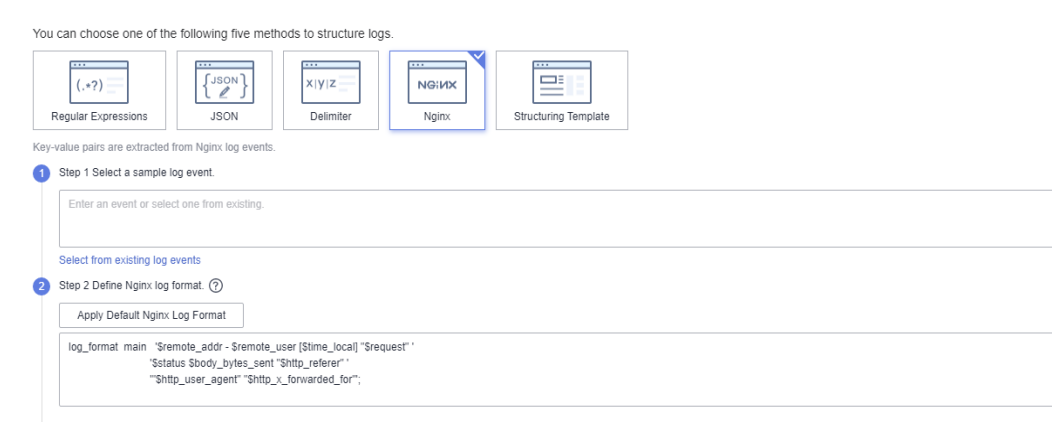

#### D NOTE

In standard Nginx configuration files, the portion starting with **log\_format** indicates the log configuration.

Log format

- Default Nginx log format: log\_format main '\$remote\_addr - \$remote\_user [\$time\_local] "\$request" ' '\$status \$body\_bytes\_sent "\$http\_referer" ' '"\$http\_user\_agent" "\$http\_x\_forwarded\_for"";
- You can also customize a format. The format must meet the following requirements:
  - Cannot be blank.
  - Must start with **log\_format** and contain apostrophes (') and field names.
  - Can contain up to 5000 characters.
  - Must match the sample log event.
  - Any character except letters, digits, underscores (\_), and hyphens (-) can be used to separate fields.
  - Must end with an apostrophe (') or an apostrophe plus a semicolon (";).
- **Step 3** Extract fields. Extract fields from the log event. Extracted fields are shown with their example values.

Click Intelligent Extraction. Take the following log event as an example.

Enter the log event in the text box.

39.149.31.187 - - [12/Mar/2020:12:24:02 +0800] "GET / HTTP/1.1" 304 0 "-" "Mozilla/5.0 (Windows NT 10.0; Win64; x64) AppleWebKit/537.36 (KHTML, like Gecko) Chrome/80.0.3987.132 Safari/537.36" "-"

Configure the following Nginx log format in step 2:

log\_format main '\$remote\_addr - \$remote\_user [\$time\_local] "\$request" ' '\$status \$body\_bytes\_sent "\$http\_referer" ' '"\$http\_user\_agent" "\$http\_x\_forwarded\_for"';

#### **NOTE**

- The **float** data type has seven digit precision.
- If a value contains more than seven valid digits, the extracted content is incorrect, which affects visualization and quick analysis. In this case, you are advised to change the field type to **string**.

Check and edit the fields if needed. For details about rules for configuring extracted fields, see **Setting Log Structuring Fields**.

**Step 4** Click **Save**. The type of extracted fields cannot be changed after the structuring is complete.

----End

#### Structuring Template

A structuring template extracts fields from either a customized template or a built-in template.

For details, see **Structuring Templates**.

# 7.4.3 Structuring Templates

LTS supports two types of structuring templates: system templates and custom templates.

# System Templates

System templates: ELB, VPC, CTS, APIG, DCS (audit logs), Tomcat, Nginx, GAUSSV5 audit logs, DDS (audit, error, and slow logs), CFW (access control, attack, and traffic logs), MySQL (error and slow logs), PostgreSQL (error and slow logs), SQL Server error logs, GAUSSDB\_REDIS slow logs, CDN, SMN, GaussDB\_MySQL (error and slow logs), ER, MySQL audit logs, GaussDB for Cassandra slow logs, GaussDB for Mongo slow and error logs, WAF access logs, WAF attack logs, DMS rebalancing logs, CCE audit logs, CCE event logs, GaussDB for Redis audit logs

- **Step 1** Click **System template** and select a template. A sample log event is displayed for each template.
- **Step 2** When you select a template, the log parsing result is displayed in the **Template Details** area. Click **Save**.

#### **NOTE**

During log structuring, if a system template is used, the time in the system template is the customized log time.

----End

## **Custom Templates**

Click **Custom template** and select a template. There are two ways to obtain a custom template:

- When you extract fields using methods of regular expression, JSON, delimiter, or Nginx, click **Save as Template** in the lower left corner. In the displayed dialog box, enter the template name and click **OK**. The template will be displayed in the custom template list.
- Create a custom template under the **Structuring Template** option.

Select **Custom template** and click **Create Template**. Enter a template name, select **Regular Expressions**, **JSON**, **Delimiter**, or **Nginx**, configure the template, and click **Save**. The template will be displayed in the custom template list.

# 7.4.4 Log Structuring Fields

# Setting Log Structuring Fields

You can edit extracted fields after log structuring.

| Table 7-6 | Rules for | configuring | structured fields |  |
|-----------|-----------|-------------|-------------------|--|
|-----------|-----------|-------------|-------------------|--|

| Structuring<br>Method                         | Field Name                                                                                                    | Field Type<br>Can Be<br>Changed | Field Can<br>Be Deleted |
|-----------------------------------------------|----------------------------------------------------------------------------------------------------|---------------------------------|-------------------------|
| Regular<br>expressions<br>(auto<br>generate)  | User-defined.<br>The name must start with a<br>letter and contain only letters<br>and digits.                                                            | Yes                             | Yes                     |
| Regular<br>expressions<br>(manually<br>enter) | <ul> <li>User-defined.</li> <li>Default names such as field1, field2, and field3 will be used for unnamed fields. You can modify these names.</li> </ul> | Yes                             | Yes                     |
| JSON                                          | Names are set automatically, but you can set aliases for fields.                                                                                         | Yes                             | Yes                     |
| Delimiter                                     | Default names such as <b>field1</b> ,<br><b>field2</b> , <b>field3</b> are used. You can<br>modify these names.                                          | Yes                             | Yes                     |
| Nginx                                         | Names are set based on Nginx configuration, but you can set aliases for fields.                                                                          | Yes                             | Yes                     |
| ELB<br>structuring<br>template                | Defined by ELB.                                                                                                    | No                              | No                      |
| VPC<br>structuring<br>template                | Defined by VPC.                                                                                                    | No                              | No                      |
| CTS<br>structuring<br>template                | Keys in JSON log events.                                                                                                    | No                              | No                      |
| APIG<br>structuring<br>template               | Defined by APIG.                                                                                                    | No                              | No                      |
| DCS audit logs                                | Defined by DCS.                                                                                                    | No                              | No                      |
| Tomcat                                        | Defined by Tomcat.                                                                                                    | No                              | No                      |
| Nginx                                         | Defined by Nginx.                                                                                                    | No                              | No                      |
| GAUSSV5<br>audit logs                         | Defined by GAUSSV5.                                                                                                    | No                              | No                      |
| DDS audit logs                                | Defined by DDS.                                                                                                    | No                              | No                      |
| DDS error logs                                | Defined by DDS.                                                                                                    | No                              | No                      |

| Structuring<br>Method                           | Field Name                            | Field Type<br>Can Be<br>Changed | Field Can<br>Be Deleted |
|-------------------------------------------------|---------------------------------------|---------------------------------|-------------------------|
| DDS slow<br>query logs                          | Defined by DDS.                       | No                              | No                      |
| CFW access<br>control logs                      | Defined by CFW.                       | No                              | No                      |
| CFW attack<br>logs                              | Defined by CFW.                       | No                              | No                      |
| CFW traffic<br>logs                             | Defined by CFW.                       | No                              | No                      |
| MySQL error<br>logs                             | Defined by MySQL.                     | No                              | No                      |
| MySQL slow<br>query logs                        | Defined by MySQL.                     | No                              | No                      |
| PostgreSQL<br>error logs                        | Defined by PostgreSQL.                | No                              | No                      |
| SQL Server<br>error logs                        | Defined by SQL Server.                | No                              | No                      |
| GaussDB(for<br>Redis) slow<br>query logs        | Defined by GaussDB(for Redis).        | No                              | No                      |
| CDN                                             | Defined by CDN.                       | No                              | No                      |
| SMN                                             | Defined by SMN.                       | No                              | No                      |
| GaussDB_MyS<br>QL error logs                    | Defined by GaussDB_MySQL.             | No                              | No                      |
| GaussDB_MyS<br>QL slow query<br>logs            | Defined by GaussDB_MySQL.             | No                              | No                      |
| Enterprise<br>Router                            | Defined by ER.                        | No                              | No                      |
| MySQL audit<br>logs                             | Defined by MySQL.                     | No                              | No                      |
| GaussDB(for<br>Cassandra)<br>slow query<br>logs | Defined by GaussDB(for<br>Cassandra). | No                              | No                      |
| GaussDB(for<br>Mongo) slow<br>query logs        | Defined by GaussDB(for Mongo).        | No                              | No                      |

| Structuring<br>Method               | Field Name                     | Field Type<br>Can Be<br>Changed | Field Can<br>Be Deleted |
|-------------------------------------|--------------------------------|---------------------------------|-------------------------|
| GaussDB(for<br>Mongo) error<br>logs | Defined by GaussDB(for Mongo). | No                              | No                      |
| WAF access<br>logs                  | Defined by WAF.                | No                              | No                      |
| WAF attack<br>logs                  | Defined by WAF.                | No                              | No                      |
| DMS<br>rebalancing<br>logs          | Defined by DMS.                | No                              | No                      |
| CCE audit logs                      | Defined by CCE.                | No                              | No                      |
| CCE event logs                      | Defined by CCE.                | No                              | No                      |
| GaussDB(for<br>Redis) audit<br>logs | Defined by GaussDB(for Redis). | No                              | No                      |
| Custom<br>templates                 | User-defined.                  | Yes                             | Yes                     |

## **NOTE**

When you use regular expressions (manually entered), JSON, delimiters, Nginx, or custom templates to structure logs, field names:

- Can contain only letters, digits, hyphens (-), underscores (\_), and periods (.).
- Cannot start with a period (.) or underscore (\_) or end with a period (.).
- Can contain 1 to 64 characters.

# **Setting Tag Fields**

When you structure logs, you can configure tag fields, so you can use these fields to run SQL queries on the **Visualization** page.

- Step 1 During field extraction, click the Tag Fields tab.
- Step 2 Click Add Field.
- Step 3 In the Field column, enter the name of the tag field, for example, hostIP.

| Content Fields | Tag Fields (?) |          |              |  |           |
|----------------|----------------|----------|--------------|--|-----------|
| + Add Field    |                |          |              |  |           |
| Field          | Source         | Type I   | xample Value |  | Operation |
| hostiP 🖉       | System         | string v |              |  | ΰ         |

#### D NOTE

If you configure tag fields for a structuring rule that was created before the function of tag fields was brought online, no example values will be shown with the tag fields.

- Step 4 To add more fields, click Add Field.
- **Step 5** Click **Save** to save the settings.

**NOTE** 

- Tag fields can be the following system fields: category, clusterId, clusterName, containerName, hostIP, hostId, hostName, nameSpace, pathFile, and podName.
- Tag fields cannot be the following system fields: groupName, logStream, lineNum, content, logContent, logContentSize, and collectTime.
- You can configure both field extraction and tag fields during log structuring.

----End

# 7.5 Search Syntax and Functions

# 7.5.1 Search Syntax

LTS provides a set of search syntax for setting search criteria, helping you search for logs more effectively.

#### **NOTE**

- Before using the search syntax, set the delimiters in **Index Settings**. If there is no special requirement, use the default delimiters , '";=()[]{}@&<>/:\n\t\r.
- The search syntax does not support search by delimiter.

Search statements do not support delimiters. For example, in the search statement **var/**log, / is a delimiter. The search statement is equivalent to **var log** and is used to search for all logs that contain both **var** and **log**. Similarly, the search statements such as "**var:log**" and **var;log** are used to search for all logs that contain both **var** and **log**.

## **Search Mode**

The search statement is used to specify the filter criteria for log search and return the logs that meet the filter criteria.

Depending on the index configuration mode, it can be classified into full-text search and field search; according to the search accuracy, it can be classified into exact search and fuzzy search. Other types of search modes include range search and phrase search.

| Search<br>Mode      | Description                                                                                                    | Example                                                                                                    |
|---------------------|----------------------------------------------------------------------------------------------------|----------------------------------------------------------------------------------------------------|
| Full-Text<br>Search | <ul> <li>LTS splits an entire log into multiple keywords when full-text index is set.</li> <li>NOTE <ul> <li>content is a built-in field corresponding to the original log text. The search statement GET is equivalent to content:GET. By default, the original log content is matched.</li> <li>By default, multiple keywords are connected through AND. The search statement GET POST is equivalent to GET and POST.</li> </ul> </li> </ul>                                                             | <ul> <li>GET POST</li> <li>GET and POST</li> <li>content:GET and<br/>content:POST</li> <li>The preceding search<br/>statements have the<br/>same function, indicating<br/>that logs containing both<br/>GET and POST are<br/>searched.</li> </ul>                                                                                                    |
| Field Search        | <ul> <li>Search for specified field names and values (key:value) after field indexing is configured. You can perform multiple types of basic search and combined search based on the data type set in the field index.</li> <li>NOTE <ul> <li>The value parameter cannot be empty. You can use the key:"" statement to search for logs with empty field values.</li> <li>When field search is used together with the not operator, logs that do not contain this field are matched.</li> </ul> </li> </ul> | <ul> <li>request_time&gt;60 and<br/>request_method:po*<br/>indicate that the<br/>system searches for<br/>logs in which the<br/>value of request_time<br/>is greater than 60 and<br/>the value of<br/>request_method starts<br/>with po.</li> <li>request_method:"'''<br/>indicates that logs in<br/>which the value of<br/>request_method is<br/>empty are searched.</li> <li>not<br/>request_method:GET<br/>indicates that logs<br/>that do not contain<br/>the request_method<br/>field and whose<br/>request_method value<br/>is not GET are<br/>searched.</li> </ul> |

#### Table 7-7 Search mode description

| Search<br>Mode  | Description                                                                                                    | Example                                                                                                    |
|-----------------|----------------------------------------------------------------------------------------------------|----------------------------------------------------------------------------------------------------|
| Exact Search    | Use exact words for search.<br>LTS searches with word<br>segmentation, which does not define<br>the sequence of keywords.<br><b>NOTE</b><br>If the search statement is abc def, all logs<br>that contain both abc and def are<br>matched. Logs abc def or def abc are<br>matched. To ensure the sequence of<br>keywords, use <b>#"abc def"</b> .                                                                                                    | <ul> <li>GET POST: searches<br/>for logs that contain<br/>both GET and POST.</li> <li>request_method:GET<br/>indicates that logs in<br/>which the value of<br/>request_method<br/>contains GET are<br/>searched.</li> <li>#"/var/log" indicates<br/>that logs containing<br/>the phrase /var/log<br/>are searched.</li> </ul>                             |
| Fuzzy Search    | <ul> <li>Specify a word in the search statement and add a fuzzy search keyword, that is, an asterisk (*) or a question mark (?), to the middle or end of the word. LTS searches for the word that meets the search criteria and returns all logs that contain the word.</li> <li>NOTE <ul> <li>The asterisk (*) indicates that multiple characters are matched, and the question mark (?) indicates that one character is matched.</li> <li>Words cannot start with an asterisk (*) or a question mark (?).</li> <li>Long and float data does not support fuzzy search using asterisks (*) or question marks (?).</li> </ul> </li> </ul> | <ul> <li>GE* indicates that the system searches for words starting with GE in all logs and returns logs containing these words.</li> <li>request_method:GE* indicates that the system searches for request_method values starting with GE in all logs and returns logs containing these words.</li> </ul>                                                 |
| Search<br>Scope | <ul> <li>The long and float data supports range search.</li> <li>Method 1: Use operators such as = (equal to) &gt; (greater than) &lt; (less than) operators to search for logs.</li> <li>Method 2: Use the in operator to search for logs. The open/closed interval can be modified.</li> <li>NOTE The string fields do not support range query.</li> </ul>                                                                                                    | <ul> <li>request_time&gt;=60<br/>indicates that the<br/>system searches for<br/>logs whose<br/>request_time value is<br/>greater than or equal<br/>to 60.</li> <li>request_time in (60<br/>120] indicates that<br/>the system searches<br/>for logs whose<br/>request_time value is<br/>greater than 60 and<br/>less than or equal to<br/>120.</li> </ul> |

| Search<br>Mode   | Description                                                                                                    | Example                                                                                                    |
|------------------|----------------------------------------------------------------------------------------------------|----------------------------------------------------------------------------------------------------|
| Phrase<br>Search | Phrase search is used to fully match<br>target phrases in logs to ensure the<br>sequence in which keywords appear.<br><b>NOTE</b><br>Fuzzy search is not supported for phrase<br>search. | <b>#"abc def"</b> indicates<br>that the system searches<br>all logs for the logs that<br>contain the target phrase<br>abc def. |

#### • Delimiters

LTS splits the log content into multiple words based on delimiters. Default delimiters include ,''';=()[]{}@&<>/:\n\t\r and spaces.

For example, the default delimiter divides the log **2023-01-01 09:30:00** into four parts: **2023-01-01**, **09**, **30**, and **00**.

In this case, the search statement **2023** cannot match the log. You can search for the log using **2023-01\*** or **2023-01-01**.

If the delimiter is set to null, the field value is regarded as a whole. You can search for the corresponding log only through complete log content or fuzzy search.

• Keyword sequence

Only the phrase search **#"abc def"** can ensure the sequence of keywords. In other search modes, multiple keywords are connected by AND.

For example, **request\_method:GET POST** is used to query logs that contain both GET and POST, and the sequence of GET and POST is not ensured. **Phrase search** is recommended.

• Chinese search

Fuzzy search is not required for Chinese search. Phrase search is recommended to match more accurate results.

In LTS, English content is solit into words of different lengths. Therefore, you can use fuzzy search to match logs with English words with the same prefix.

Unigram segmentation is used to a Chinese string into Chinese characters. Each Chinese character is independent, and the length of each part is 1 character.

For example, the search statement **Monday** indicates that logs containing M, o, n, d, a, and y are searched. The search statement **#"Monday"** indicates that logs containing the target phrase **Monday** are searched.

Invalid keyword

The syntax keywords of log search statements include: && || AND OR and or NOT not in : > < = ( ) [ ]

When **and AND or OR NOT not in** are used as syntax keywords, separate them with a space.

If the log contains syntax keywords and needs to be searched, the search statement must be enclosed in double quotation marks. Otherwise, syntax errors may occur or incorrect results may be found. For example, if the search statement **content:and** contains the syntax keyword **and**, change it to **content:"and"**.

# Operator

The search statement supports the following operators:

#### **NOTE**

- Except the in operator, other operators are case-insensitive.
- The priorities of operators in descending order are as follows:
  - 1. Colon (:)
  - 2. Double quotation marks ("")
  - 3. Parentheses: ()
  - 4. and, not
  - 5. or

#### Table 7-8 Description

| Operator | Description                                                                                                    |
|----------|----------------------------------------------------------------------------------------------------|
| and      | AND operator. If there is no syntax keyword between multiple keywords, the AND relationship is used by default. For example, <b>GET 200</b> is equivalent to <b>GET and 200</b> .                                                                               |
|          | <b>NOTE</b><br>When and is used as an operator, use a space before and after it. For example, <b>1 and 2</b> indicates that logs containing both <b>1</b> and <b>2</b> are searched, and <b>1and2</b> indicates that logs containing <b>1and2</b> are searched. |
| AND      | AND operator, equivalent to and.                                                                                                    |
| &&       | AND operator.                                                                                                    |
|          | NOTE<br>When && is used as an operator, spaces are not necessary. For<br>example, <b>1 &amp;&amp; 2</b> is equivalent to <b>1&amp;&amp;2</b> , indicating that logs containing<br>both <b>1</b> and <b>2</b> are searched.                                      |
| or       | OR operator, example: <b>request_method:GET or status:200</b><br><b>NOTE</b><br>When or is used as an operator, use a space before and after it.                                                                                                    |
| OR       | OR operator, equivalent to or.                                                                                                    |
|          | OR operator. When    is used as an operator, spaces are not necessary.                                                                                                    |
| not      | NOT operator. Example: request_method:GET not status:200, not status:200                                                                                                    |
|          | NOTE                                                                                                    |
|          | • When not is used as an operator, use a space before and after it.                                                                                                    |
|          | <ul> <li>When field search is used together with the not operator, logs that<br/>do not contain this field are matched.</li> </ul>                                                                                                    |

| Operator | Description                                                                                                    |
|----------|----------------------------------------------------------------------------------------------------|
| ()       | Specify fields that should be matched with higher priority.<br>Example: (request_method:GET or request_method:POST)<br>and status:200                                                                                                    |
| :        | Search for a specified field (key:value). For example,<br>request_method:GET.<br>NOTE<br>Use double quotation marks ("") to enclose a field name or value that<br>contains reserved characters, such as spaces and colons (:). Example:<br>"request method":GET, message:"This is a log" |
|          | Enclose a syntax keyword to convert it into common<br>characters. For example, "and" means searching for logs that<br>contain this word. The word and here is not an operator.                                                                                                    |
| ١        | Escape double quotation marks (""). The escaped quotation marks indicate the symbol itself. For example, to search for <b>instance_id:nginx"01"</b> , use <b>instance_id:nginx\"01\"</b> .                                                                                               |
| *        | An asterisk can match zero, single, or multiple characters.<br>Example: <b>request_method:P*T</b><br><b>NOTE</b><br>Put it in the middle or at the end of a keyword.                                                                                                    |
| ?        | A question mark matches a single character. For example,<br><b>request_method:P?T</b> can match PUT but cannot match POST.<br><b>NOTE</b><br>Put it in the middle or at the end of a keyword.                                                                                            |
| >        | Searches logs in which the value of a field is greater than a specified value. Example: <b>request_time&gt;100</b>                                                                                                    |
| >=       | Searches logs in which the value of a field is greater than or equal to a specified value. Example: <b>request_time&gt;=100</b>                                                                                                    |
| <        | Searches logs in which the value of a field is less than a specified value. Example: <b>request_time&lt;100</b>                                                                                                    |
| <=       | Searches logs in which the value of a field is less than or equal to a specified value. Example: <b>request_time&lt;=100</b>                                                                                                    |
| =        | Searches logs in which the value of a field is equal to a specified value, applying only to float or long fields. For fields of this type, the equal sign (=) and colon (:) have the same function. For example, <b>request_time=100</b> is equivalent to <b>request_time:100</b> .      |

| Operator | Description                                                                                                    |
|----------|----------------------------------------------------------------------------------------------------|
| in       | Search logs whose field values are in a specified range.<br>Brackets indicate a closed interval, and parentheses indicate<br>an open interval. Numbers are separated with spaces.<br>Example: request_time in [100 200] and request_time in<br>(100 200]<br>NOTE<br>Enter in in lowercase. When it is used as an operator, use a space<br>before and after it. |
| #""      | Searches for logs that contain the target phrase, ensuring the sequence of keywords.<br><b>NOTE</b><br>The asterisk (*) and question mark (?) in phrase search are regarded as common characters. Therefore, phrase search does not support fuzzy search and can be used to search for the asterisk (*) and question mark (?) in logs.                         |

# **Search Statement Examples**

For the same search statement, different search results are displayed for different log content and index configurations. This section describes search statement examples based on the following log examples and indexes:

User-Agent: Mozilla/5.0 (Windows NT 10.0; Win64; x64) AppleWebKit/537.36 (KHTML, like Gecko) Chrome/113.0.0.0 Safari/537.36

| ontent: 🖃 {                                                                                                    |  |
|----------------------------------------------------------------------------------------------------|--|
| request_method: POST                                                                                                    |  |
| request_uri: /authui/login                                                                                                  |  |
| request_time: 56                                                                                                    |  |
| request_length: 3718                                                                                                    |  |
| status: 200                                                                                                    |  |
| x-language: zh-cn                                                                                                    |  |
| date: Mon, 17 Apr 2023 00:33:48 GMT                                                                                         |  |
| content-type: application/json                                                                                              |  |
| content-encoding: gzip                                                                                                    |  |
| scheme: https                                                                                                    |  |
| sec-ch-ua-mobile: ?0                                                                                                    |  |
| User-Agent: Mozilla/5.0 (Windows NT 10.0; Win64; x64) AppleWebKit/537.36 (KHTML, like Gecko) Chrome/113.0.0.0 Safari/537.36 |  |
| week                                                                                                    |  |
| }                                                                                                    |  |
| ontent-encoding: gzip                                                                                                    |  |
| ontent-type: application/json                                                                                               |  |
| late: Mon, 17 Apr 2023 00:33:48 GMT                                                                                         |  |
| equest_length: 3718                                                                                                    |  |
| equest_method: POST                                                                                                    |  |
| equest_time: 56                                                                                                    |  |
| equest_uri: /authui/login                                                                                                   |  |
| cheme: https                                                                                                    |  |
| ec-ch-ua-mobile: ?0                                                                                                    |  |
| tatus: 200                                                                                                    |  |
| veek:                                                                                                    |  |
| -language: zh-cn                                                                                                    |  |
|                                                                                                    |  |

#### Table 7-9 Search statement examples

| Search Requirement                             | Search Statement                   |  |  |
|------------------------------------------------|------------------------------------|--|--|
| Logs of POST requests whose status code is 200 | request_method:POST and status=200 |  |  |

| Search Requirement                                                                                    | Search Statement                                                                                                    |  |  |
|----------------------------------------------------------------------------------------------------|----------------------------------------------------------------------------------------------------|--|--|
| Logs of successful GET or POST<br>requests (status codes 200 to<br>299)                               | (request_method:POST or<br>request_method:GET) and status in [200<br>299]                                                                        |  |  |
| Logs of failed GET or POST requests                                                                   | (request_method:POST or<br>request_method:GET) not status in [200<br>299]                                                                        |  |  |
| Logs of non-GET requests                                                                              | not request_method:GET                                                                                                    |  |  |
| Logs of successful GET request<br>and request time is less than 60<br>seconds                         | request_method:GET and status in [200<br>299] not request_time>=60                                                                               |  |  |
| Logs whose request time is 60 seconds.                                                                | <ul><li> request_time:60</li><li> request_time=60</li></ul>                                                                                      |  |  |
| Logs of requests whose time is<br>greater than or equal to 60<br>seconds and less than 200<br>seconds | <ul> <li>request_time&gt;=60 and request_time&lt;200</li> <li>request_time in [60 200)</li> </ul>                                                |  |  |
| Logs that contain and                                                                                 | content:"and"<br>NOTE<br>Double quotation marks are used to enclose and.<br>and is a common string and does not represent<br>an operator.        |  |  |
| Logs that do not contain the user field.                                                              | not user:*                                                                                                    |  |  |
| Logs in which the value of <b>user</b> is empty are searched.                                         | user:""                                                                                                    |  |  |
| Logs in which the value of the week field is not Monday                                               | not week: Monday                                                                                                    |  |  |
| Logs whose sec-ch-ua-mobile field is ?0                                                               | sec-ch-ua-mobile:#"?0"<br>NOTE<br>If search is required when log content contains<br>asterisks (*) or question marks (?), use phrases<br>search. |  |  |

The following describes examples of advanced searches.

| Search Requirement                       | Search Statement |  |
|------------------------------------------|------------------|--|
| Logs that contain words starting with GE | GE*              |  |

| Search Requirement                                                                                                    | Search Statement   |
|----------------------------------------------------------------------------------------------------|--------------------|
| Logs that contain words starting with GE and with only one character after GE.                                                                  | GE?                |
| Logs in which the value of request_method contains a word starting with G.                                                                      | request_method:G*  |
| Logs in which the value of<br>request_method starts with P, ends with<br>T, and contains a single character in the<br>middle.                   | request_method:P?T |
| Logs in which the value of<br>request_method starts with P, ends with<br>T, and contains zero, single, or multiple<br>characters in the middle. | request_method:P*T |

Search based on delimiters. For example, the value of the User-Agent field is Mozilla/5.0 (Windows NT 10.0; Win64; x64) AppleWebKit/537.36 (KHTML, like Gecko) Chrome/113.0.0.0 Safari/537.36.

- If this parameter is left blank, the value of this field is considered as a whole. In this case, when you use **User-Agent:Chrome** to search for logs, no log can be found.
- When the delimiter is set to , ''';=()[]{}?@&<>/:\n\t\r, the value of this field is split into Mozilla, 5.0, Windows, NT, 10.0, Win64, x64, AppleWebKit, 537.36, KHTML, like, Gecko, Chrome, 113.0.0.0, Safari, and 537.36.

Then you can use search statements such as **User-Agent:Chrome** for search.

| Table 7-11         Delimiter-based search |  |
|-------------------------------------------|--|
|                                           |  |

| Search Requirement                                                        | Search Statement                           |  |  |
|---------------------------------------------------------------------------|--------------------------------------------|--|--|
| Logs in which the value of User-Agent contains Chrome                     | User-Agent:Chrome                          |  |  |
| Logs in which the value of User-Agent contains the word starting with Win | User-Agent:Win*                            |  |  |
| Logs in which the value of User-Agent contains Chrome and Linux           | User-Agent:"Chrome Linux"                  |  |  |
| Logs in which the value of User-Agent contains Firefox or Chrome          | User-Agent:Chrome OR User-<br>Agent:Linux  |  |  |
| Logs in which the value of User-Agent contains Chrome but not Linux       | User-Agent:Chrome NOT User-<br>Agent:Linux |  |  |

# 7.5.2 Phrase Search

Phrase search is used to precisely match the target phrase. For example, the search statement **abc def** matches all logs that contain both **abc** and **def** regardless of the sequence. For details about the differences between phrase search and keyword search, see **Table 7-12**.

- Phrase search: It is implemented based on the keyword search syntax. Phrase search can distinguish the sequence of keywords and is used to accurately match target phrases, making the search result more accurate. Phrase search is applicable to English phrases and Chinese phrases, but cannot be used together with fuzzy search.
- Keyword search: Keyword search is implemented based on word segmentation. Delimiters are used to split the search content into multiple keywords for log matching. Keyword search does not distinguish the sequence of keywords. Therefore, as long as a keyword can be matched in a log based on the AND or NOT logic, the log can be found.

| Search<br>Mode                                                         | Phrase Search                                                                                                    | Keyword Search                                                                                            |  |  |
|------------------------------------------------------------------------|----------------------------------------------------------------------------------------------------|----------------------------------------------------------------------------------------------------|--|--|
| Differen<br>ces                                                        | Distinguishes the sequence of<br>keywords and is used to<br>accurately match target phrases,<br>making the search result more<br>accurate.        | Does not distinguish the<br>sequence of keywords. The<br>keyword is matched based<br>on the search logic. |  |  |
| Example<br>s                                                           | Assume that your log stream contains the following two raw logs:<br>• Raw log 1: <b>this service is lts</b><br>• Raw log 2: <b>lts is service</b> |                                                                                                    |  |  |
|                                                                        | If you search for the phrase <b>#"is</b><br><b>lts"</b> , one log is matched.                                                                     | If you search for the keyword <b>is lts</b> , two logs are matched.                                       |  |  |
| If you search for the phrase<br><b>#"lts is"</b> , one log is matched. |                                                                                                    | If you search for the keyword <b>Its is</b> , two logs are matched.                                       |  |  |

 Table 7-12 Differences between two search modes

# Search Syntax

#### Table 7-13 Search Mode

| Search Mode      | Description                                                                                                    |  |  |
|------------------|----------------------------------------------------------------------------------------------------|--|--|
| Full-text search | • #"abc def"                                                                                                    |  |  |
|                  | • content:#"abc def"                                                                                                    |  |  |
|                  | <b>NOTE</b><br><b>content</b> is a built-in field corresponding to the original log<br>text. <b>#"abc def"</b> is equivalent to <b>content:#"abc def"</b> and<br>matches the original log content by default. |  |  |
| Field Search     | key:#"abc def"                                                                                                    |  |  |
|                  | NOTE                                                                                                    |  |  |
|                  | • The value cannot be empty.                                                                                                    |  |  |
|                  | <ul> <li>When field search is used together with the not operator,<br/>logs that do not contain this field are matched.</li> </ul>                                                                            |  |  |

## Restrictions

• Fuzzy search cannot be used together with phrase search.

The asterisk (\*) and question mark (?) in phrase search are regarded as common characters. Therefore, phrase search does not support fuzzy search and can be used to search for the asterisk (\*) and question mark (?) in logs.

• Phrase search does not support search by delimiter.

For example, in the search statement **#"var/log"**, **/** is a delimiter. The search statement is equivalent to **#"var log"**, and is used to search for logs containing the target phrase **var log**. Similarly, search statements such as **#"var:log"** and **#"var;log"** are used to search for logs that contain the target phrase **var log**.

• Phrase search is recommended for search in Chinese.

By default, unary word segmentation is used for Chinese characters. Each Chinese character is segmented separately. During the search, logs that contain each Chinese character in the search statement are matched, which is similar to fuzzy search. When more accurate results are required, phrase search is recommended.

# Example

```
User-Agent: Mozilla/5.0 (Windows NT 10.0; Win64; x64) AppleWebKit/537.36 (KHTML, like Gecko) Chrome/113.0.0.0 Safari/537.36
content: 🖃 {
            request_method: POST
            request uri: /authui/login
            request_time: 56
            request_length: 3718
status: 200
            x-language: zh-cn
            date: Mon, 17 Apr 2023 00:33:48 GMT
            content-type: application/js
            content-encoding: gzip
            scheme: https
            sec-ch-ua-mobile: ?0
            User-Agent: Mozilla/5.0 (Windows NT 10.0; Win64; x64) AppleWebKit/537.36 (KHTML, like Gecko) Chrome/113.0.0.0 Safari/537.36
            week:
content-encoding: gzip
content-type: application/json
date: Mon, 17 Apr 2023 00:33:48 GMT
request_length: 3718
request method: POST
request_time: 56
request uri: /authui/login
scheme: https
sec-ch-ua-mobile: 20
status: 200
week:
x-language: zh-cn
```

Table 7-14 Search description

| Search Requirement                                                          | Search Statement               |
|-----------------------------------------------------------------------------|--------------------------------|
| Logs in which the value of User-Agent contains the phrase Mon, 17 Apr 2023. | User-Agent:#"Mon, 17 Apr 2023" |
| Logs in which the value of User-Agent contains the phrase Mozilla/5.0.      | User-Agent:#"Mozilla/5.0"      |
| Logs in which the value of week contains the phrase Monday.                 | week:#"Monday"                 |

# 7.5.3 Viewing Real-Time Logs

You can view reported logs on the LTS console in real time.

# Prerequisites

- You have created log groups and log streams.
- You have installed **ICAgent**.
- You have configured log collection rules.

# Procedure

- 1. On the LTS console, click **Log Management**.
- 2. In the log group list, click  $\checkmark$  on the left of a log group name.
- 3. In the log stream list, click a log stream name. The log stream details page is displayed.
- 4. Click the **Real-Time Logs** tab to view the real-time logs.

Logs are reported to LTS once every minute. You may wait for at most 1 minute before the logs are displayed.

In addition, you can customize log display by clicking **Clear** or **Pause** in the upper right corner.

- **Clear**: Displayed logs will be cleared from the real-time view.
- **Pause**: Loading of new logs to the real-time view will be paused.

After you click **Pause**, the button changes to **Continue**. You can click **Continue** to resume the log loading to the real-time view.

#### **NOTE**

Stay on the **Real-Time Logs** tab to keep updating them in real time. If you leave the **Real-Time Logs** tab page, logs will stop being loaded in real time. The next time you access the tab, the logs that were shown before you left the tab will not be displayed.

# 7.5.4 Quick Analysis

Monitoring keywords in logs helps you keep track of system performance and services. For example, the number of **ERROR** keywords indicates the system health, and the number of **BUY** keywords indicates the sales volume. LTS provides quick analysis for you to obtain statistics on your specified keywords.

# Prerequisites

Quick analysis is performed on fields extracted from structured logs. Structure raw logs before you create a quick analysis task.

# Creating a Quick Analysis Task

You can enable **Quick Analysis** for the fields on the **Log Structuring** page. You can also perform the following steps to create a quick analysis task:

- **Step 1** Log in to the LTS console. In the navigation pane on the left, choose **Log Management**.
- **Step 2** A quick analysis is performed on a log stream. Select the target log group and log stream on the **Log Management** page.
- Step 3 You can create a quick analysis task in either of the following ways:
  - 1. Click to go to the setting details page. Under **Index Fields**, enable **Quick Analysis** when adding a field.
  - 2. On the **Log Structuring** tab page, enable **Auto Configuration and Analysis**. It is enabled by default. This enables structured fields for configuring indexes and quick analysis.

| Auto Configuration and Analysis () This enables structured fields for configuring indexes and quick analysis. |                               |                       |                     |                      |  |
|----------------------------------------------------------------------------------------------------|-------------------------------|-----------------------|---------------------|----------------------|--|
| You can choose one of the following five methods to structure logs.                                           |                               |                       |                     |                      |  |
| (.*?)                                                                                                    | <br>{JSON<br>2                | y z                   | NGINX               |                      |  |
| Regular Expressions                                                                                           | JSON D                        | elimiter              | Nginx               | Structuring Template |  |
| Key-value pairs are extracted from                                                                            | m log events, and regular exp | pressions are created | automatically durin | g the extraction.    |  |
| 1 Step 1 Select a sample log                                                                                  | event.                        |                       |                     |                      |  |
| Select from the existing log content or paste from the clipboard.                                             |                               |                       |                     |                      |  |
| Select from existing log events Paste from Clipboard                                                          |                               |                       |                     |                      |  |
| 2 Step 2 Extract fields.                                                                                      |                               |                       |                     |                      |  |
| Auto generate                                                                                                 | Manually enter                |                       |                     |                      |  |
| Content Fields Tag                                                                                            | Fields 🕐                      |                       |                     |                      |  |
| Field                                                                                                    | Source                        | Туре                  | Example Value       |                      |  |

- **Step 4** On the **Raw Logs** tab page, click **Set Quick Analysis**. On the displayed **Index Settings** tab page, add fields for quick analysis.
- **Step 5** Click **OK**. The quick analysis task is created.

Figure 7-6 Viewing quick analysis results

| Quick Analysis 🕐 | Collapse |
|------------------|----------|
| Fields           |          |
| 123 collectTime  | ~        |

# D NOTE

- indicates a field of the **string** type.
- <sup>12</sup> indicates a field of the **float** type.
- <sup>123</sup> indicates a field of the **long** type.
- The maximum length of a field for quick analysis is 2000 bytes.
- The quick analysis field area displays the first 100 records.

----End

# 7.5.5 Quick Search

To search for logs using a keyword repeatedly, perform the following operations to configure quick search.

## Procedure

1. On the LTS console, choose **Log Management** in the navigation pane on the left.

- 2. In the log group list, click  $\checkmark$  on the left of a log group name.
- 3. In the log stream list, click the name of the target log stream.
- 4. Click the **Raw Logs** tab, click 🖾 , and specify **Name** and **Keyword**.

#### Figure 7-7 Configuring quick search

| 6     | Create O  | viek Ceereb      |          | ×        |          |          | 2        | 🛗 15 minutes( | From now) 🔹 📿 |
|-------|-----------|------------------|----------|----------|----------|----------|----------|---------------|---------------|
| zy se |           |                  |          |          |          |          |          |               | 0             |
|       | * Name    | Enter a name.    | C        | Ð        |          |          |          |               |               |
|       | ★ Keyword | Enter a keyword. |          |          | Total:0  |          |          |               |               |
|       |           | ОК               | Cancel   |          |          |          |          |               |               |
| 3:23  | 15:24:30  | 15:26:00         | 15:27:30 | 15:29:00 | 15:30:30 | 15:32:00 | 15:33:30 | 15:35:00      | 15:36:30      |

- A quick search name is used to distinguish multiple quick search statements. The name can be customized and must meet the following requirements:
  - Can contain only letters, digits, hyphens (-), underscores (\_), and periods (.).
  - Cannot start with a period (.) or underscore (\_) or end with a period (.).
  - Can contain 1 to 64 characters.
- A quick search statement is used to repeatedly search for logs, for example, error\*.
- 5. Click OK.

Click the name of a quick search statement to view log details.

## Viewing Context of a Log

You can check the logs generated before and after a log for quick fault locating.

1. On the **Raw Logs** tab of the log details page, click 🗟 to view the context. The context of the log is displayed.

#### Figure 7-8 Viewing logs

| Collected 😑                | Content (Default expanded rows: 500)                              |              |
|----------------------------|-------------------------------------------------------------------|--------------|
| > Nov 9, 2023 14:13:01.000 | □ <u>@</u> … 1000000000                                           |              |
|                            | content: 1 21a                                                    |              |
|                            | e20a                                                              |              |
|                            | field1: 1 fielc                                                   | 649e         |
|                            | field3: 388ceb                                                    | 6.1          |
|                            | resource_id: 7                                                    |              |
| > Nov 9, 2023 14:13:01.000 | O & 100000000                                                     |              |
|                            | content: 1 21.                                                    |              |
|                            | e20a                                                              |              |
|                            | field1: 1 fielc                                                   | 167548d9649e |
|                            | field3: 388cet                                                    | 6 field9: 15 |
|                            | resource id: 70777e0050600540054005700000016, service types, vinc |              |

2. On the displayed **View Context** page, check the log context.

# Figure 7-9 Viewing context of a log

| /iew Context                                                                       |           |
|------------------------------------------------------------------------------------|-----------|
| Search Rows 200 • Highlighting Enter a string to highlight and press Enter. Filter | Ŷ         |
| 33 Prev O Current ID Update                                                        | Summary M |
| -176 К                                                                             |           |
| -175                                                                               |           |
| -174                                                                               |           |
| -173                                                                               |           |
|                                                                                    |           |

 Table 7-15 Introduction to log context viewing

| Feature          | Description                                                                                                    |
|------------------|----------------------------------------------------------------------------------------------------|
| Search<br>Rows   | Number of rows to search. The options are 100, 200, and 500.                                                                                                    |
| Highlight<br>ing | Enter a string to be highlighted and press <b>Enter</b> .                                                                                                    |
| Filter           | Enter a string to be filtered and press <b>Enter</b> . When both <b>Highlighting</b> and <b>Filter</b> are configured, the filtered string can also be highlighted.                                                                                                    |
| Fields           | The default field for viewing log context is <b>content</b> . Click <b>Fields</b> to view the context of other fields.                                                                                                    |
| Prev             | View half the number of <b>Search Rows</b> leading to the current position. For example, if <b>Search Rows</b> is set to 100 and you click <b>Prev</b> , 50 rows prior to the current position are displayed. In this case, the current line number is <b>-50</b> . If you click <b>Prev</b> again, the line number will become <b>-100</b> , <b>-150</b> , <b>-200</b> , and so on. |
| Current          | Current log position. When <b>Prev</b> or <b>Update</b> is set, you can click <b>Current</b> to return to the position where the context starts (when the line number is 0).                                                                                                    |
| Update           | View half the number of <b>Search Rows</b> following the current position. For example, if <b>Search Rows</b> is set to 100 and you click <b>Update</b> , 50 rows following the current position are displayed. In this case, the current line number is 50. If you click <b>Update</b> again, the line number will become <b>100</b> , <b>150</b> , <b>200</b> , and so on.         |
| Summar<br>y Mode | If this mode is enabled, only the line number and content are displayed. If this mode is disabled, log details are displayed.                                                                                                    |

# **8** Log Alarms

# 8.1 Configuring Keyword Alarms

LTS allows you to collect statistics on log keywords and set alarm rules to monitor them. By checking the number of keyword occurrences in a specified period, you can have a real-time view of the service running. Currently, up to 200 keyword alarms can be created for each account.

# Prerequisites

You have created log groups and log streams.

# **Creating an Alarm Rule**

- **Step 1** Log in to the LTS console, and choose **Alarms** in the navigation pane on the left.
- Step 2 Click the Alarm Rules tab.

#### Figure 8-1 Alarm Rules tab

|   | Rule Name | Statistics | Log Group/Strea  | Query Frequency | Description | Trigger | Alarm Severity | Send Notifications | Status | Operation       |
|---|-----------|------------|------------------|-----------------|-------------|---------|----------------|--------------------|--------|-----------------|
| ~ | 232       | By keyword | CTS/system-trace | Every minute    | 60          | 12 < 1  | Critical       | Yes                |        | Modity   Delete |
| ~ | 123       | By keyword | CTS/system-trace | Every minute    |             | 121 < 1 | Critical       | No                 |        | Modify   Delete |
| ~ | testC     | By keyword | CTS/system-trace | Every hour      |             | err > 1 | Critical       | No                 |        | Modify Delete   |

- Step 3 Click Create. The Create Alarm Rule right panel is displayed.
- **Step 4** Configure an alarm rule.

| Parameter                  | Description                                                                                                    | Verification Rule                                                                                                    | Exam<br>ple<br>Value |
|----------------------------|----------------------------------------------------------------------------------------------------|----------------------------------------------------------------------------------------------------|----------------------|
| Rule Name                  | Name of the alarm rule.                                                                                                    | The name can<br>contain 1 to 64<br>characters<br>including only<br>letters, digits,<br>hyphens (-),<br>underscores (_),<br>and periods (.). It<br>cannot start with<br>a period or<br>underscore or end<br>with a period. | LTS-<br>Alarm        |
| Description                | Rule description.                                                                                                    | Enter up to 64 characters.                                                                                                    | -                    |
| Statistics                 | Select <b>By keyword</b> .                                                                                                    | -                                                                                                    | By<br>keyw<br>ord    |
| Log Group<br>Name          | Select a log group.                                                                                                    | -                                                                                                    | -                    |
| Enterprise<br>Project Name | Select an enterprise project.<br>This parameter is displayed only<br>when the enterprise project<br>function is enabled for the current<br>account. | -                                                                                                    | -                    |
| Log Stream<br>Name         | Select a log stream.                                                                                                    | -                                                                                                    | -                    |
| Keywords                   | Enter keywords that you want LTS to monitor in logs.                                                                                                | Exact and fuzzy<br>matches are<br>supported. A<br>keyword is case-<br>sensitive and<br>contains up to<br>1024 characters.                                                                                                 | hostIP<br>:192       |

## Table 8-1 Alarm rule parameters

| Parameter           | Description                                                                                                    | Verification Rule | Exam<br>ple<br>Value |
|---------------------|----------------------------------------------------------------------------------------------------|-------------------|----------------------|
| Query Time<br>Range | Time range for the keyword query,<br>which is one period earlier than<br>the current time. For example, if<br>the <b>Query Time Range</b> is set to<br>one hour and the current time is<br>9:00, the period of the keyword<br>query is 8:00–9:00. | -                 | 1 h                  |
|                     | • The value ranges from 1 to 60 in the unit of minutes.                                                                                                    |                   |                      |
|                     | • The value ranges from 1 to 24 in the unit of hours.                                                                                                    |                   |                      |

| Description                                                                                                    | Verification Rule                                                                                                    | Exam<br>ple<br>Value                                                                                                    |
|----------------------------------------------------------------------------------------------------|----------------------------------------------------------------------------------------------------|----------------------------------------------------------------------------------------------------|
| <ul> <li>The options for this parameter are:</li> <li>Hourly: The query is performed at the top of each hour.</li> <li>Daily: The query is run at a specific time every day.</li> <li>Weekly: The query is run at a specific time on a specific day every day.</li> </ul>                                                                                                    | -                                                                                                    | Daily<br>01:00                                                                                                    |
| <ul> <li>Custom interval: You can specify the interval from 1 minute to 60 minutes or from 1 hour to 24 hours. For example, if the current time is 9:00 and the Custom interval is set to 5 minutes, the first query is at 9:00, the second query is at 9:05, the third query is at 9:05, the third query is at 9:10, and so on.</li> <li>NOTE When the query time range is set</li> </ul> |                                                                                                    |                                                                                                    |
| <ul> <li>to a value larger than 1 hour, the query frequency must be set to every 5 minutes or a lower frequency.</li> <li>CRON: CRON expressions support schedules down to the minute and use 24-hour format. Examples:</li> </ul>                                                                                                    |                                                                                                    |                                                                                                    |
| <ul> <li>0/10 * * * *: The query starts from 00:00 and is performed every 10 minutes. That is, queries start at 00:00, 00:10, 00:20, 00:30, 00:40, 00:50, 01:00, and so on. For example, if the current time is 16:37, the next query is at 16:50.</li> </ul>                                                                                                    |                                                                                                    |                                                                                                    |
| <ul> <li>0 0/5 * * *: The query starts from 00:00 and is performed every 5 hours at 00:00, 05:00, 10:00, 15:00, 20:00, and so on. For example, if the current time is 16:37, the next query is at 20:00.</li> <li>0 14 * * *: The query is run at</li> </ul>                                                                                                    |                                                                                                    |                                                                                                    |
|                                                                                                    | <ul> <li>Description</li> <li>The options for this parameter are: <ul> <li>Hourly: The query is performed at the top of each hour.</li> <li>Daily: The query is run at a specific time every day.</li> <li>Weekly: The query is run at a specific time on a specific day every week.</li> </ul> </li> <li>Custom interval: You can specify the interval from 1 minute to 60 minutes or from 1 hour to 24 hours. For example, if the current time is 9:00 and the Custom interval is set to 5 minutes, the first query is at 9:00, the second query is at 9:00, the second query is at 9:05, the third query is at 9:10, and so on.</li> <li>NOTE <ul> <li>When the query time range is set to a value larger than 1 hour, the query frequency must be set to every 5 minutes or a lower frequency.</li> </ul> </li> <li>CRON: CRON expressions support schedules down to the minute and use 24-hour format. Examples: <ul> <li>0/10 ****: The query starts from 00:00 and is performed every 10 minutes. That is, queries start at 00:00, 00:10, 00:20, 00:30, 00:40, 00:50, 01:00, and so on. For example, if the current time is 16:37, the next query is at 16:50.</li> <li>0 0/5 ** *: The query starts from 00:00 and is performed every 5 hours at 00:00, 05:00, 10:00, 15:00, 20:00, and so on. For example, if the current time is 16:37, the next query is at 20:00.</li> <li>0 14 ***: The query is run at 14:00 every day.</li> </ul></li></ul> | DescriptionVerification RuleThe options for this parameter are:<br>• Hourly: The query is performed<br>at the top of each hourDaily: The query is run at a<br>specific time every dayWeekly: The query is run at a<br>specific time on a specific day<br>every weekCustom interval: You can<br>specify the interval from 1<br>minute to 60 minutes or from 1<br>hour to 24 hours. For example,<br>if the current time is 9:00 and<br> |

| Parameter              | Description                                                                                                    | Verification Rule                                                    | Exam<br>ple<br>Value |
|------------------------|----------------------------------------------------------------------------------------------------|----------------------------------------------------------------------|----------------------|
|                        | <ul> <li>0 0 10 * *: The query is run<br/>at 00:00 on the 10th day of<br/>every month.</li> </ul>                                                                                                    |                                                                      |                      |
| Matching<br>Log Events | When the number of log events<br>that contain the configured<br>keywords reaches the specified<br>value, an alarm is triggered.<br>Four comparison operators are<br>supported: greater than (>),<br>greater than or equal to (>=), less<br>than (<), and less than or equal to<br>(<=).                        | The minimum<br>value is 1 and the<br>maximum value is<br>2147483647. | >10                  |
| Triggers               | Configure a condition that will<br>trigger the alarm.<br>Specify the number of statistical<br>periods and the number of times<br>the condition must be met to<br>trigger the alarm. The number of<br>statistical periods must be greater<br>than or equal to the number of<br>times the condition must be met. | Statistical periods:<br>1–10                                         | 4, 2                 |
| Restores               | Configure a policy for sending an<br>alarm clearance notification.<br>If alarm clearance notification is<br>enabled and the trigger condition<br>has not been met for the specified<br>number of statistical periods, an<br>alarm clearance notification is<br>sent.                                           | Last statistical periods: 3–10                                       | 3                    |
| Notify                 | Specify whether to send a<br>notification when the alarm is<br>cleared. By default, this option is<br>disabled.<br>If this option is enabled, a<br>notification will be sent when the<br>policy is met.                                                                                                    | -                                                                    | Enabl<br>ed          |
| Alarm<br>Severity      | Possible values are <b>critical</b><br>(default), <b>major</b> , <b>minor</b> , and <b>info</b> .                                                                                                    | -                                                                    | critica<br>l         |
| Send<br>Notifications  | Possible values are <b>No</b> (default) and <b>Yes</b> .                                                                                                    | -                                                                    | No                   |

| Parameter | Description                                                                                                    | Verification Rule                                                                                   | Exam<br>ple<br>Value |
|-----------|----------------------------------------------------------------------------------------------------|----------------------------------------------------------------------------------------------------|----------------------|
| SMN Topic | If you select <b>Yes</b> for <b>Send</b><br><b>Notifications</b> , select a Simple<br>Message Notification (SMN) topic.<br>You can select multiple topics.<br>If there are no topics that you<br>desire, click <b>Create Topic</b> . | This parameter is<br>required when<br><b>Send</b><br><b>Notifications</b> is<br>set to <b>Yes</b> . | -                    |
|           | If you want to change the time<br>zone or language, click <b>Modify</b><br>and set the preferences in the<br>account center.                                                                                                    |                                                                                                    |                      |

# Figure 8-2 Creating an alarm rule

| Create Alarm Rule ?       | )                                                                                                    |
|---------------------------|----------------------------------------------------------------------------------------------------|
| ★ Rule Name               |                                                                                                    |
|                           | Selecting multiple log streams will create multiple rules (named in rule_name-four_random_character format |
| Description               |                                                                                                    |
| * Statistics              | By keyword                                                                                                 |
| ★ Log Group Name          | CTS • C                                                                                                    |
| * Enterprise Project Name | default   View Enterprise Projects                                                                         |
| ★ Log Stream Name         | system-trace 🚳 💌 C                                                                                         |
| * Keywords                | Enter the keyword to be counted. Examples                                                                  |
|                           |                                                                                                    |
| Query Time Range          | 1 v minute v                                                                                               |
| Trigger                   |                                                                                                    |
| * Query Frequency         | Hourly •                                                                                                   |
| * Matching Log Events ၇   | > • 1                                                                                                    |
| Triggers                  | When Matching Log Events is met 1 times in 1 queries.                                                      |
| Clearance                 |                                                                                                    |
| Restores                  | To the historical alarm when not triggered in the last 3 queries.                                          |

**Step 5** Click **OK**. The keyword alarm rule is created.

You can also choose Log Management in the navigation pane, and select a log

stream. On the **Raw Logs** tab page displayed, click <sup>(2)</sup> in the upper right corner, and click **Alarms Rules** to create an alarm rule.

**NOTE** 

After an alarm rule is created, **Status** is enabled by default. When **Status** is enabled, an alarm will be triggered if the alarm rule is met. When **Status** is disabled, an alarm will not be triggered even if the alarm rule is met.

----End

## Modifying an Alarm Rule

- Step 1 Click Modify in the Operation column of the row that contains the target alarm rule, and modify the parameters by referring to Table 8-1. Rule Name and Statistics cannot be modified.
- Step 2 Click OK.

----End

#### **Deleting an Alarm Rule**

**Step 1** Click **Delete** in the **Operation** column of the row that contains the target alarm rule, and click **OK**.

Figure 8-3 Deleting an Alarm Rule

| Delete Alarm Rule                                                                           |            |             |                 |  |  |
|---------------------------------------------------------------------------------------------|------------|-------------|-----------------|--|--|
| Are you sure you want to delete this alarm rule?<br>Deleted alarm rlue cannot be recovered. |            |             |                 |  |  |
| Rule Name                                                                                   | Statistics | Description | Send Notificati |  |  |
| testwen                                                                                     | By keyword |             | Yes             |  |  |
|                                                                                             | ОК         | Cancel      |                 |  |  |

----End

# 8.2 Viewing Alarms

You can configure keyword alarm rules to query and monitor log data. When alarm rules are met, alarms will be triggered. You can view the alarms on the LTS console.

## Prerequisites

You have created an alarm rule.

## Procedure

- **Step 1** Log in to the LTS console, and choose **Alarms** in the navigation pane.
- **Step 2** Click the **Alarms** tab. The alarms generated in 30 minutes from now and their trend charts are displayed by default.
- **Step 3** Set criteria to search for your target alarms.
  - In the search box in the upper part of the page, select a log group, log stream, and alarm severity.
  - Set a time range. By default, 30 minutes is specified (relative time from now).
     There are three types of time range: relative time from now, relative time from last, and specified time. Select a time range as required.

#### D NOTE

- From now: queries log data generated in a time range that ends with the current time, such as the previous 1, 5, or 15 minutes. For example, if the current time is 19:20:31 and 1 hour is selected as the relative time from now, the charts on the dashboard display the log data that is generated from 18:20:31 to 19:20:31.
- From last: queries log data generated in a time range that ends with the current time, such as the previous 1 or 15 minutes. For example, if the current time is 19:20:31 and 1 hour is selected as the relative time from last, the charts on the dashboard display the log data that is generated from 18:00:00 to 19:00:00.
- **Specified**: queries log data that is generated in a specified time range.
- **Step 4** Click <sup>Q</sup> after you set the search criteria. The details and trend of the alarms that match the criteria will be displayed.
- **Step 5** You can point to the **Details** column of an alarm on the **Active Alarms** tab to view the complete alarm details. Alternatively, click the name in the **Alarm Name** column of an alarm. Details about the alarm are displayed in the right panel that pops up.

After the reported fault is rectified, you can click  $\overline{U}$  in the row that contains the corresponding alarm on the **Active Alarms** tab to clear the alarm. The cleared alarm will then be displayed on the **Historical Alarms** tab.

If you have configured search criteria to filter alarms, you need to manually

refresh the alarm list. To enable automatic refresh, click in the upper right corner and select **Refresh Every 30s**, **Refresh Every 1m**, or **Refresh Every 5m** from the drop-down list box. You can still manually refresh the alarm list when automatic refresh is enabled by selecting **Refresh Now** from the drop-down list box.

----End

# 8.3 Message Templates

A message template defines the format of alarm notification messages sent to subscribers. LTS provides built-in keywords\_template and sql\_template. Subscribers can select templates based on protocols. If the template of a specified protocol does not exist, the built-in template is used to send messages to subscribers of that protocol. When using a message template to send alarm notification messages, the system automatically replaces the template variables with the content in the alarm rule.

# Creating a Message Template

**Step 1** On the LTS console, choose **Alarms > Message Templates**.

#### **NOTE**

There are two built-in message templates. If no message content is configured in your selected template, LTS uses a built-in template instead.

- **keywords\_template**: keyword alarm template
- sql\_template: SQL alarm template
- **Step 2** Click **Create**. On the **Create Message Template** page, set the required parameters.

| Parameter               | Description                                                 | Verification Rule                                                                                                    | Example        |
|-------------------------|-------------------------------------------------------------|----------------------------------------------------------------------------------------------------|----------------|
| Template<br>Name        | Message<br>template<br>name.                                | Include digits, letters,<br>underscores (_), and hyphens<br>(-). Do not start or end with<br>an underscore or hyphen.<br>(Max. 100 characters) | LTS-test       |
| Description             | Description of the template.                                | Include digits, letters, and<br>underscores (_). Do not start<br>or end with an underscore.<br>(Max. 1024 characters)                          | -              |
| Message<br>Header       | Default<br>message<br>header to be<br>added in<br>messages. | • English                                                                                                    | • "Dear user," |
| Notificatio<br>n method | Notification<br>method.                                     | <ul><li>Email</li><li>SMS</li><li>HTTP/HTTPS</li></ul>                                                                                         | -              |
| Торіс                   | Message<br>topic.                                           | Customize the topic name or<br>use variables. (Max. 512<br>characters)<br>Only email templates need a<br>topic name.                           | test           |

|  | Table | 8-2 | Message | template | parameters |
|--|-------|-----|---------|----------|------------|
|--|-------|-----|---------|----------|------------|

| Parameter | Description         | Verification Rule                                                                                                    | Example                                                                  |
|-----------|---------------------|----------------------------------------------------------------------------------------------------|--------------------------------------------------------------------------|
| Body      | Message<br>content. | <ul> <li>Add Variable</li> <li>Original rule name: \$ <ul> <li>{event_name}</li> </ul> </li> <li>Rule name: \${event_name}</li> <li>Alarm severity: \$ <ul> <li>favent_severity!</li> </ul> </li> </ul>                                                                                            | \${event_name}<br>\${event_severity}<br>\${starts_at}<br>\${region_name} |
|           |                     | <ul> <li>Occurrence time: \$ {starts_at}</li> <li>Occurrence region: \$ {region_name}</li> <li>Alarm source: \$event.metadata.resource_ provider</li> <li>Resource type: \$event.metadata.resource_t</li> </ul>                                                                                    |                                                                          |
|           |                     | <ul> <li>ype</li> <li>Resource ID: \${resources}</li> <li>Expression:<br/>\$event.annotations.conditio<br/>n_expression</li> <li>Current value:<br/>\$event.annotations.current_<br/>value</li> </ul>                                                                                              |                                                                          |
|           |                     | <ul> <li>Statistical period: \$ {frequency}</li> <li>Keyword variables <ol> <li>Query time: \$event.annotations.results[0].time</li> </ol> </li> </ul>                                                                                                    |                                                                          |
|           |                     | <ol> <li>Query log:<br/>\$event.annotations.resul<br/>ts[0].raw_results     </li> <li>Query URL:<br/>\$event.annotations.resul<br/>ts[0].url     </li> </ol>                                                                                                    |                                                                          |
|           |                     | <ul> <li>4. Log group/stream name:<br/>\$event.annotations.results[0].resource_id</li> <li>NOTE <ul> <li>Only the original name of the log group or log stream created for the first time can be added.</li> <li>The modified log group or log stream name cannot be added.</li> </ul> </li> </ul> |                                                                          |

| Parameter | Description | Verification Rule                                                                                                    | Example |
|-----------|-------------|----------------------------------------------------------------------------------------------------|---------|
|           |             | <ul> <li>5. Query custom field:</li> <li>\$event.annotations.results[0].fields.xxx</li> <li>NOTE</li> <li>xxx indicates a structured or built-in field (such as hostIP and hostName) in raw logs.</li> </ul> |         |
|           |             | SQL variables                                                                                                    |         |
|           |             | <ol> <li>Log group/stream<br/>names of chart 0:<br/><i>\$event.annotations.resul</i><br/><i>ts[0].resource_id</i></li> </ol>                                                                                 |         |
|           |             | NOTE<br>Only the original name of<br>the log group or log<br>stream created for the<br>first time can be added.<br>The modified log group or<br>log stream name cannot<br>be added.                          |         |
|           |             | <ol> <li>Query statement of<br/>chart 0:<br/><i>\$event.annotations.resul</i><br/><i>ts[0].sql</i></li> </ol>                                                                                                |         |
|           |             | <ol> <li>Query time of chart 0:<br/><i>\$event.annotations.resul</i><br/><i>ts[0].time</i> </li> </ol>                                                                                                    |         |
|           |             | <ol> <li>Query URL of chart 0:<br/>\$event.annotations.resul<br/>ts[0].url     </li> </ol>                                                                                                    |         |
|           |             | <ol> <li>Query log of chart 0:<br/><i>\$event.annotations.resul</i><br/><i>ts[0].raw_results</i> </li> </ol>                                                                                                 |         |
|           |             | Copy from Existing                                                                                                    |         |
|           |             | <ul> <li>keywords_template</li> </ul>                                                                                                    |         |
|           |             | <ul> <li>sql_template</li> </ul>                                                                                                    |         |
|           |             | • Custom templates (created with variables)                                                                                                    |         |

• Create a message template.

#### Figure 8-4 Creating a message template

| Create Me    | ssage Te   | mplate                                      |                |                      |
|--------------|------------|---------------------------------------------|----------------|----------------------|
| ★ Template N | lame       | Enter a template name.                      |                |                      |
| Description  |            | Enter a description.                        |                |                      |
|              |            |                                             | 0/1,024        |                      |
| ★ Message H  | leader 🕐   | -Select-                                    |                |                      |
| Email        | SMS H      | ITP/HTTPS                                   |                | Preview              |
|              |            |                                             | Add Variable 🔻 | Copy from Existing 💌 |
| Topic        | Enter a to | pic                                         |                | 0                    |
| Body         | Add variab | les or copy them from an existing template. |                |                      |
|              |            |                                             |                |                      |
|              |            |                                             |                |                      |
|              |            |                                             |                |                      |
|              |            |                                             |                |                      |
|              |            |                                             |                |                      |
|              |            |                                             |                |                      |
|              |            |                                             |                |                      |
|              |            |                                             |                |                      |
|              |            |                                             |                |                      |

• Copy from an existing template.

# Figure 8-5 Copying a message template

| Create Me    | ssage Ter   | nplate                                     |                |                      |
|--------------|-------------|--------------------------------------------|----------------|----------------------|
| ★ Template N | ame         | Enter a template name.                     |                |                      |
| Description  |             | Enter a description.                       |                |                      |
|              |             |                                            | 0/1,024        |                      |
| ★ Message H  | eader 🥐     | -Select-                                   |                |                      |
| Email        | SMS H1      | TP/HTTPS                                   |                | Preview              |
|              |             |                                            | Add Variable 🔻 | Copy from Existing 👻 |
| Topic        | Enter a to  | pic                                        |                | 0                    |
| Body         | Add variabl | es or copy them from an existing template. |                |                      |

#### D NOTE

- The email content supports HTML tags and message preview.
- Templates such as WeCom and DingTalk support markdown syntax and message preview.
- You can create up to 100 message templates for AOM and LTS. If there are already 100 templates, delete unnecessary templates before creating a new one.

**Step 3** When the configuration is complete, click **OK**.

----End

## Modifying a Message Template

**Step 1** In the message template list, click in the row that contains the target template, and modify the template according to **Table 8-2**. The template name cannot be modified.

**NOTE** 

Built-in message templates cannot be modified.

Step 2 Click OK.

----End

#### **Copying a Message Template**

- **Step 1** In the message template list, click  $\square$  in the row that contains the target template, and set a new template name.
- Step 2 Click OK.

----End

#### Deleting a Message Template

#### **Deleting a Single Message Template**

**Step 1** In the message template list, click in the **Operation** column of the target template.

**NOTE** 

Built-in message templates cannot be deleted.

Step 2 Click OK.

----End

#### **Deleting Multiple Message Templates**

**Step 1** In the message template list, select the templates to be deleted and click **Delete** above the list.
### Step 2 Click OK.

----End

# **9** Log Transfer

# 9.1 Overview

Logs reported from hosts and cloud services are retained in LTS. You can set the retention period. Retained logs are deleted once the retention period is over. For long-term retention, you can transfer logs to other cloud services.

#### D NOTE

Log transfer refers to when logs are replicated to other cloud services. Retained logs are deleted once the retention period is over, but the logs that have been transferred to other services are not affected.

- You can transfer logs to OBS, DIS, or DMS based on your service scenario.
  - Transferring Logs to OBS

OBS is suitable for long-term storage.

- Transferring Logs to DIS

DIS provides both log storage and big data analysis.

DIS can perform offline analysis, and transmit a large number of log files to the cloud for backup, query, and machine learning. You can also use it for data recovery and fault analysis after data loss or exceptions. In addition, a large number of small text files can be combined and transferred into large files to improve data processing performance.

- Transferring Logs to DMS

You can use DMS APIs to process logs in real time.

# 9.2 Transferring Logs to OBS

You can transfer logs to OBS and download log files from the OBS console.

#### **NOTE**

- Currently, this function is available only to whitelisted users. To use this function, you need to submit a service ticket. For details, see .
- To transfer logs, you must have the **OBS Administrator** permissions apart from the LTS permissions.

# Prerequisites

- Logs have been ingested to LTS.
- You have created an OBS bucket.

# Creating a Log Transfer Task

- 1. Log in to the LTS console and choose **Log Transfer** in the navigation pane on the left.
- 2. Click **Configure Log Transfer** in the upper right corner.
- 3. On the displayed page, configure the log transfer parameters.

#### Table 9-1 Transfer parameters

| Parameter                    | Description                                                                                                    | Example<br>Value |
|------------------------------|----------------------------------------------------------------------------------------------------|------------------|
| Log Source<br>Account        | • <b>Current</b> : Logs of the current account will be transferred.                                                                                                    | Current          |
|                              | • <b>Other</b> : Logs of the delegator account will be transferred. Ensure that the delegator has created an agency for log transfer delegation. For details, see <b>Creating an Agency</b> . |                  |
| Agency<br>Name               | This parameter is required when <b>Log</b><br><b>Source Account</b> is set to <b>Other</b> . Enter the<br>name of the IAM agency created by the<br>delegator.                                 | N/A              |
| Delegator<br>Account<br>Name | This parameter is required when <b>Log</b><br><b>Source Account</b> is set to <b>Other</b> . Enter the<br>account name of the delegator.                                                      | N/A              |
| Enable<br>Transfer           | Enabled by default.                                                                                                    | Enabled          |
| Transfer<br>Destination      | Select a cloud service for log transfer.                                                                                                    | OBS              |
| Log Group<br>Name            | Select a log group.                                                                                                    | N/A              |

| Parameter                  | Description                                                                                                    | Example<br>Value |
|----------------------------|----------------------------------------------------------------------------------------------------|------------------|
| Enterprise<br>Project Name | <ul> <li>Select an enterprise project.</li> <li>This parameter is displayed only when the enterprise project function is enabled for the current account.</li> </ul>                                                                                                    | N/A              |
|                            | <ul> <li>If the enterprise project function is<br/>enabled for the current account:</li> </ul>                                                                                                    |                  |
|                            | <ul> <li>All enterprise projects under the<br/>current account are displayed in the<br/>drop-down list when Log Source<br/>Account is set to Current.</li> </ul>                                                                                                    |                  |
|                            | <ul> <li>default is displayed when Log</li> <li>Source Account is set to Other and<br/>the enterprise project function is not<br/>enabled for the delegator account.</li> </ul>                                                                                                    |                  |
|                            | <ul> <li>All enterprise projects under the<br/>delegator account are displayed<br/>when Log Source Account is set to<br/>Other and the enterprise project<br/>function is enabled for the delegator<br/>account.</li> </ul>                                                                                                    |                  |
| Log Stream<br>Name         | Select a log stream.<br>NOTE<br>Log streams that have been configured with<br>OBS transfer settings cannot be configured<br>again.                                                                                                    | N/A              |
| OBS Bucket                 | <ul> <li>Select an OBS bucket.</li> <li>If no OBS buckets are available, click<br/>View OBS Bucket to access the OBS<br/>console and create an OBS bucket.</li> <li>If encryption has been enabled for<br/>the selected OBS bucket, select a key<br/>name and select I agree to grant<br/>permissions on Key Management<br/>Service (KMS) to LTS so LTS can<br/>create and use keys to encrypt and<br/>decrypt transferred logs.</li> <li>Currently, LTS supports only Standard<br/>OBS buckets.</li> </ul> | N/A              |
| Key Name                   | Select a key name for an OBS bucket for<br>which encryption has been enabled. If no<br>keys are available, click <b>Create Key and</b><br><b>Authorize</b> to go to the Data Encryption<br>Workshop (DEW) console and create a key.                                                                                                    | N/A              |

| Parameter                   | Description                                                                                                    | Example<br>Value                       |
|-----------------------------|----------------------------------------------------------------------------------------------------|----------------------------------------|
| Custom Log<br>Transfer Path | <ul> <li>Enabled: Logs will be transferred to a custom path to separate transferred log files of different log streams. The format is /LogTanks/Region name/ Custom path. The default custom path is lts/%Y/%m/%d, where %Y indicates the year, %m indicates the month, and %d indicates the day. A custom path must meet the following requirements:         <ul> <li>Must start with /LogTanks/Region</li> </ul> </li> </ul> | LTS-<br>test/%Y/%m/<br>%done/%H/%<br>m |
|                             | <ul> <li>Can contain only letters, digits, and the following special characters: &amp; \$@;:,=+?/ %. The character % can only be followed only by Y (year), m (month), d (day), H (hour), and M (minute). Any number of characters can be added before and after %Y, %m, %d, %H, and %M, and the sequence of these variables can be changed.</li> <li>Can contain 1–128 characters.</li> </ul>                                 |                                        |
|                             | Example:<br>1. If you enter LTS-test/%Y/%m/<br>%done/%H/%m, the path is<br>LogTanks/Region name/LTS-test/Y/<br>m/done/H/m/Log_file_name                                                                                                    |                                        |
|                             | <ol> <li>If you enter LTS-<br/>test/%d/%H/%m/%Y, the path is<br/>LogTanks/Region name/LTS-test/d/<br/>H/m/Y/Log file name.</li> </ol>                                                                                                    |                                        |
|                             | <ul> <li>Disabled: Logs will be transferred to the default path. The default path is</li> <li>LogTanks/Region name/<br/>2019/01/01/Log group/Log stream/Log file name.</li> </ul>                                                                                                    |                                        |
| Log Prefix                  | The file name prefix of the log files transferred to an OBS bucket                                                                                                    | LTS-log                                |
|                             | The prefix must meet the following requirements:                                                                                                    |                                        |
|                             | Can contain 0 to 64 characters.                                                                                                    |                                        |
|                             | • Can contain only letters, digits, hyphens (-), underscores (_), and periods (.).                                                                                                    |                                        |
|                             | Example: If you enter <b>LTS-log</b> , the log file name will be <b>LTS-log</b> _ <i>Log file name</i> .                                                                                                    |                                        |

| Parameter                | Description                                                                                                    | Example<br>Value                          |
|--------------------------|----------------------------------------------------------------------------------------------------|-------------------------------------------|
| Format                   | The storage format of logs. The value can be <b>Raw Log Format</b> or <b>JSON</b> .                                                                                                    | Json                                      |
|                          | <ul> <li>Examples of the raw log format:<br/>(Logs displayed on the LTS console are<br/>in the raw format.)</li> <li>Sep 30 07:30:01 ecs-bd70 CRON[3459]: (root) CMD<br/>(/opt/oss/servicemgr/ICAgent/bin/manual/mstart.sh<br/>&gt; /dev/null 2&gt;&amp;1)</li> </ul>                                                                                                    |                                           |
|                          | <ul> <li>The following is an example of the<br/>JSON format:<br/>{"host_name":"ecs-<br/>bd70","ip":"192.168.0.54","line_no":249,"message":"S<br/>ep 30 14:40:01 ecs-bd70 CRON[4363]: (root) CMD<br/>(/opt/oss/servicemgr/ICAgent/bin/manual/mstart.sh<br/>&gt; /dev/null 2&gt;&amp;1)\n","path":"/var/log/<br/>syslog","time":1569825602303}</li> </ul>                                                                                 |                                           |
| Log Transfer<br>Interval | The interval for automatically transferring<br>logs to OBS buckets. The value can be 2, 5,<br>or 30 minutes, or 1, 3, 6, or 12 hours.                                                                                                    | 3 hours                                   |
| Time Zone                | When logs are transferred to OBS buckets,<br>the time in the transfer directory and file<br>name will use the specified UTC time zone.                                                                                                    | (UTC)<br>Coordinated<br>Universal<br>Time |
| Filter by Tag<br>Fields  | During transfer, logs will be filtered by tag fields collected by ICAgent.                                                                                                    | Enabled                                   |
|                          | • Disabled: Logs will not be filtered by tag fields.                                                                                                    |                                           |
|                          | <ul> <li>Enabled: Default tag fields include those<br/>for hosts (hostIP, hostId, hostName,<br/>pathFile, and collectTime) and for<br/>Kubernetes (clusterName, clusterId,<br/>nameSpace, podName,<br/>containerName, and appName).</li> <li>Optional public tag fields are<br/>regionName, logStreamName,<br/>logGroupName, and projectId.</li> <li>NOTE<br/>When Filter by Tag Fields is enabled,<br/>Format must be JSON.</li> </ul> |                                           |
|                          | <ul> <li>Filter by Tag Fields: When this<br/>parameter is enabled, logs will be<br/>filtered by tags.</li> </ul>                                                                                                    |                                           |

- 4. Click **OK**. When the log transfer status changes to **Normal**, the transfer task has been created.
- 5. Click the OBS bucket name in the **Transfer Destination** column to switch to the OBS console and view the transferred log files.

Transferred logs can be downloaded from OBS to your local computer for viewing.

#### Figure 9-1 Transferring logs to OBS

| Log Group Na | Log Stream N | Log Source A | Туре | Enterpri | Transfer Desti | Format         | Log Transfer I | Transfer Task 🍞 | Created              | Operation                 |
|--------------|--------------|--------------|------|----------|----------------|----------------|----------------|-----------------|----------------------|---------------------------|
|              | S            | Current      | OBS  | default  | wen            | Raw Log Format | 5 minutes      | Normal          | Jun 5, 2023 18:17:51 | Modify   Delete   Details |

# Modifying a Log Transfer Task

- 1. Locate the row that contains the target transfer task and click **Modify** in the **Operation** column.
- 2. Click OK.

### **Viewing Transfer Details**

- 1. Locate the target log transfer task and click **Details** in the row of the desired task to view the task details.
- 2. On the displayed **Transfer Details** page, you can view the log transfer details.

# **Deleting a Log Transfer Task**

If logs do not need to be transferred, you can delete the transfer task.

#### **NOTE**

- After a transfer task is deleted, log transfer will be stopped. Exercise caution when performing the deletion.
- After a transfer task is deleted, the logs that have been transferred remain in OBS.
- When you create a transfer task, OBS will grant read and write permissions to LTS for the selected bucket. If one OBS bucket is used by multiple transfer tasks, perform the following operations to delete the transfer task:
  - If only one transfer task is created using this OBS bucket, delete the bucket access permission granted to specific users on the Access Control > Bucket ACLs tab page on the OBS console when you delete the transfer task.
  - If multiple transfer tasks are created using this OBS bucket, do not delete the bucket access permission. Otherwise, data transfer will fail.
- 1. Locate the row of the target transfer task and choose **Delete** in the **Operation** column.
- 2. Click **OK**.

#### Viewing Transfer Status

The status of a transfer task can be Normal, Abnormal, or Disabled.

- Normal: The log transfer task works properly.
- **Abnormal**: An error occurred in the log transfer task. The possible causes are as follows:
  - The OBS bucket has been deleted. Specify another OBS bucket.
  - Access control on the OBS bucket is configured incorrectly. Access the OBS console to correct the settings.

- The key for the encrypted OBS bucket has been deleted or the authorization has been canceled. Ensure that the key is valid.
- **Disabled**: The log transfer task is stopped.

# 9.3 Transferring Logs to DIS

DIS provides both log storage and big data analysis. It can perform offline analysis, and transmit a large number of log files to the cloud for backup, query, and machine learning. You can also use it for data recovery and fault analysis on data losses or exceptions. During transfer, a large number of small text files can be merged into large files to accelerate data processing. Select DIS to transfer logs based on your service scenario.

# Prerequisites

- Logs have been ingested to LTS.
- You have purchased a DIS stream.

### Procedure

- 1. Log in to the LTS console and choose **Log Transfer** in the navigation pane on the left.
- 2. Click Create Log Transfer in the upper right corner.

Figure 9-2 Creating a transfer task (DIS)

Configure Log Transfer

| () If there is a write rate lim | t on a DIS stream, adjust the limit based on | the log volume to transfer to prevent log loss |
|---------------------------------|----------------------------------------------|------------------------------------------------|
| * Log Source Account            | Current O                                    | ther                                           |
| ★ Enable Transfer               |                                              |                                                |
| ★ Transfer Destination          | 🐵 obs 🛞 dis                                  |                                                |
| ★ Log Group Name                | -Select-                                     | • C                                            |
| * Enterprise Project Name       | -Select-                                     | C View Enterprise Project                      |
| ★ Log Stream Name               | -Select-                                     |                                                |
| * DIS Stream Name               | -Select-                                     | C View DIS Streams                             |
|                                 | Grant permissions on the DIS stre            | eam to LTS                                     |
| ★ Format                        | Raw Log Format                               | •                                              |
| ★ Log Transfer Interval         | Real time                                    |                                                |
| ★ Filter by Tag Fields ?        |                                              |                                                |

3. On the displayed page, configure the log transfer parameters.

#### 

After a transfer task is created, you can modify parameters except the log source account, agency name, delegator account name, log group name, enterprise project, and transfer mode.

| Table 9-2 | Transfer | parameters |
|-----------|----------|------------|
|-----------|----------|------------|

| Parameter                        | Description                                                                                                    | Example<br>Value |
|----------------------------------|----------------------------------------------------------------------------------------------------|------------------|
| Log Source<br>Account            | • <b>Current</b> : Logs of the current account will be transferred.                                                                                                    | Current          |
|                                  | • <b>Other</b> : Logs of the delegator account will be transferred. Ensure that the delegator has created an agency for log transfer delegation. For details, see <b>Creating an Agency</b> . |                  |
| Agency<br>Name                   | This parameter is required when <b>Log Source</b><br><b>Account</b> is set to <b>Other</b> . Enter the name of<br>the IAM agency created by the delegator.                                    | N/A              |
| Delegator<br>Account<br>Name     | This parameter is required when <b>Log Source</b><br><b>Account</b> is set to <b>Other</b> . Enter the account<br>name of the delegator.                                                      | N/A              |
| Whether to<br>Enable<br>Transfer | Whether log transfer is enabled.                                                                                                    | Enabled          |
| Transfer<br>Destination          | Select a cloud service for log transfer.                                                                                                    | DIS              |
| Log Group<br>Name                | Select a log group.                                                                                                    | N/A              |

| Parameter                  | Description                                                                                                    | Example<br>Value |
|----------------------------|----------------------------------------------------------------------------------------------------|------------------|
| Enterprise<br>Project Name | <ul><li>Select an enterprise project.</li><li>This parameter is displayed only when the enterprise project function is enabled for</li></ul>                                                                                                    | N/A              |
|                            | <ul> <li>the current account.</li> <li>If the enterprise project function is<br/>enabled for the current account:</li> </ul>                                                                                                    |                  |
|                            | <ul> <li>All enterprise projects under the current<br/>account are displayed in the drop-down<br/>list when Log Source Account is set to<br/>Current.</li> </ul>                                                                                                    |                  |
|                            | <ul> <li>default is displayed when Log Source<br/>Account is set to Other and the<br/>enterprise project function is not<br/>enabled for the delegator account.</li> </ul>                                                                                                    |                  |
|                            | <ul> <li>All enterprise projects under the<br/>delegator account are displayed when<br/>Log Source Account is set to Other<br/>and the enterprise project function is<br/>enabled for the delegator account.</li> </ul>                                                                                                    |                  |
| Log Stream<br>Name         | Select a log stream.<br><b>NOTE</b><br>Log streams that have been configured with DIS<br>transfer settings cannot be configured again.                                                                                                    | N/A              |
| DIS Stream<br>Name         | Select a DIS stream. If no streams are available, click <b>View DIS Streams</b> to access the DIS console and create a stream.                                                                                                    | N/A              |
| Format                     | The storage format of logs. The value can be <b>Raw Log Format</b> or <b>JSON</b> .                                                                                                    | JSON             |
|                            | <ul> <li>Examples of the raw log format:<br/>(Logs displayed on the LTS console are in<br/>the raw format.)</li> <li>Sep 30 07:30:01 ecs-bd70 CRON[3459]: (root) CMD<br/>(/opt/oss/servicemgr/ICAgent/bin/manual/mstart.sh<br/>&gt; /dev/null 2&gt;&amp;1)</li> </ul>                                                                                  |                  |
|                            | <ul> <li>The following is an example of the JSON<br/>format:<br/>{"host_name":"ecs-<br/>bd70","ip":"192.168.0.54","line_no":249,"message":"Sep<br/>30 14:40:01 ecs-bd70 CRON[4363]: (root) CMD<br/>(/opt/oss/servicemgr/ICAgent/bin/manual/mstart.sh<br/>&gt; /dev/null 2&gt;&amp;1)\n","path":"/var/log/<br/>syslog","time":1569825602303}</li> </ul> |                  |
| Transfer Cycle             | Logs are transferred to the DIS stream in real time.                                                                                                    | Real time        |

| Parameter               | Description                                                                                                    | Example<br>Value |
|-------------------------|----------------------------------------------------------------------------------------------------|------------------|
| Filter by Tag<br>Fields | During transfer, logs will be filtered by tag fields collected by ICAgent.                                                                                                    | Enabled          |
|                         | <ul> <li>Disabled: Logs will not be filtered by tag fields.</li> </ul>                                                                                                    |                  |
|                         | <ul> <li>Enabled: Default tag fields include those<br/>for hosts (hostIP, hostId, hostName,<br/>pathFile, and collectTime) and for<br/>Kubernetes (clusterName, clusterId,<br/>nameSpace, podName, containerName,<br/>and appName). Optional public tag fields<br/>are regionName, logStreamName,<br/>logGroupName, and projectId.</li> </ul> |                  |
|                         | NOTE<br>When Filter by Tag Fields is enabled, Format<br>must be JSON.                                                                                                    |                  |
|                         | • Filter by Tag Fields: When this parameter is enabled, logs will be filtered by tags.                                                                                                    |                  |

- 4. Click **OK**. When the log transfer status changes to **Normal**, the transfer task has been created. If you transfer logs of another account, the log group and stream belong to the delegator. When you click the name of the delegator's log group or stream on the **Log Transfer** page, you will be directed to the log group or stream through the agency.
- 5. Click the DIS stream name in the **Transfer Destination** column to access the DIS console and view transferred log files.

Transferred logs can be downloaded from DIS to your local computer for viewing.

**NOTE** 

To delete the transfer task, log in to the DIS console, choose **Stream Management**, and select the DIS instance to go to the instance details page. Delete the upload permission under **Permissions**.

# 9.4 Transferring Logs to DMS

You can use DMS APIs to retrieve logs in real time.

# Prerequisites

- Logs have been ingested to LTS.
- Before registering a DMS Kafka instance, configure an inbound rule to allow access from **198.19.128.0/17** over port **9011**.

# Procedure

1. Log in to the LTS console and choose **Log Transfer** in the navigation pane on the left.

#### 2. Click **Create Log Transfer** in the upper right corner.

#### Figure 9-3 Creating a transfer task (DMS)

#### Configure Log Transfer

| ★ Log Source Account      | Current Othe      | er                         |   |
|---------------------------|-------------------|----------------------------|---|
| * Enable Transfer         |                   |                            |   |
| ★ Transfer Destination    | 🐵 obs 🛞 dis 📼 dms |                            |   |
| ★ Log Group Name          | -Select-          | • C                        |   |
| ★ Enterprise Project Name | -Select-          | C View Enterprise Projects | 5 |
| ★ Log Stream Name         | -Select-          |                            |   |
| ★ Kafka Instance          | -Select-          | C View Kafka Instances     |   |
| * Торіс                   | -Select-          | •                          |   |
| ★ Format                  | Raw Log Format    |                            |   |
| * Log Transfer Interval   | Real time         |                            |   |
| ★ Filter by Tag Fields 🥐  |                   |                            |   |

3. On the displayed page, configure the log transfer parameters.

#### **NOTE**

After a transfer task is created, you can modify parameters except the log group name, log source account, agency name, delegator account name, and transfer mode.

#### Table 9-3 Transfer parameters

| Parameter             | Description                                                                                                    | Example<br>Value |
|-----------------------|----------------------------------------------------------------------------------------------------|------------------|
| Log Source<br>Account | • <b>Current</b> : Logs of the current account will be transferred.                                                                                                    | Current          |
|                       | <ul> <li>Other: Logs of the delegator account<br/>will be transferred. Ensure that the<br/>delegator has created an agency for log<br/>transfer delegation. For details, see<br/>Creating an Agency.</li> </ul> |                  |

| Parameter                    | Description                                                                                                    | Example<br>Value |
|------------------------------|----------------------------------------------------------------------------------------------------|------------------|
| Agency<br>Name               | This parameter is required when <b>Log</b><br><b>Source Account</b> is set to <b>Other</b> . Enter the<br>name of the IAM agency created by the<br>delegator.                                                                                                    | -                |
| Delegator<br>Account<br>Name | This parameter is required when <b>Log</b><br><b>Source Account</b> is set to <b>Other</b> . Enter the<br>account name of the delegator.                                                                                                    | -                |
| Enable<br>Transfer           | Enabled by default.                                                                                                    | Enabled          |
| Transfer<br>Destination      | Select a cloud service for log transfer.                                                                                                    | DMS              |
| Log Group<br>Name            | Select a log group.                                                                                                    | N/A              |
| Enterprise<br>Project Name   | <ul> <li>Select an enterprise project.</li> <li>This parameter is displayed only when<br/>the enterprise project function is enabled<br/>for the current account.</li> <li>If the enterprise project function is<br/>enabled for the current account: <ul> <li>All enterprise projects under the<br/>current account are displayed in the<br/>drop-down list when Log Source<br/>Account is set to Current.</li> <li>default is displayed when Log Source<br/>Account is set to Other and the<br/>enterprise project function is not<br/>enabled for the delegator account.</li> <li>All enterprise projects under the<br/>delegator account are displayed when<br/>Log Source Account is set to Other<br/>and the enterprise project function is<br/>enabled for the delegator account.</li> </ul> </li> </ul> | -                |
| Log Stream<br>Name           | Select a log stream.<br>NOTE<br>Log streams that have been configured with<br>DMS transfer settings cannot be configured<br>again.                                                                                                    | N/A              |

| Parameter                | Description                                                                                                    | Example<br>Value  |
|--------------------------|----------------------------------------------------------------------------------------------------|-------------------|
| Kafka<br>Instance        | Select a Kafka instance. If no instances are<br>available, click <b>View Kafka Instances</b> to<br>access the DMS console and create a Kafka<br>premium instance.<br>If a Kafka instance has been registered, you<br>can modify it. For details about how to<br>register a Kafka instance, see <b>Registering a</b><br><b>Kafka Instance</b> .                                                                                                    | N/A               |
| Торіс                    | Select a topic for the Kafka instance. If no topics are available, access the DMS console and create a topic for the Kafka premium instance.                                                                                                    | topic-01          |
| Format                   | Only the raw log format is supported. The<br>following is an example:<br>(Logs displayed on the LTS console are in<br>the raw format.)<br>Sep 30 07:30:01 ecs-bd70 CRON[3459]: (root) CMD<br>(/opt/oss/servicemgr/ICAgent/bin/manual/mstart.sh<br>> /dev/null 2>&1)                                                                                                    | Raw Log<br>Format |
| Log Transfer<br>Interval | Logs are transferred to the Kafka instance in real time.                                                                                                    | Real time         |
| Filter by Tag<br>Fields  | <ul> <li>During transfer, logs will be filtered by tag fields collected by ICAgent.</li> <li>Disabled: Logs will not be filtered by tag fields.</li> <li>Enabled: Default tag fields include those for hosts (hostIP, hostId, hostName, pathFile, and collectTime) and for Kubernetes (clusterName, clusterId, nameSpace, podName, containerName, and appName). Optional public tag fields are regionName, logStreamName, logGroupName, and projectId.</li> <li>Filter by Tag Fields: When this parameter is enabled, logs will be filtered by tags.</li> </ul> | Enabled           |

- 4. Click **OK**. When the log transfer status changes to **Normal**, the transfer task has been created. If you transfer logs of another account, the log group and stream belong to the delegator. When you click the name of the delegator's log group or stream on the **Log Transfer** page, you will be directed to the log group or stream through the agency.
- 5. Click the Kafka premium instance in the **Transfer Destination** column to access its basic information page.

# Registering a Kafka Instance

- 1. If you select a Kafka instance that is not registered, access the page for registering the Kafka instance.
- 2. Configure the parameters for registering a Kafka instance.

| Parameter             | Description                                                                                           | Example<br>Value |
|-----------------------|----------------------------------------------------------------------------------------------------|------------------|
| Kafka<br>Instance     | DMS instance name.                                                                                    | Kafka-01         |
| Create DMS<br>Network | Connect the Kafka instance to LTS so that LTS can send data through this network.                     | -                |
| Username              | If SASL authentication is enabled for the Kafka instance, enter the username for SASL authentication. | DMS              |
| Password              | If SASL authentication is enabled for the Kafka instance, enter the password for SASL authentication. | -                |

3. Click OK.

# **10** Configuration Center

# **10.1 Log Collection**

To reduce the memory, database, and disk space usage, you can set log collection as required. The log collection switch is used to determine whether to collect log data.

- **Step 1** Log in to the LTS console, choose **Configuration Center** in the navigation pane on the left, and click the **ICAgent Collection** tab.
- **Step 2** Enable or disable **ICAgent Collection**.

Figure 10-1 Enabling or disabling ICAgent collection

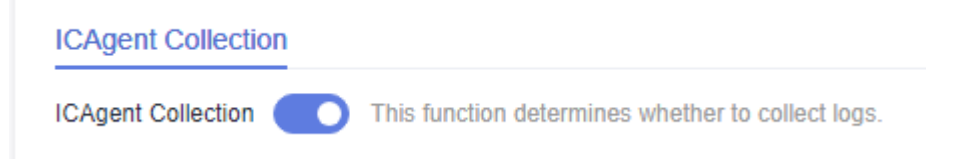

#### **NOTE**

This function is enabled by default. If you do not need to collect logs, disable this function to reduce resource usage.

After the log collection function is disabled, ICAgents will stop collecting logs, and this function on the AOM console will also be disabled.

----End

# **11** FAQs

# **11.1 Installing ICAgent**

# 11.1.1 What Can I Do If ICAgent Installation Fails?

# In a Windows Environment:

**Symptom**: The ICAgent installation fails and the "SERVICE STOP" message is displayed. No ICAgent task exists in Task Manager and the ICAgent service is not displayed in the Service List. When the **sc query icagent** command is executed, a message is displayed, indicating that no ICAgent was found.

**Cause**: The ICAgent registration is blocked by antivirus software, such as 360 Total Security.

Solution: Disable any running antivirus software before installing ICAgent.

**NOTE** 

If you want to collect logs from a Windows host, specify the files to be collected when configuring the log collection path. Supported file types include **.log**, **.trace**, and **.out**. ICAgent does not collect binary files.

# 11.1.2 What Can I Do If the ICAgent Upgrade Fails?

If you failed to upgrade ICAgent on the LTS console, log in to the VM and run the ICAgent installation command. ICAgent can be overwrite-installed, eliminating the need to uninstall it before reinstallation.

# 11.1.3 What Can I Do If ICAgent Is Displayed As Offline After Being Installed?

If ICAgent is offline, the possible cause is that ICAgent is abnormal because Access Key ID/Secret Access Key (AK/SK) pair is incorrect. Obtain the correct AK/SK and install them again. For details, see section "How Do I Obtain an AK/SK Pair?"

# 11.2 Log Collection

# 11.2.1 What Can I Do If the CPU Usage Is High When ICAgent Is Running?

If the CPU usage is high when ICAgent is running, check whether there are a large number of logs in the log collection path. Clear logs regularly to reduce system resource occupation during log collection.

# 11.2.2 What Kind of Logs and Files Can LTS Collect?

# Logs That Can Be Collected by LTS:

- Host logs. ICAgent should be installed on the target hosts for log collection.
- Cloud service logs. To collect logs from cloud services enable log reporting to LTS in the cloud services.

# Files That Can Be Collected by LTS:

If the collection path is set to a directory, for example, **/var/logs/**, only .log, .trace, and .out files in the directory are collected. If the collection path is set to the name of a file (only text files are supported), the specified file is collected. Note that LTS only collects logs generated in the last 7 days.

# 11.2.3 Will LTS Stop Collecting Logs If I Disable "Continue to Collect Logs When the Free Quota Is Exceeded" in AOM?

Yes. If you set the log collection to be stopped when the free quota is used up in AOM, the setting is also applied to LTS.

# 11.3 Log Search and Check

# 11.3.1 How Often Is the Data Loaded in the Real-Time Log View?

Log data is usually loaded every 5 seconds. However, if no data is generated in a 5-second interval, no new data will be displayed. Log data will be updated in the next 5 seconds if there is new data coming in that interval.

# 11.3.2 What Can I Do If I Cannot View Raw Logs on the LTS Console?

# Symptom

No log events are displayed on the **Raw Logs** tab in a log stream on the LTS console.

# Possible Causes

- ICAgent has not been installed.
- The collection path is incorrectly configured.
- The **Log Collection** function on the LTS console is disabled.
- Log collection was stopped because your account is in arrears.
- The rate of writing logs into log streams or length of single-line logs exceeds what is supported.
- The browser has slowed down because of the amount of log data.

# Solution

- Install the ICAgent. For details, see Installing ICAgent.
- If the collection path is set to a directory, for example, **/var/logs/**, only **.log**, **.trace**, and **.out** files in the directory are collected. If the collection path is set to name of a file, ensure that the file is a text file.
- Log in to the LTS console, choose **Configuration Center** > **Log Collection**, and enable the **Log Collection** function.
- Use Google Chrome or Firefox to query logs.

# 11.3.3 Can I Manually Delete Logs?

No. Manual deletion is not supported. Logs are automatically deleted when their retention period ends.

# 11.3.4 Log Search Issues

This topic describes how to troubleshoot common issues that occur when the search syntax is used to query logs.

# **Common Issues and Troubleshooting Methods**

- 1. During log query, a message is displayed indicating that the query result is inaccurate.
  - Possible cause: There are too many logs in the query time range, and not all logs are displayed.
  - Solution: Click the query button multiple times until you obtain all logs, or shorten the query time range and query again.
- 2. Too many log results are matched in a query.
  - Possible cause: Only phrase search #"value" can ensure the sequence of keywords. For example, if the query statement is abc def, logs that contain either abc or def and logs that contain the phrase abc def will be matched.
  - Solution: Use the phrase #"abc def" to accurately match logs containing the phrase abc def. For details, see .
- 3. Expected logs cannot be queried with specific search statements, and no error message is displayed.
  - Possible cause 1: Search delimiters are not supported.
  - Possible cause 2: The \* or ? in a search statement will be regarded as a common character and is not used as a wildcard.

- Solution: Use the correct query statement.

#### **Error Messages and Solutions**

1. An error message is displayed during log query, indicating that no field index is configured for the XXX field and the field cannot be queried.

Solution: Create an index for the XXX field in the index configuration and run the query statement again. For details, see .

2. An error message is displayed during log query, indicating that the full-text index is not enabled and the content field and full-text query are not supported.

Solution: Enable the full-text index in the index configuration and run the query statement again. For details, see .

3. An error message is displayed during log query, indicating that the asterisk (\*) or question mark (?) cannot be used at the beginning of a word.

Solution: Modify the query statement or use a correct delimiter to avoid such queries.

- An error message is displayed during log query, indicating that long and float fields do not support fuzzy query using asterisks (\*) or question marks (?).
   Solution: Modify the query statement and use the operator (>=<) or IN syntax for range query.
- An error message is displayed during log query, indicating that string fields do not support range query using the operator (>=<) or IN syntax.</li>
   Solution
  - Modify the query statement and use the asterisk (\*) or question mark (?) to perform fuzzy query.
  - Change the value of this field to a number.
- 6. An error message is displayed during log query, indicating that the search syntax is incorrect and the query statement need to be modified.
  - Possible cause: The syntax of the operator is incorrect.

Solution: Each operator has its syntax rule. Modify the search statement. For details, see Search Syntax. For example, the syntax rule for the operator = requires that the value on the right must be digits.

- Possible cause: The search statement contains syntax keywords.
  - Solution: If the log to search contains syntax keywords, the search statement must be enclosed in double quotation marks to convert the keywords into common characters. For details, see . For example, if **and** is a syntax keyword, change the query statement **field:and** to **field:"and**".

# 11.4 Log Transfer

# 11.4.1 Does LTS Delete Logs That Have Been Transferred to OBS Buckets?

No. During log transfer, logs are "replicated" to OBS buckets. To view transferred log files, click the name of the corresponding OBS bucket on the **Log Transfer** 

page of the LTS console, and you will be directed to the OBS console to check the files.

# 11.4.2 How Do I Transfer CTS Logs to an OBS Bucket?

When Cloud Trace Service (CTS) is connected to LTS, a log group and log stream are automatically created for CTS on the LTS console. To transfer CTS logs to OBS, do as follows:

- 1. Log in to the CTS console and choose **Tracker List** in the navigation pane on the left.
- 2. Click **Configure** in the row of the tracker **system**.
- 3. On the **Configure Tracker** page, enable **Transfer to LTS**, click **Next**, and complete the configuration as prompted.
- 4. Access the LTS console, choose **Log Transfer** in the navigation pane on the left, and click **Configure Log Transfer** in the upper right corner.

Set **Log Group Name** to **CTS** and **Log Stream Name** to **system-trace**. Specify other parameters and click **OK** to transfer CTS logs to the selected OBS bucket.

5. View the transferred CTS logs in the specified OBS bucket on the OBS console.

# 11.4.3 What Are the Common Causes of Abnormal Log Transfer?

- The OBS bucket used for log transfer has been deleted. Specify another bucket.
- Access control on the OBS bucket is incorrectly configured. Go to the OBS console to correct the settings.

# 11.5 Others

# 11.5.1 How Do I Obtain an AK/SK Pair?

An access key ID and secret access key (AK/SK) constitute an access key.

- AK: access key ID, which is a unique identifier used in conjunction with a secret access key to sign requests cryptographically.
- SK: secret access key used in conjunction with an AK to sign requests cryptographically. It identifies a request sender and prevents the request from being modified.

Obtain and use the AK/SK of a public account.

#### D NOTE

Each user can create up to two AK/SK pairs. Once they are generated, they are permanently valid.

Ensure that the public account and AK/SK will not be deleted or disabled. If the AK/SK is deleted, the ICAgent cannot report data to LTS.

### Procedure

- 1. Log in to the console, hover the mouse pointer over the username in the upper right corner, and select **My Credentials** from the drop-down list.
- 2. On the My Credentials page, choose Temporary Access Key.
- 3. On the page displayed, click **Create** in the **Operation** column to generate an access key.

**NOTE** 

Keep the AK/SK pair secure.

# 11.5.2 How Do I Install ICAgent by Creating an Agency?

When installing ICAgent, you can create an IAM agency, and ICAgent will automatically obtain an AK/SK pair and generate the ICAgent installation command.

### Procedure

- Log in to the console and choose > Management & Deployment > Identity and Access Management.
- 2. Choose **Agencies** in the navigation pane on the left.
- 3. Click **Create Agency** in the upper right corner and set parameters as follows:

| Parameter          | Description                                              |
|--------------------|----------------------------------------------------------|
| Agency Name        | Set the agency name. For example, <b>lts_ecm_trust</b> . |
| Agency Type        | Select <b>Cloud service</b> .                            |
| Validity<br>Period | Select <b>Unlimited</b> .                                |
| Description        | (Optional) Provide details about the agency.             |

Table 11-1 Agency parameters

- 4. Click Next.
- 5. Set **Scope** to **Region-specific projects** and select one or more projects. Under **Permissions**, search for **LTS Admin** and **APM Administrator** and select them.
- 6. Click OK. The authorization takes effect 15 to 30 minutes later.

# **Making an Agency Effective**

1. Choose Service List > Computing > Elastic Cloud Server.

- 2. Click the ECS where ICAgent is installed. The ECS details page is displayed.
- 3. Select the created agency and confirm the configuration to make the agency effective.
- 4. (Optional) If you want to set an agency when you are purchasing an ECS, do as follows: Click Buy ECS on the ECS console. In the Configure Advanced Settings step, set Advanced Options to Configure now and select an agency from the Agency drop-down list. Set the other parameters and click Next.